# SIEMENS

# SINUMERIK

# SINUMERIK 840D sl SINUMERIK Integrate Create MyHMI /WinCC V13

Projektierungshandbuch

Vorwort

| Einleitung                                                | 1  |
|-----------------------------------------------------------|----|
| Installation                                              | 2  |
| Migration von Projekten                                   | 3  |
| Gerätekonfiguration                                       | 4  |
| Verbindungen projektieren                                 | 5  |
| Variablen projektieren                                    | 6  |
| Alarme projektieren                                       | 7  |
| Bildobjekte projektieren                                  | 8  |
| PI-Dienste der NC als<br>Systemfunktionen<br>projektieren | 9  |
| Spracheinstellungen<br>konfigurieren                      | 10 |
| Projektierung laden und einbinden (PC-Systeme)            | 11 |
| Anhang                                                    | Α  |

Gültig für

Steuerung SINUMERIK 840D sl/840DE sl

SoftwareVersionCNC-Software für 840D sl/840DE sl4.5, 4.7TIA Portal V13V13

### **Rechtliche Hinweise**

#### Warnhinweiskonzept

Dieses Handbuch enthält Hinweise, die Sie zu Ihrer persönlichen Sicherheit sowie zur Vermeidung von Sachschäden beachten müssen. Die Hinweise zu Ihrer persönlichen Sicherheit sind durch ein Warndreieck hervorgehoben, Hinweise zu alleinigen Sachschäden stehen ohne Warndreieck. Je nach Gefährdungsstufe werden die Warnhinweise in abnehmender Reihenfolge wie folgt dargestellt.

#### GEFAHR

bedeutet, dass Tod oder schwere Körperverletzung eintreten **wird**, wenn die entsprechenden Vorsichtsmaßnahmen nicht getroffen werden.

### 

bedeutet, dass Tod oder schwere Körperverletzung eintreten **kann**, wenn die entsprechenden Vorsichtsmaßnahmen nicht getroffen werden.

### **NORSICHT**

bedeutet, dass eine leichte Körperverletzung eintreten kann, wenn die entsprechenden Vorsichtsmaßnahmen nicht getroffen werden.

#### ACHTUNG

bedeutet, dass Sachschaden eintreten kann, wenn die entsprechenden Vorsichtsmaßnahmen nicht getroffen werden.

Beim Auftreten mehrerer Gefährdungsstufen wird immer der Warnhinweis zur jeweils höchsten Stufe verwendet. Wenn in einem Warnhinweis mit dem Warndreieck vor Personenschäden gewarnt wird, dann kann im selben Warnhinweis zusätzlich eine Warnung vor Sachschäden angefügt sein.

#### **Qualifiziertes Personal**

Das zu dieser Dokumentation zugehörige Produkt/System darf nur von für die jeweilige Aufgabenstellung **qualifiziertem Personal** gehandhabt werden unter Beachtung der für die jeweilige Aufgabenstellung zugehörigen Dokumentation, insbesondere der darin enthaltenen Sicherheits- und Warnhinweise. Qualifiziertes Personal ist auf Grund seiner Ausbildung und Erfahrung befähigt, im Umgang mit diesen Produkten/Systemen Risiken zu erkennen und mögliche Gefährdungen zu vermeiden.

#### Bestimmungsgemäßer Gebrauch von Siemens-Produkten

Beachten Sie Folgendes:

#### WARNUNG

Siemens-Produkte dürfen nur für die im Katalog und in der zugehörigen technischen Dokumentation vorgesehenen Einsatzfälle verwendet werden. Falls Fremdprodukte und -komponenten zum Einsatz kommen, müssen diese von Siemens empfohlen bzw. zugelassen sein. Der einwandfreie und sichere Betrieb der Produkte setzt sachgemäßen Transport, sachgemäße Lagerung, Aufstellung, Montage, Installation, Inbetriebnahme, Bedienung und Instandhaltung voraus. Die zulässigen Umgebungsbedingungen müssen eingehalten werden. Hinweise in den zugehörigen Dokumentationen müssen beachtet werden.

#### Marken

#### Haftungsausschluss

Wir haben den Inhalt der Druckschrift auf Übereinstimmung mit der beschriebenen Hard- und Software geprüft. Dennoch können Abweichungen nicht ausgeschlossen werden, so dass wir für die vollständige Übereinstimmung keine Gewähr übernehmen. Die Angaben in dieser Druckschrift werden regelmäßig überprüft, notwendige Korrekturen sind in den nachfolgenden Auflagen enthalten.

## Vorwort

### SINUMERIK-Dokumentation

Die SINUMERIK-Dokumentation ist in folgende Kategorien gegliedert:

- Allgemeine Dokumentation
- Anwender-Dokumentation
- Hersteller/Service-Dokumentation

### Weiterführende Informationen

Unter dem Link www.siemens.com/motioncontrol/docu finden Sie Informationen zu folgenden Themen:

- Dokumentation bestellen / Druckschriftenübersicht
- Weiterführende Links f
  ür den Download von Dokumenten
- Dokumentation online nutzen (Handbücher/Informationen finden und durchsuchen)

Bei Fragen zur Technischen Dokumentation (z. B. Anregungen, Korrekturen) senden Sie bitte eine E-Mail an folgende Adresse:

docu.motioncontrol@siemens.com

### My Documentation Manager (MDM)

Unter folgendem Link finden Sie Informationen, um auf Basis der Siemens Inhalte eine OEM-spezifische Maschinen-Dokumentation individuell zusammenstellen:

www.siemens.com/mdm

### Training

Informationen zum Trainingsangebot finden Sie unter:

www.siemens.com/sitrain

SITRAIN - das Training von Siemens für Produkte, Systeme und Lösungen der Automatisierungstechnik

www.siemens.com/sinutrain

SinuTrain - Trainingssoftware für SINUMERIK

### FAQs

Frequently Asked Questions finden Sie in den Service&Support Seiten unter Produkt Support. http://support.automation.siemens.com

### SINUMERIK

Informationen zu SINUMERIK finden Sie unter folgendem Link: www.siemens.com/sinumerik

### Zielgruppe

Die vorliegende Druckschrift wendet sich an Planer und Projekteure.

### Nutzen

Das Projektierungshandbuch befähigt die Zielgruppe die Regeln und Richtlinien anzuwenden, die bei der Projektierung von Produkten und Systemen beachtet werden müssen. Es unterstützt bei der Auswahl von Produkten und Funktionen.

Mithilfe des Projektierungshandbuches kann die Zielgruppe eine Projektierung für ein System oder eine Anlage vornehmen.

#### Standardumfang

In der vorliegenden Dokumentation ist die Funktionalität des Standardumfangs beschrieben. Ergänzungen oder Änderungen, die durch den Maschinenhersteller vorgenommen werden, werden vom Maschinenhersteller dokumentiert.

Es können in der Steuerung weitere, in dieser Dokumentation nicht erläuterte Funktionen ablauffähig sein. Es besteht jedoch kein Anspruch auf diese Funktionen bei der Neulieferung oder im Servicefall.

Ebenso enthält diese Dokumentation aus Gründen der Übersichtlichkeit nicht sämtliche Detailinformationen zu allen Typen des Produkts und kann auch nicht jeden denkbaren Fall der Aufstellung, des Betriebes und der Instandhaltung berücksichtigen.

### **Technical Support**

Landesspezifische Telefonnummern für technische Beratung finden Sie im Internet unter http://www.siemens.com/automation/service&support

### EG-Konformitätserklärung

Die EG-Konformitätserklärung zur EMV-Richtlinie finden Sie im Internet unter:

http://support.automation.siemens.com/WW/view/de/10805517/134200

# Inhaltsverzeichnis

|        | Vorwo                                   | vrt                                                                                                    |                |
|--------|-----------------------------------------|----------------------------------------------------------------------------------------------------|----------------|
| 1      | Einleit                                 | ung                                                                                                    | 9              |
|        | 1.1                                     | Prinzipielles zum Inhalt dieser Beschreibung                                                                                                    | 9              |
|        | 1.2<br>1.2.1<br>1.2.2                   | Funktionsumfang<br>Produktmerkmale<br>Weitere Tools und Software                                                                                                    | 12<br>12<br>14 |
|        | 1.3                                     | Kommunikationsprinzip                                                                                                    | 15             |
|        | 1.4<br>1.4.1<br>1.4.2<br>1.4.3<br>1.4.4 | Beispiel eines Projektierungsablaufs<br>Übersicht<br>Projektierungsablauf bei Verwendung von PC-Systemen<br>Projektierungsablauf bei Verwendung von SIMATIC Panels<br>Beispielprojekte |                |
|        | 1.5<br>1.5.1<br>1.5.2                   | Lizenzierung<br>Lizenzierung bei PC-Systemen mit SINUMERIK Operate<br>Lizenzierung bei SIMATIC Panels                                                                                  | 21<br>21<br>21 |
| 2      | Installa                                | ation                                                                                                    |                |
| 2<br>3 | 2.1                                     | Systemvoraussetzungen und Installation                                                                                                    | 23             |
|        | 2.2                                     | Software auf PC-System (PCU 50.5) installieren                                                                                                    | 24             |
|        | 2.3                                     | PG/PC-Schnittstelle konfigurieren (PC-Systeme)                                                                                                    | 26             |
| 3      | Migrat                                  | ion von Projekten                                                                                                    |                |
|        | 3.1                                     | Projekte migrieren                                                                                                    | 27             |
|        | 3.2                                     | Funktionsvergleich                                                                                                    | 29             |
|        | 3.3                                     | Indizierung von R-Parametern oder GUD-Arrays                                                                                                    | 32             |
|        | 3.4                                     | In STEP 7 V5.x integrierte WinCC flexible-Projekte migrieren                                                                                                    | 32             |
|        | 3.5                                     | PLC-Variablen symbolisch projektieren                                                                                                    | 33             |
|        | 3.6                                     | Migrierte GUD-Variablen nachbearbeiten                                                                                                    | 34             |
| 4      | Geräte                                  | ekonfiguration                                                                                                    |                |
|        | 4.1                                     | Projektierbare Bedienoberfläche                                                                                                    |                |
|        | 4.2                                     | Projektierung der Runtime                                                                                                    | 39             |
|        | 4.3                                     | PC-System und Runtime einfügen                                                                                                    | 40             |
|        | 4.4                                     | Bildschirmauflösung einstellen (PC-Systeme)                                                                                                    | 44             |
|        | 4.5                                     | Konfiguration der Bildgröße (PC-Systeme)                                                                                                    | 46             |
|        | 4.6                                     | SIMATIC Panel einfügen                                                                                                    | 47             |
| 5      | Verbin                                  | ndungen projektieren                                                                                                    |                |

|   | 5.1            | Übersicht                                                          | 51  |
|---|----------------|--------------------------------------------------------------------|-----|
|   | 5.2            | Integrierte Verbindung projektieren                                | 52  |
|   | 5.3            | Nicht integrierte Verbindung projektieren                          | 55  |
| 6 | Variable       | n projektieren                                                     | 59  |
|   | 6.1            | Indizierung von R-Parametern oder GUD-Arrays                       | 60  |
|   | 6.2            | Projektieren von NC-Variablen                                      | 61  |
|   | 6.2.1          | SINUMERIK-Variablen projektieren                                   | 61  |
|   | 6.3            | Projektierung von GUD-Variablen                                    | 64  |
|   | 6.3.1          | Einführung                                                         |     |
|   | 6.3.2          | Projektierung von GUD-Arrays                                       |     |
|   | 6322           | Linearisierung anhand der Sortierung in SINLIMERIK Operate         |     |
|   | 6.3.2.3        | Umrechnung eines dreidimensionalen GUD-Arrays für linearen Zugriff |     |
|   | 6.3.2.4        | Über eine Index-Variable auf GUD-Arrays zugreifen                  |     |
|   | 6.3.3          | GUD-Variablen importieren                                          | 71  |
|   | 6.3.3.1        | Übersicht                                                          |     |
|   | 6.3.3.2        | GUD auf den Projektierungs-PC kopieren                             |     |
|   | 0.3.3.3<br>634 | Anwenderdatenbank für globale Anwenderdaten erstellen              |     |
|   | 6.3.5          | GUD auf die NCU kopieren                                           |     |
|   | 6.4            | Variable für das Adress-Multiplexen projektieren                   | 78  |
| 7 | Alarme p       | projektieren                                                       |     |
|   | 7.1            | Übersicht                                                          | 79  |
|   | 72             | NC-Alarme projektieren                                             | 80  |
|   | 7.2.1          | Einstellungen zum Anzeigen von NC-Alarmen                          |     |
|   | 7.2.2          | NC-Alarmtexte ändern                                               | 82  |
|   | 7.3            | DB2-Alarme projektieren                                            | 84  |
|   | 7.3.1          | Übersicht                                                          |     |
|   | 7.3.2          | Einstellungen zum Anzeigen von DB2-Alarmen                         |     |
|   | 7.3.3<br>734   | DB2-Alarme (IS-Datelen) exportieren                                | 80  |
|   | 7.3.5          | DB2-Alarme importieren                                             |     |
| 8 | Bildobjel      | kte projektieren                                                   |     |
|   | 8.1            | Übersicht                                                          | 95  |
|   | 8.2            | Bildobjekt NC-Programmteil                                         |     |
|   | 8.3            | Eigenschaften des Bildobjekts NC-Programmteil                      |     |
|   | 8.4            | Verändern des Bildobjekts über Script in WinCC                     | 100 |
| 9 | PI-Diens       | te der NC als Systemfunktionen projektieren                        | 101 |
|   | 9.1            | Übersicht                                                          | 101 |
|   | 9.2            | Funktionen zum Bildobjekt NC-Programmteil                          | 103 |
|   | 9.3            | Funktion zur aktuellen Satzanzeige                                 | 105 |
|   | 9.4            | Funktion Starten und Stoppen der PLC                               | 107 |

SINUMERIK Integrate Create MyHMI /WinCC V13 Projektierungshandbuch, 02/2014

|    | 9.5      | Von WinCC aus NC-Funktionen ausführen                                                             | 108 |
|----|----------|---------------------------------------------------------------------------------------------------|-----|
|    | 9.5.1    | Übersicht                                                                                         | 108 |
|    | 9.5.2    | AbmeldenNC                                                                                        | 109 |
|    | 9.5.3    | ÄndereNCKennwort                                                                                  | 109 |
|    | 9.5.4    | AnmeldenNC                                                                                        | 110 |
|    | 9.5.5    | KonfiguriereNCMaschinenDaten                                                                      | 110 |
|    | 9.5.6    | NeustartenNC                                                                                      | 110 |
|    | 9.5.7    | QuittiereNCCancelAlarms                                                                           | 111 |
|    | 9.5.8    | SetzeNCUserFrame                                                                                  |     |
|    | 9.5.9    | StarteNCPIDienst                                                                                  |     |
|    | 9.5.10   | WahleNCTelleprogramm                                                                              | 113 |
|    | 9.6      | Aufruf von Systemfunktionen innerhalb eines Scripts                                               | 115 |
| 10 | Sprache  | einstellungen konfigurieren                                                                       | 117 |
|    | 10.1     | Übersicht                                                                                         | 117 |
|    | 10.2     | Projektsprachen aktivieren                                                                        | 118 |
|    | 10.3     | Sprachumschaltung projektieren (PC-Systeme)                                                       | 119 |
|    | 10.4     | Sprachzuordnung bei sprachabhängigen Texten                                                       | 122 |
| 11 | Projekti | erung laden und einbinden (PC-Systeme)                                                            | 125 |
|    | 11.1     | Übersicht                                                                                         | 125 |
|    | 11.2     | Projektierung auf PCU 50.5 laden                                                                  | 127 |
|    | 11.3     | Runtime in SINUMERIK Operate einbinden (PC-Systeme)                                               | 130 |
| Α  | Anhang   |                                                                                                   | 133 |
|    | A.1      | SINUMERIK-Funktionen, die über bestimmte Ereignisse der WinCC RT Advanced ausgelöst werden können | 133 |
|    | Index    |                                                                                                   | 137 |
|    |          |                                                                                                   |     |

Inhaltsverzeichnis

# Einleitung

### 1.1 Prinzipielles zum Inhalt dieser Beschreibung

### Einordnung in die Dokumentationslandschaft

Diese Dokumentation beschreibt ausschließlich die Funktionen, die durch SINUMERIK Integrate Create MyHMI /WinCC V13.x zusätzlich verfügbar sind. Der Standardumfang von SIMATIC WinCC V13 (TIA-Portal) wird als bekannt vorausgesetzt und ist im Informationssystem im übergeordneten Kapitel "Prozesse visualisieren" beschrieben.

Einige Beschreibungen zu SINUMERIK Integrate Create MyHMI /WinCC V13 sind nur bei der Projektierung eines PC Systems (z. B. PCU 50.5) mit WinCC RT Advanced zutreffend. Diese Beschreibungen haben im Titel die Kennzeichnung "(PC-System)".

Zusätzlich können Sie die beispielhaften Projektierungsabläufe bei Projektierung eines PC-Systems (Seite 18) bzw. eines SIMATIC Panels (Seite 19) verwenden.

Alle anderen Beschreibungen finden Sie in den jeweiligen Dokumentationen:

#### 1.1 Prinzipielles zum Inhalt dieser Beschreibung

### Informationssystem des TIA-Portals

Zur Lösung Ihrer Aufgaben wird eine umfassende Hilfe mit dem TIA-Portal mitgeliefert, die grundlegende Konzepte, Handlungen und Funktionen beschreibt.

| Mt Informationssystem                                                                                                    | <b>×</b>                                                                                   |
|----------------------------------------------------------------------------------------------------|--------------------------------------------------------------------------------------------|
|                                                                                                    |                                                                                            |
| Inhalt Index Suchen Favoriten                                                                                                    | /erlauf Extras                                                                             |
| Projekte und Programme migr    Prozesse visu  Prozesse visu                                                                                                    | alisieren                                                                                  |
| Image: Second state of the second state of the second s     | formationen zu folgenden Themen:                                                           |
| • ■ PLC programmieren         • Mit Variablen arbeiten         • Mit Meldungen arbeiten         • Mit Meldungen         • Mit Meldungen         • Mit Meldungen         • Mit Mel | an an an an an an an an an an an an an a                                                   |
| Mit Vanablen arbeiten     Mit Meldungen arbeiten     Mit Meldungen arbeiten     Mit Archiven arbeiten     Mit Archiven arbeiten     Mit Archiven arbeiten                                                                                                    | Panels, RT Advanced)<br>en (Basic Panels, Panels, RT Advanced)<br>en (Panels, RT Advanced) |
| Mit Protokolen arbeiten (     Mit Protokolen arbeiten (     Mit Systemfunktionen     Advanced, RT Profess                                                                                                    | ung projektieren<br>und Runtime Scripting arbeiten (Panels, RT<br>sional)                  |
|                                                                                                    | els, RT Advanced)                                                                          |
| Mit Steuerungen kommur     Dergreifende Funktioner     Übersetzen und Laden                                                                                                    | munizieren<br>onen nutzen<br>n                                                             |
| In Runtime bedienen     In Runtime bedienen     Leistunosmerkmale                                                                                                    | •                                                                                          |

Bild 1-1 Informationssystem des TIA-Portals, Kapitel "Prozesse visualisieren"

- Um das Informationssystem aufzurufen, klicken Sie im Menü "Hilfe" auf "Hilfe anzeigen".
- Wenn in dieser Dokumentation auf Kapitel im Informationssystem verwiesen wird, finden Sie das entsprechende Kapitel an der angegebenen Stelle im Register "Inhalt".
- In dieser Dokumentation finden Sie Verweise auf Stichworte im Informationssystem. Um den zugehörigen Inhalt aufzurufen, wechseln Sie im Informationssystem zum Register "Index", geben Sie dort den ersten Teil des Stichworts ein und doppelklicken Sie auf den zweiten Teil.

| Inhalt  | l <u>n</u> dex   | Suchen      | <u>Favoriten</u> |   |
|---------|------------------|-------------|------------------|---|
| Zu such | endes S          | chlüsselwo  | or <u>t</u> :    |   |
| Projekt | sprache,         | aktivieren  |                  |   |
|         |                  |             |                  |   |
| aktiv   | spracne<br>ieren |             |                  | ^ |
| deak    | tivieren         |             |                  |   |
| Projekt | spracher         | 1           |                  |   |
| Editie  | ersprache        | e ändem     |                  | - |
| Proje   | ktsprach         | en festlege | en               | Ŧ |
|         |                  |             | A                | _ |

Bild 1-2 Stichworte im Informationssystem nachschlagen

Alternativ können Sie die Suche verwenden.

1.1 Prinzipielles zum Inhalt dieser Beschreibung

### TIA-Portal, SIMATIC WinCC V13: Standardfunktionen

- Grundlegende Informationen zum TIA-Portal und der Bedienoberfläche finden Sie im Informationssystem, Kapitel "Einführung in das TIA-Portal > Bedienoberfläche und Bedienung".
- Weitere Grundlegende Informationen finden Sie in den folgenden Kapiteln im Informationssystem: "Projekte bearbeiten", "Geräte konfigurieren".
- Hilfe zu den Standardfunktionen von SIMATIC WinCC V13 finden Sie im Informationssystem, Kapitel "Prozesse visualisieren".

### Konfiguration der PCU 50.5

Falls Sie die Bedienoberfläche von SINUMERIK Operate auf einem PC-System anpassen, können Ihnen die Dokumentationen zur PCU 50.5 weiterhelfen:

- Softwareseitige Konfiguration der PCU 50.5 Inbetriebnahmehandbuch Basesoftware und Bediensoftware
- Informationen zur Hardware-Konfiguration, Aufstellung und Vernetzung der PCU 50.5 Gerätehandbuch SINUMERIK 840D sl Bedienkomponenten und Vernetzung

### Bedienung von SINUMERIK Operate

Informationen zur Bedienung von SINUMERIK Operate finden Sie in der Online-Hilfe und im Inbetriebnahmehandbuch Basesoftware und Bediensoftware.

### Konfiguration von SIMATIC Panels

Falls Sie SIMATIC Panel mit SINUMERIK-Funktionalität ergänzen, kann Ihnen die Dokumentation zu Ihrem spezifischen Gerät weiterhelfen. Eine Liste mit Links zu den einzelnen Hardware-Dokumentationen finden Sie im Informationssystem des TIA-Portals, Kapitel "Hardware-Dokumentation > HMI Handbücher".

### Dokumentationen zu mitgelieferter und weiterer Software

Siehe Weitere Tools und Software (Seite 14).

### Überblick über alle SINUMERIK-Dokumentationen

Aktuelle Dokumentation zu SINUMERIK finden Sie im Service&Support-Portal:

CNC-Automatisierungssystem SINUMERIK (http://support.automation.siemens.com/WW/view/de/10805517/133300) 1.2 Funktionsumfang

### 1.2 Funktionsumfang

### 1.2.1 Produktmerkmale

Mit diesem Optionspaket zu SIMATIC WinCC Advanced erhalten Sie die Möglichkeit, spezielle SINUMERIK HMI-Funktionalitäten innerhalb von WinCC zu nutzen.

### Unterstützte Bediengeräte

- SIMATIC Panel
  - SIMATIC Comfort Panel (z. B. KP400 Comfort)
  - SIMATIC Multi Panel (z. B. MP 177 6" Touch)
  - SIMATIC Mobile Panel (z. B. Mobile Panel 177 6" DP
- PC-Systeme mit Windows 7
  - SIMATIC Panel PC
  - SINUMERIK PCU 50.5 Windows 7

### Runtime WinCC RT Advanced

Die Runtime 'WinCC RT Advanced' kann zur Integration von Full-Screen-Bildern in den OEMFrame-Bereich des SINUMERIK Operate genutzt werden. Diese Runtime wird sowohl von SIMATIC Panels als auch von PC-Systemen verwendet.

- Bei SIMATIC Paneln ist die Runtime bereits integriert
- Bei PC-Systemen muss die Runtime im TIA Portal projektiert und auf dem PC-System installiert werden (Seite 24). Als Betriebssystem auf dem PC-System wird ausschließlich Windows 7 unterstützt.

Die Runtime "WinCC RT Advanced V13" wird auf der Produkt-DVD mitgeliefert.

### Funktionsumfang der Runtime WinCC RT Advanced

Der Funktionsumfang der Runtime bei Verwendung von SIMATIC Panels und PC-Systemen ist identisch:

- Ethernet-Kommunikation zu SINUMERIK 840D sl
- MPI-Kommunikation zu SINUMERIK 840D sl
- Visualisierung von NC-Variablen
- Visualisierung von GUD-Variablen
- Visualisierung von Maschinen- und Settingdaten
- NC-Alarme
- DB2-Alarme
- Control für das Aktivieren von Teileprogrammen
- Auslösen von speziellen PI-Diensten (z. B. NC-Neustart, Kennwort setzen)
- Auslösen eines beliebigen PI-Dienstes (über die Funktion "Allgemeiner PI-Dienst")
- Standardfunktionalität der WinCC Compact/Advanced Edition
- Symbolisches Adressieren des PLC-Anteils bei Verwendung von integrierten Verbindungen.
- Beispielprojekte

1.2 Funktionsumfang

### 1.2.2 Weitere Tools und Software

### Übersicht

Mit SINUMERIK Integrate Create MyHMI /WinCC V13.x werden folgende zusätzliche Tools ausgeliefert:

GUD-Tool "WinCC import NC userdata" Mit diesem Tool generieren Sie auf dem PG/PC aus Definitionsdateien der dynamischen Anwenderdaten (MGUD.DEF, UGUD.DEF usw.) eine Anwenderdatenbank (Userdata.mdb). Das GUD-TOOL "WinCC import NC userdata" (GUD\_TOOL.exe) wird bei der Installation von SINUMERIK Integrate Create MyHMI /WinCC V13.x in das Installationsverzeichnis kopiert. Starten Sie das GUD-Tool "WinCC import NC userdata" über "Start > Siemens Automation > SINUMERIK > GUD Tool V13". Siehe Anwenderdatenbank für globale Anwenderdaten erstellen (Seite 74). HMI-Integrationstool "Integration Sinumerik Operate" Das HMI-Integrationstool "Integration Sinumerik Operate" unterstützt Sie bei der Einbindung der Projektierung für die WinCC RT Advanced in den SINUMERIK Operate auf der PCU 50.5. Starten Sie das HMI-Integrationstool über "Start > Siemens Automation > SINUMERIK > Integration Sinumerik Operate Deutsch Tool".

Siehe Runtime in SINUMERIK Operate einbinden (PC-Systeme) (Seite 130).

| Software                                  | Bezugsquelle                                                                                                    |
|-------------------------------------------|----------------------------------------------------------------------------------------------------|
| WinCC TagConverter                        | Verfügbar auf den Service&Support-Seiten im Internet:<br>(http://support.automation.siemens.com/WW/view/de/56078300)     |
| SINUMERIK Integrate Access MyMachine /P2P | Bestellbar im SIEMENS Industry Mall<br>(https://ebstage.automation.siemens.com/mall/de/de/Catalog/Product<br>s/10166235) |

In dieser Dokumentation wird zusätzlich folgende Software erwähnt:

### 1.3 Kommunikationsprinzip

### Übersicht

Eine SINUMERIK NCU besteht u. a. aus den integrierten Subkomponenten PLC und NCK. WinCC verwendet unterschiedliche Kommunikationstreiber zum Zugriff auf diese Subkomponenten.

- PLC
  - Verhält sich bzgl. Datenkommunikation wie eine S7-300-Steuerung.
  - Verwendet den Kommunikationstreiber "SIMATIC S7 300/400".
- NCK
  - Benötigt spezielle Variablenbeschreibungen und spezifische Dienste.
  - Verwendet den Kommunikationstreiber "SINUMERIK NC". Dieser Kommunikationstreiber ermöglicht das Lesen/Schreiben von NC-Variablen und GUDs sowie das Aufrufen von PI-Diensten.

1.3 Kommunikationsprinzip

| Bediengerät                          | Runtime                          | Kommunikationstrei    | ber             | Schnittstelle auf                                  |
|--------------------------------------|----------------------------------|-----------------------|-----------------|----------------------------------------------------|
|                                      |                                  | PLC                   | NCK             | NCU                                                |
| PCU 50.5 mit<br>SINUMERIK<br>Operate | Steckbare WinCC<br>RT Advanced   | SIMATIC S7<br>300/400 | SINUMERIK<br>NC | Ethernet-<br>Schnittstellen vom<br>CP (X120, X130) |
| SIMATIC Panel                        | Integrierte WinCC<br>RT Advanced | SIMATIC S7<br>300/400 | SINUMERIK<br>NC | MPI (X136)                                         |
|                                      |                                  | SIMATIC S7<br>300/400 | SINUMERIK<br>NC | Ethernet-<br>Schnittstellen vom<br>CP (X120, X130) |

Tabelle 1-1 Zuordnung von Schnittstellen, Bediengeräten und Kommunikationstreibern

Abhängig vom Bediengerät können Sie unterschiedliche Schnittstellen auf der NCU verwenden.

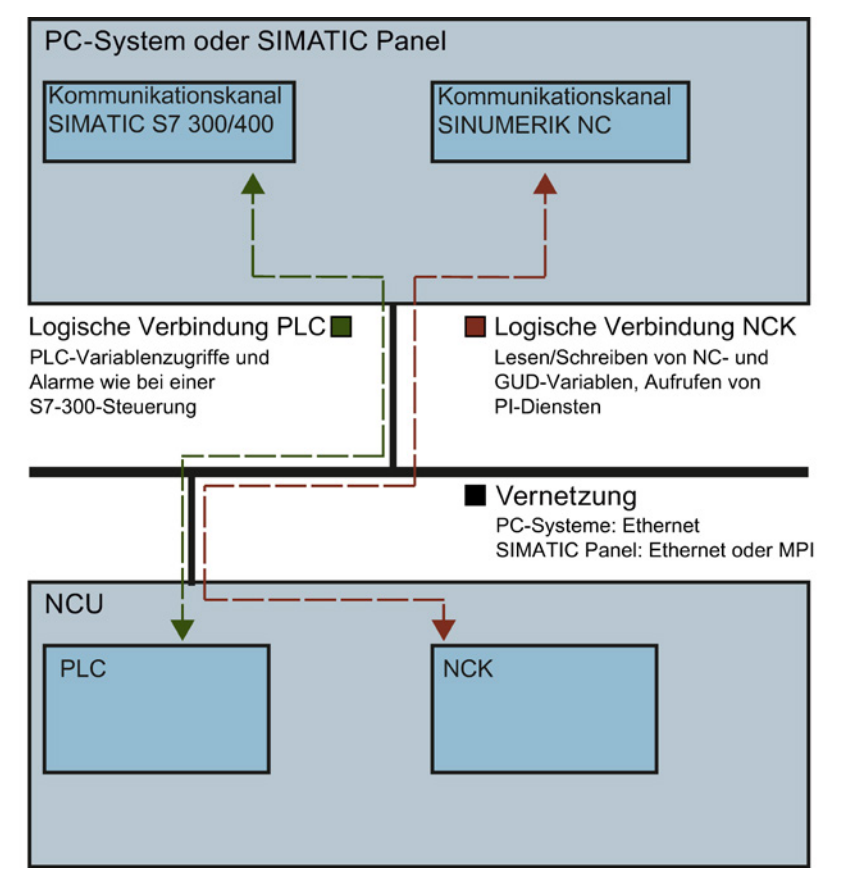

Bild 1-3 Kommunikationsprinzip

### 1.4 Beispiel eines Projektierungsablaufs

### 1.4.1 Übersicht

Einen beispielhaften Projektierungsablauf bei Verwendung eines PC-Systems (Seite 18) bzw. SIMATIC Panels (Seite 19) können Sie den Übersichtstabellen entnehmen.

Der Installation liegt ein Beispielprojekt bei (Seite 20), das Sie im TIA-Portal öffnen und anschauen können.

1.4 Beispiel eines Projektierungsablaufs

### 1.4.2 Projektierungsablauf bei Verwendung von PC-Systemen

Die folgende Tabelle zeigt einen beispielhaften Projektierungsablauf bei der Verwendung eines PC-Systems mit WinCC RT Advanced.

Für Beschreibungen, die den Standardumfang von SIMATIC WinCC Advanced betreffen, wird auf die entsprechende Hilfe im Informationssystem des TIA-Portals verwiesen (Siehe auch: Einordnung in die Dokumentationslandschaft (Seite 9)).

| Nr. | Schritt                                                                                                    | Weitere Informationen                                                                             |
|-----|----------------------------------------------------------------------------------------------------|---------------------------------------------------------------------------------------------------|
| 1   | Software auf PCU 50.5 installieren                                                                                                    | Software auf PC-System (PCU 50.5) installieren (Seite 24)                                         |
| 2   | PG/PC-Schnittstelle konfigurieren                                                                                                    | PG/PC-Schnittstelle konfigurieren (PC-Systeme) (Seite 26)                                         |
| 3   | Projekt anlegen                                                                                                    | Informationssystem, Stichwort "Projekt, erstellen"                                                |
| 4   | PC-System und WinCC RT einfügen                                                                                                    | PC-System und Runtime einfügen (Seite 40)                                                         |
| 5   | Bildschirmauflösung der Bedientafelfront angeben                                                                                                    | Bildschirmauflösung einstellen (PC-Systeme) (Seite 44)                                            |
| 6   | Bilder und ggf. Vorlagen einfügen                                                                                                    | Informationssystem, Kapitel "Prozesse visualisieren > Bilder<br>erstellen > Mit Bildern arbeiten" |
| 7   | Startbild festlegen                                                                                                    | Informationssystem, Stichwort "Startbild"                                                         |
| 8   | Bildgröße konfigurieren                                                                                                    | Konfiguration der Bildgröße (PC-Systeme) (Seite 46)                                               |
| 9   | NCU einfügen                                                                                                    | Informationssystem, Stichwort "NCU, einfügen"                                                     |
| 10  | Verbindungen anlegen                                                                                                    | Übersicht (Seite 51)                                                                              |
| 11  | Spracheinstellungen konfigurieren                                                                                                    | Übersicht (Seite 117)                                                                             |
| 12  | Variablen projektieren                                                                                                    | Variablen projektieren (Seite 59)                                                                 |
| 13  | Alarme projektieren                                                                                                    | Übersicht (Seite 79)                                                                              |
| 14  | Bildobjekte projektieren                                                                                                    | Übersicht (Seite 95)                                                                              |
| 15  | Systemfunktionen projektieren                                                                                                    | Übersicht (Seite 101)                                                                             |
| 16  | Projekt übersetzen                                                                                                    | Informationssystem, Kapitel "Prozesse visualisieren ><br>Übersetzen und Laden"                    |
| 17  | Projektierung als Simulation testen                                                                                                    | Informationssystem, Stichwort "Übersetzen, Projekt"                                               |
| 18  | Projektierung auf PCU 50.5 laden                                                                                                    | Übersicht (Seite 125)                                                                             |
|     | Wenn Sie Ihre Projektierung nach dem Laden im TIA-<br>Portal ändern, müssen Sie diese nochmal neu<br>übersetzen und auf das PC-System laden.                                                                                                    |                                                                                                   |
| 19  | Runtime "WinCC RT Advanced" in SINUMERIK<br>Operate einbinden                                                                                                    | Runtime in SINUMERIK Operate einbinden (PC-Systeme) (Seite 130)                                   |
|     | Die Runtime müssen Sie i.d.R. nur einmalig in<br>SINUMERIK Operate einbinden. Sie müssen den<br>Vorgang ausschließlich dann wiederholen, wenn Sie<br>etwas an den Einstellungen zur Integration der<br>Runtime in SINUMERIK Operate ändern möchten. |                                                                                                   |

#### Einleitung

1.4 Beispiel eines Projektierungsablaufs

### 1.4.3 Projektierungsablauf bei Verwendung von SIMATIC Panels

Die folgende Tabelle zeigt einen beispielhaften Projektierungsablauf bei der Verwendung eines SIMATIC Panels.

Für Beschreibungen, die den Standardumfang von SIMATIC WinCC Advanced betreffen, wird auf die entsprechende Hilfe im Informationssystem des TIA-Portals verwiesen (Siehe auch: Einordnung in die Dokumentationslandschaft (Seite 9)).

| Nr. | Schritt                              | Weitere Informationen                                                                             |
|-----|--------------------------------------|---------------------------------------------------------------------------------------------------|
| 1   | Projekt anlegen                      | Informationssystem, Stichwort "Projekt, erstellen"                                                |
| 2   | SIMATIC Panel einfügen               | SIMATIC Panel einfügen (Seite 47)                                                                 |
| 3   | NCU einfügen                         | Informationssystem, Stichwort "NCU, einfügen"                                                     |
| 4   | Verbindungen anlegen                 | Übersicht (Seite 51)                                                                              |
| 5   | Spracheinstellungen konfigurieren    | Übersicht (Seite 117)                                                                             |
| 6   | Bilder und Vorlagen einfügen         | Informationssystem, Kapitel "Prozesse visualisieren > Bilder<br>erstellen > Mit Bildern arbeiten" |
| 7   | Startbild festlegen                  | Informationssystem, Stichwort "Startbild"                                                         |
| 8   | Variablen projektieren               | Variablen projektieren (Seite 59)                                                                 |
| 9   | Alarme projektieren                  | Übersicht (Seite 79)                                                                              |
| 10  | Bildobjekte projektieren             | Übersicht (Seite 95)                                                                              |
| 11  | Systemfunktionen projektieren        | Übersicht (Seite 101)                                                                             |
| 12  | Projekt übersetzen                   | Informationssystem, Kapitel "Prozesse visualisieren ><br>Übersetzen und Laden"                    |
| 13  | Projektierung als Simulation testen  | Informationssystem, Stichwort "Übersetzen, Projekt"                                               |
| 14  | Projektierung in SIMATIC Panel laden | Informationssystem, Kapitel "Prozesse visualisieren ><br>Übersetzen und Laden"                    |

1.4 Beispiel eines Projektierungsablaufs

### 1.4.4 Beispielprojekte

### Allgemein

Die Beispiele befinden sich in folgendem Verzeichnis:

 <Installationsverzeichnis des TIA-Portals>\Automation\Portal V13\Data\HMI\Sinumerik\samples

### Beispiel NCSecurity.ap\*

"NCSecurity.ap\*" zeigt, wie mit Hilfe der NC-Variablen "Zugriffsstufe" die Sichtbarkeit und die Bedienbarkeit eines EA-Feldes gesteuert werden kann.

Die dazu wichtigen Einstellungen befinden sich in dem Eigenschaftsfenster zu dem EA-Feld in dem Bereich "Animation" > "Anzeige".

| NCSecurity ) | PC-Syste    | em_1 [ | OP 012 | 2 Key] →            | HMI_RT_1                         | WinCC RT      | [Advanced] )     | → Bilder → | Bild_1           |                  |             |              | _∎≣×      |
|--------------|-------------|--------|--------|---------------------|----------------------------------|---------------|------------------|------------|------------------|------------------|-------------|--------------|-----------|
|              |             |        |        |                     |                                  |               | - 1              |            |                  |                  |             |              |           |
| Tahoma       | ▼ 16        | • B    | ΙU     | i <del>s</del> A° I | <u>∎</u> ± <u>A</u> ±            | ະ 🖄 ະ 🚄       | <u>'</u> ± ≡± −± | 📲 t 🖾      | * \$* Ш          | ± '`` ∓   🍕      | 1⁄⊒ ± ⊑a ±  | 100% 💌       |           |
| SIEMENS      |             |        |        |                     |                                  |               |                  |            |                  |                  |             |              | ^         |
| S1           |             |        |        |                     |                                  |               |                  |            |                  |                  |             |              | <b>S9</b> |
| S2           |             |        |        | +0000               | ),0C Sier                        | nens          |                  | 0 Z        | ugriffstufe      |                  |             |              | S10       |
| S3           |             |        |        | +0000               | 000 Her<br>000 Einr<br>000 Kun   | ichter<br>ide |                  |            |                  |                  |             |              | S11       |
| S4           |             |        |        | +0000<br>+0000      | 00 <mark>6</mark> 553<br>000 552 |               |                  | NC K<br>S  | ennwort<br>etzen | Kennwa<br>000000 | ort<br>100( |              | S12       |
| S5           |             |        |        | +0000               | 000 SS1<br>000 SS0               |               |                  | NC K<br>Iö | ennwort<br>schen |                  |             |              | S13       |
| S6           |             |        |        |                     |                                  |               |                  |            |                  |                  |             |              | S14       |
| EA Eald E    | _           | _      | _      |                     |                                  |               |                  |            |                  |                  | Statute O   |              |           |
| Eigenschat   | ften        | Animat | ionen  | DErei               | gnisse                           |               |                  |            |                  |                  |             | l G Diagnose |           |
| Übersicht    |             |        | Gestal | tung                |                                  |               |                  |            |                  |                  | _           |              |           |
| ▼ Variablen  | anbindung   | en     | Vari   | iable               |                                  |               |                  |            | Тур              |                  |             |              |           |
| 📑 Neue /     | Animation h | i      |        | Name:               | "Access Level                    | "             |                  |            | Bereich          |                  |             |              |           |
| Anzeige      | swert       | •      |        | Adresse:            | N_Y:u1,c13,1                     |               |                  |            | OMehrer          | Bits             |             |              |           |
| Neue /       | Animation h | i 🖡    |        |                     |                                  |               |                  |            | 🔘 Einzelbi       | t 0 🌻            |             |              |           |
| 🖶 Bedier     | barkeit     |        | Be     | reich 🔺             |                                  | Fa            | arbe Hintergrund |            | Farbe \          | ordergrund/      |             | Blinken      |           |
| Bewegun      | gen         |        | 0 -    | - 4                 |                                  | -             | 255; 255; 255    |            | 0; (             | ); 0             | -           | Nein         | ^         |
| g u -        |             |        | 5 -    | 1                   |                                  |               | 192; 192; 192    |            | 0; 0             | ); 0             |             | Nein         | >         |
| <            |             | >      |        |                     |                                  |               |                  |            |                  |                  |             |              |           |

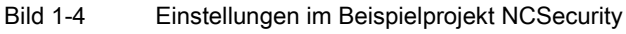

### 1.5 Lizenzierung

### 1.5.1 Lizenzierung bei PC-Systemen mit SINUMERIK Operate

Folgende Lizenzen werden benötigt:

• Engineering System

SIMATIC WinCC Advanced V13

• Runtime

Lizenz P61 - SINUMERIK Integrate Run MyHMI /WinCC

Artikel-Nr.: 6FC5800-0AP61-0YB0

#### Meldung bei fehlender Lizenz

Wenn in SINUMERIK Operate die Option "SINUMERIK Integrate Run MyHMI /WinCC" nicht lizenziert ist, wird zur Laufzeit die Anforderung nach einer Lizenz angezeigt.

| WinCC Runtime                                                         |   |   |
|-----------------------------------------------------------------------|---|---|
| License Key nicht vorhanden!<br>SINUMERIK Integrate Run MyHMI //VinCC |   | * |
| 4                                                                     | Þ | Ŧ |
| ∢<br>Zur Kenntnis genommen                                            | Þ |   |

Der Name der zu lizenzierenden Softwareoption unterscheidet sich abhängig von der Softwareversion, die zu bestellende Lizenz ist jedoch identisch (Artikel-Nr.: 6FC5800-0AP61-0YB0):

- SINUMERIK Operate 4.6 oder neuer: "SINUMERIK Integrate Run MyHMI /WinCC"

Lizenzieren Sie in SINUMERIK Operate die Option P61 "SINUMERIK Integrate Run MyHMI /WinCC", damit die Anforderung nicht mehr angezeigt wird.

- SINUMERIK Operate 4.5 SP2 oder älter: "Sinumerik HMI sl Runtime OA Projektieren"

Lizenzieren Sie in SINUMERIK Operate die Option P61 "Sinumerik HMI sl Runtime OA Projektieren", damit die Anforderung nicht mehr angezeigt wird.

### Einleitung

1.5 Lizenzierung

### 1.5.2 Lizenzierung bei SIMATIC Panels

Folgende Lizenzen werden benötigt:

- Engineering System
   Basislizenz WinCC
- Runtime auf SIMATIC Panel
   Lizenz P03 SINUMERIK 840D sI SINUMERIK Integrate Run MyHMI /SIMATIC OP
   Artikel-Nr.: 6FC5800-0AP03-0YB0

# Installation

### 2.1 Systemvoraussetzungen und Installation

SINUMERIK Integrate Create MyHMI /WinCC V13.x stellt ein Optionspaket zu SIMATIC WinCC Advanced V13 (TIA-Portal) mit zusätzlichem Setup dar.

### Systemvoraussetzungen

Es gelten alle Hardware- und Softwarevoraussetzungen für die Installation von SIMATIC WinCC Advanced V13. (siehe Liesmich Datei von SIMATIC WinCC Advanced V13)

### Voraussetzung

- Alle anderen Applikationen (z. B. Microsoft Word und TIA-Portal) sind beendet
- Auf dem PG/PC ist SIMATIC WinCC Advanced V13 installiert

### Vorgehen

Um SINUMERIK Integrate Create MyHMI /WinCC V13.x zu installieren, gehen Sie folgendermaßen vor:

- 1. Im Windows Explorer wechseln Sie zum Stammverzeichnis der Produkt-DVD.
- Doppelklicken Sie auf die Setup-Datei "Start.exe" von SINUMERIK Integrate Create MyHMI /WinCC V13.
- 3. Installieren Sie die Software mithilfe des Installationsassistenten.

### Ergebnis

SINUMERIK Integrate Create MyHMI /WinCC wurde auf dem PG/PC installiert.

Falls Sie SINUMERIK Operate auf einem PC-System (PCU 50.5) über die WinCC RT Advanced mit einem Bedienbereich erweitern, müssen Sie auf diesem die Runtime WinCC RT Advanced sowie SINUMERIK Integrate Create MyHMI /WinCC installieren (Seite 24). 2.2 Software auf PC-System (PCU 50.5) installieren

### 2.2 Software auf PC-System (PCU 50.5) installieren

Falls Sie SINUMERIK Operate auf einem PC-System (PCU 50.5) über die WinCC RT Advanced mit einem Bedienbereich erweitern, müssen Sie auf diesem ebenfalls folgendes in der korrekten Reihenfolge installieren:

- Die auf der Produkt-DVD im Verzeichnis "Support" mitgelieferte Runtime WinCC RT Advanced
- SINUMERIK Integrate Create MyHMI /WinCC V13

Das Engineering System SIMATIC WinCC Advanced V13 (TIA-Portal) müssen Sie auf dem PC-System jedoch nicht installieren.

2.2 Software auf PC-System (PCU 50.5) installieren

### Vorgehen

Um SINUMERIK Integrate Create MyHMI /WinCC auf dem PC-System zu installieren, gehen Sie folgendermaßen vor:

1. Öffnen Sie auf der Produkt-DVD das Verzeichnis "\Support\WinCC RT Advanced" und doppelklicken Sie auf die WinCC RT Advanced-Setup-Datei "Start.exe"

| 🕌 WinCC RT Advanced                     |                  |                     |          |          |  |
|-----------------------------------------|------------------|---------------------|----------|----------|--|
| GOOV 🕨 - DVD - Support - WinCC RT Adv   | durchsuchen      | - 2                 |          |          |  |
| Datei Bearbeiten Ansicht Extras ?       |                  |                     |          |          |  |
| Organisieren 🔻 🛅 Öffnen Brennen Neuer ( | i 🕶 🖬            | ?                   |          |          |  |
| Name                                    | Änderungsdatum   | Тур -               | Größe    | <b>_</b> |  |
| Documents                               | 09.12.2013 12:06 | Dateiordner         |          |          |  |
| autorun.inf                             | 09.12.2013 10:15 | Setup-Informationen | 1 KB     |          |  |
| 🕖 ReadmeChinese.htm                     | 09.12.2013 10:15 | HTML-Dokument       | 1 KB     |          |  |
| 🖉 Readme_OSS.htm                        | 09.12.2013 10:15 | HTML-Dokument       | 25 KB    |          |  |
| 🕖 Readme.htm                            | 09.12.2013 10:15 | HTML-Dokument       | 1 KB     |          |  |
| 🙋 Lisezmoi.htm                          | 09.12.2013 10:15 | HTML-Dokument       | 1 KB     |          |  |
| 🖉 Liesmich.htm                          | 09.12.2013 10:15 | HTML-Dokument       | 1 KB     |          |  |
| 🖉 Leggimi.htm                           | 09.12.2013 10:15 | HTML-Dokument       | 1 KB     |          |  |
| 🙋 Leame.htm                             | 09.12.2013 10:15 | HTML-Dokument       | 1 KB     |          |  |
| Start.exe                               | 09.12.2013 10:15 | Anwendung           | 1.826 KB | -        |  |
|                                         |                  |                     |          |          |  |

Bild 2-1

Setup der Runtime WinCC RT Advanced starten

 Wechseln Sie zum Stammverzeichnis der Produkt-DVD und doppelklicken Sie auf die Setup-Datei "Start.exe" von SINUMERIK Integrate Create MyHMI /WinCC V13.

| 🔒 DVD                    |                 |                  | <u>_       ×</u>    |
|--------------------------|-----------------|------------------|---------------------|
|                          |                 | DVD durchsuch    | nen 😢               |
| Datei Bearbeiten Ansicht | Extras ?        |                  |                     |
| Organisieren 👻 🖬 Öffnen  | Brennen Neuer ( | Ordner           | := • 🔟 🔞            |
| Name *                   |                 | Änderungsdatum   | Тур                 |
| Documents                |                 | 09.12.2013 12:05 | Dateiordner         |
| 鷆 InstData               |                 | 09.12.2013 12:06 | Dateiordner         |
| licenses                 |                 | 09.12.2013 12:06 | Dateiordner         |
| 퉬 Support                |                 | 09.12.2013 12:06 | Dateiordner         |
| Autorun.inf              |                 | 09.12.2013 10:15 | Setup-Informationen |
| Start.exe                |                 | 09.12.2013 10:15 | Anwendung           |
|                          |                 |                  |                     |

Bild 2-2

Setup von SINUMERIK Integrate Create MyHMI /WinCC starten

2.3 PG/PC-Schnittstelle konfigurieren (PC-Systeme)

### 2.3 PG/PC-Schnittstelle konfigurieren (PC-Systeme)

Damit die Runtime "WinCC RT Advanced" Daten von der NCU lesen kann, muss die PG/PC-Schnittstelle der PCU 50.5 auf TCP/IP eingestellt sein.

### Vorgehen

Um die PG/PC-Schnittstelle der PCU 50.5 zu konfigurieren, gehen Sie folgendermaßen vor:

- 1. Öffnen Sie in der Systemsteuerung das Tool "Set PG/PC Interface".
- 2. Kontrollieren Sie die folgenden Einstellungen:

| ccess Point of the Application:                                                     |                       |
|-------------------------------------------------------------------------------------|-----------------------|
| S7ONLINE (STEP 7)> Intel(R) 82574L Gig                                              | abit Network Connec 💌 |
| Standard for STEP 7)                                                                |                       |
| nterface Parameter Assignment Used:                                                 |                       |
| ntel(R) 82574L Gigabit Network Connectio                                            | Properties            |
| 🕵 <none> 🔺</none>                                                                   | Diagnostics           |
| 🕮 Intel(R) 82574L Gigabit Network Co 📃                                              |                       |
| Intel(R) 82574L Gigabit Network Co                                                  | L'opy                 |
| Intel(R) 82574L Gigabit Network Co 👻                                                | Delete                |
| 4 III +                                                                             |                       |
| <sup>3</sup> arameter assignment of your NDIS-CP<br>vithTCP/IP protocol (RFC-1006)) |                       |
|                                                                                     |                       |
| Interfaces                                                                          |                       |
| Add/Pemove:                                                                         | Select                |

# Migration von Projekten

### 3.1 Projekte migrieren

Ein SINUMERIK-Projekt können Sie ebenso wie andere Projekte aus WinCC flexible in das TIA-Portal migrieren.

Aufgrund der unterschiedlichen vorausgesetzten Betriebssystemen können Sie das "SINUMERIK HMI Projektierpaket WinCC flexible 2008" und WinCC (TIA-Portal) nicht auf demselben PG/PC installieren.

Sie benötigen für die Migration das Migrationstool "Projektmigration für WinCC flexible 2008 SP2/SP3", welches Sie beim Setup von WinCC (TIA-Portal) in der Produktkonfiguration auswählen müssen.

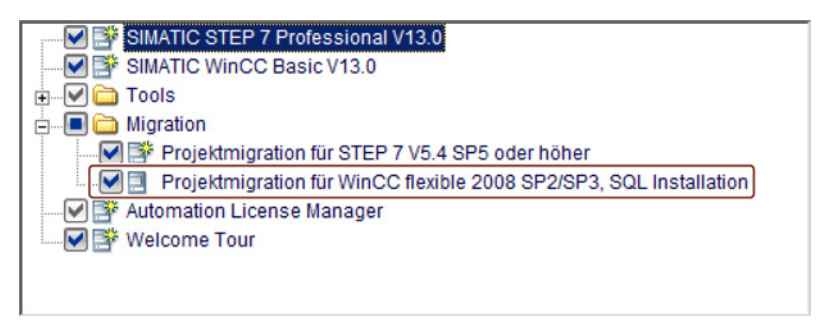

Bild 3-1 Setup von WinCC (TIA-Portal): Optionskästchen für Projektmigration setzen

### Einschränkungen

Bei der Migration von SINUMERIK-Projekten gelten folgende Einschränkungen:

- Sie können Projekte von WinCC flexible 2008 SP2 migrieren
- In STEP 7 V5.x integrierte WinCC flexible-Projekte können nicht direkt migriert werden (Seite 32)

Beachten Sie zusätzlich die Hinweise unten zur Migration:

- SINUMERIK PCs und SIMATIC Panel PCs
- SIMATIC Panel

Eine tabellarische Gegenüberstellung der Funktionen in WinCC flexible und WinCC (TIA-Portal) finden Sie im Kapitel Funktionsvergleich (Seite 29).

### 3.1 Projekte migrieren

### Weitere Informationen

Beachten Sie für allgemeine Informationen zur Migration von Projekten aus WinCC flexible folgende Informationen:

- Informationssystem des TIA-Portals, Kapitel "Projekte und Programme migrieren > Projekte in ein TIA-Portal-Projekt migrieren > WinCC flexible Projekte migrieren (Advanced)".
- FAQ WinCC (TIA Portal) -- Arbeiten mit Projekten -- Projekte migrieren (http://support.automation.siemens.com/WW/view/de/54702181).

### Besonderheiten für SINUMERIK-Projekte

Es können folgende Bediengeräte mit SINUMERIK-Anteilen migriert werden:

- SINUMERIK PCs und SIMATIC Panel PCs
- SIMATIC Panel

### SINUMERIK PCs und SIMATIC Panel PCs

Bei der Migration der SINUMERIK-Projekte ist Folgendes zu beachten:

- Im TIA-Portal projektieren Sie nicht die Bedientafelfront, sondern das PC-System (z. B. PCU 50.5). Dies wird bei der Migration automatisch umgestellt. Die Bildschirmauflösung der Bedientafelfront geben Sie in den Runtime-Einstellungen an (Seite 44).
- HMI Advanced-spezifische Eingabe-Controls werden nicht übernommen.
- HMI-Controls für Dateimanagement und NC-Editor werden nicht unterstützt.
- Integration in das m:n Konzept wird nicht unterstützt.
- Der Kommunikationstreiber für den PLC-Kanal SINUMERIK PLC wird auf den Kommunikationstreiber SIMATIC S7 300/400 umgeschaltet.
- Automatisches Anzeigen von DB2-Alarmen wird nicht unterstützt. Importieren Sie die DB2-Alarme gesondert ins TIA-Portal (Seite 34).
- GUD-Variablen werden bei der Migration nicht automatisch verbunden. Verbinden Sie migrierte GUD-Variablen nach der Migration neu. (Seite 34)
- Mehrdimensionale GUD-Arrays werden im TIA-Portal auch bei PC-Systemen nicht verwendet (wie aus WinCC flexible von CE-Bediengeräten bekannt). Linearisieren Sie mehrdimensionale GUD-Arrays bzw. legen Sie diese neu an (Seite 66).
- Um Variablen aus STEP 7 V5.x in ein Format zu konvertieren, das f
  ür einen Import in WinCC geeignet ist, verwenden Sie den WinCC TagConverter (Seite 33).

#### **SIMATIC Panel**

- SIMATIC Panel ab Version 13.0.0.0 unterstützen die SINUMERIK Parameter-Indizierungsmethode und dürfen nicht mehr die um 1 erhöhte Parameter-Nummer enthalten.
  - Falls Sie ein SIMATIC Panel ab Version 13.0.0.0 projektieren, passen Sie die Projektierung der R-Parameter und GUD-Arrays an (Seite 32).

### 3.2 Funktionsvergleich

SINUMERIK Integrate Create MyHMI /WinCC V13 bietet eine Reihe funktioneller Änderungen im Vergleich mit dem SINUMERIK HMI Projektierpaket WinCC flexible 2008.

Nachfolgende Tabellen vergleichen den Funktionsumfang der beiden Produkte:

- Funktionalität von SINUMERIK Integrate Create MyHMI /WinCC im Vergleich zum SINUMERIK HMI Projektierpaket WinCC flexible 2008 bei der Projektierung von PC-System
- Funktionalität von SINUMERIK Integrate Create MyHMI /WinCC im Vergleich zum SINUMERIK HMI Projektierpaket WinCC flexible 2008 bei der Projektierung von SIMATIC Panels

### Weitere Informationen

- Informationen zum SINUMERIK HMI Projektierpaket WinCC flexible 2008 finden Sie im zugehörigen Projektierungshandbuch "SINUMERIK HMI Projektierpaket WinCC flexible 2008"
- Eine Übersicht zum Umstieg auf SIMATIC WinCC V13 finden Sie im Informationssystem des TIA-Portals, Stichwort "Umstieg auf WinCC V13"

3.2 Funktionsvergleich

### Vergleich des Funktionsumfangs

| Funktionalität                                                                       | SINUMERIK HMI<br>Projektierpaket<br>WinCC flexible 2008 | SINUMERIK Integrate<br>Create MyHMI /WinCC |
|--------------------------------------------------------------------------------------|---------------------------------------------------------|--------------------------------------------|
| Projektierung für<br>SINUMERIK HMI Advanced                                          | x                                                       | -                                          |
| Projektierung für SINUMERIK Operate                                                  | -                                                       | х                                          |
| Ethernet-Kommunikation zu<br>SINUMERIK 840D sl                                       | x                                                       | x                                          |
| PROFIBUS-Kommunikation zu<br>SINUMERIK 840D sl                                       | -                                                       | -                                          |
| MPI-Kommunikation zu<br>SINUMERIK 840D sl                                            | x                                                       | -                                          |
| MPI-Kommunikation zu<br>SINUMERIK 840D pl                                            | x                                                       | -                                          |
| Visualisierung von NC-Variablen                                                      | x                                                       | х                                          |
| Visualisierung von GUD-Variablen                                                     | х                                                       | Х                                          |
| Visualisierung von Maschinen- und<br>Settingdaten                                    | x                                                       | x                                          |
| NC-Alarme                                                                            | х                                                       | х                                          |
| DB2-Alarme                                                                           | х                                                       | x                                          |
| Einbindung in das m:n Konzept von<br>SINUMERIK HMI Advanced (bis 8 NCUs)             | x                                                       | -                                          |
| Controls für die HMI-Datenhaltung und NC-<br>Editor                                  | x                                                       | -                                          |
| Eingabe Controls aus SINUMERIK HMI<br>Advanced                                       | x                                                       | -                                          |
| Control für das Aktivieren von<br>Teileprogrammen                                    | -                                                       | x                                          |
| Auslösen von speziellen PI-Diensten (z. B.<br>NC-Neustart, Kennwort setzen)          | x                                                       | x                                          |
| Auslösen eines beliebigen PI-Dienstes<br>(über die Funktion "Allgemeiner PI-Dienst") | x                                                       | x                                          |
| Koordinierte Sprachumschaltung<br>SINUMERIK HMI - WinCC                              | x                                                       | x                                          |
| Symbolisches Adressieren des PLC-Anteils<br>bei Integration in STEP 7                | x                                                       | x                                          |
| Beispielprojekt                                                                      | x                                                       | x                                          |

 Tabelle 3-1
 Funktionalität PC-Systeme (Anbindung an NC und PLC)

3.2 Funktionsvergleich

| Funktionalität                                                                       | SINUMERIK HMI<br>Projektierpaket<br>WinCC flexible 2008 | SINUMERIK Integrate<br>Create MyHMI /WinCC |
|--------------------------------------------------------------------------------------|---------------------------------------------------------|--------------------------------------------|
| Ethernet-Kommunikation zu<br>SINUMERIK 840D sl                                       | x                                                       | x                                          |
| PROFIBUS-Kommunikation zu<br>SINUMERIK 840D sl                                       | x                                                       | x                                          |
| MPI-Kommunikation zu<br>SINUMERIK 840D sl                                            | x                                                       | x                                          |
| MPI-Kommunikation zu<br>SINUMERIK 840D pl                                            | x                                                       | -                                          |
| Visualisierung von NC-Variablen                                                      | x                                                       | x                                          |
| Visualisierung von GUD-Variablen                                                     | x                                                       | x                                          |
| Visualisierung von Maschinen- und Settingdaten                                       | x                                                       | x                                          |
| NC-Alarme und NC-Meldungen                                                           | x                                                       | x                                          |
| Control für das Aktivieren von<br>Teileprogrammen                                    | x                                                       | x                                          |
| Auslösen von speziellen PI-Diensten (z. B. NC-Neustart, Kennwort setzen)             | x                                                       | x                                          |
| Auslösen eines beliebigen PI-Dienstes<br>(über die Funktion "Allgemeiner PI-Dienst") | x                                                       | x                                          |
| Beispielprojekt                                                                      | x                                                       | -                                          |

3.3 Indizierung von R-Parametern oder GUD-Arrays

### 3.3 Indizierung von R-Parametern oder GUD-Arrays

Die Methode zur Indizierung von R-Parametern bzw. GUD-Arrays im TIA-Portal ist abhängig von der verwendeten Runtime-Version bzw. dem entsprechenden SIMATIC Panel:

 Falls Sie eine WinCC RT Advanced mit einer älteren Version als 13.0.0.0 projektieren oder ein SIMATIC Panel projektieren, das eine ältere Runtime-Version verwendet (CE-Panel), müssen Sie bei der Indizierung von R-Parametern und GUD-Arrays folgendes beachten:

Bei der Projektierung adressieren Sie den R-Parameter um 1 höher als den gewünschten. Um z. B. zur Laufzeit R5 anzuzeigen, müssen Sie R6 projektieren. (Diese Indizierungsmethode entspricht der in WinCC flexible verwendeten Methode für SIMATIC CE-Panels.)

Bei der Projektierung von GUD-Arrays addressieren Sie (wie bereits in WinCC flexible) mit dem Index 1 das erste GUD-Element, z. B. def CHAN INT MyGUD[3]

Die einzelnen Elemente adressieren Sie mit MyGUD[1], MyGUD[2], MyGUD[3].

• Falls Sie eine WinCC RT Advanced ab Version 13.0.0.0 projektieren (z. B. alle SIMATIC Comfort Panels oder eine PCU 50.5 mit WinCC RT Advanced), wird zur Laufzeit exakt der R-Parameter angezeigt, den Sie projektiert haben.

### 3.4 In STEP 7 V5.x integrierte WinCC flexible-Projekte migrieren

In STEP 7 integrierte Projekte können nicht migriert werden.

Wenn ein WinCC flexible-Projekt in STEP 7 integriert ist, dann kann man im WinCC flexible ES unter "Projekt > Aus STEP 7 kopieren" anwählen. Nach der Wahl eines Ablageplatzes wird eine Kopie des integrierten STEP 7-Projekts dort abgelegt. Dieses eigenständige WinCC-Projekt kann dann in das TIA-Portal migriert werden.

Die Anbindung der Symbole an STEP 7 geht dabei verloren.

3.5 PLC-Variablen symbolisch projektieren

### 3.5 PLC-Variablen symbolisch projektieren

Um Variablen aus STEP 7 V5.x in ein Format zu konvertieren, das für einen Import in WinCC geeignet ist, verwenden Sie den WinCC TagConverter.

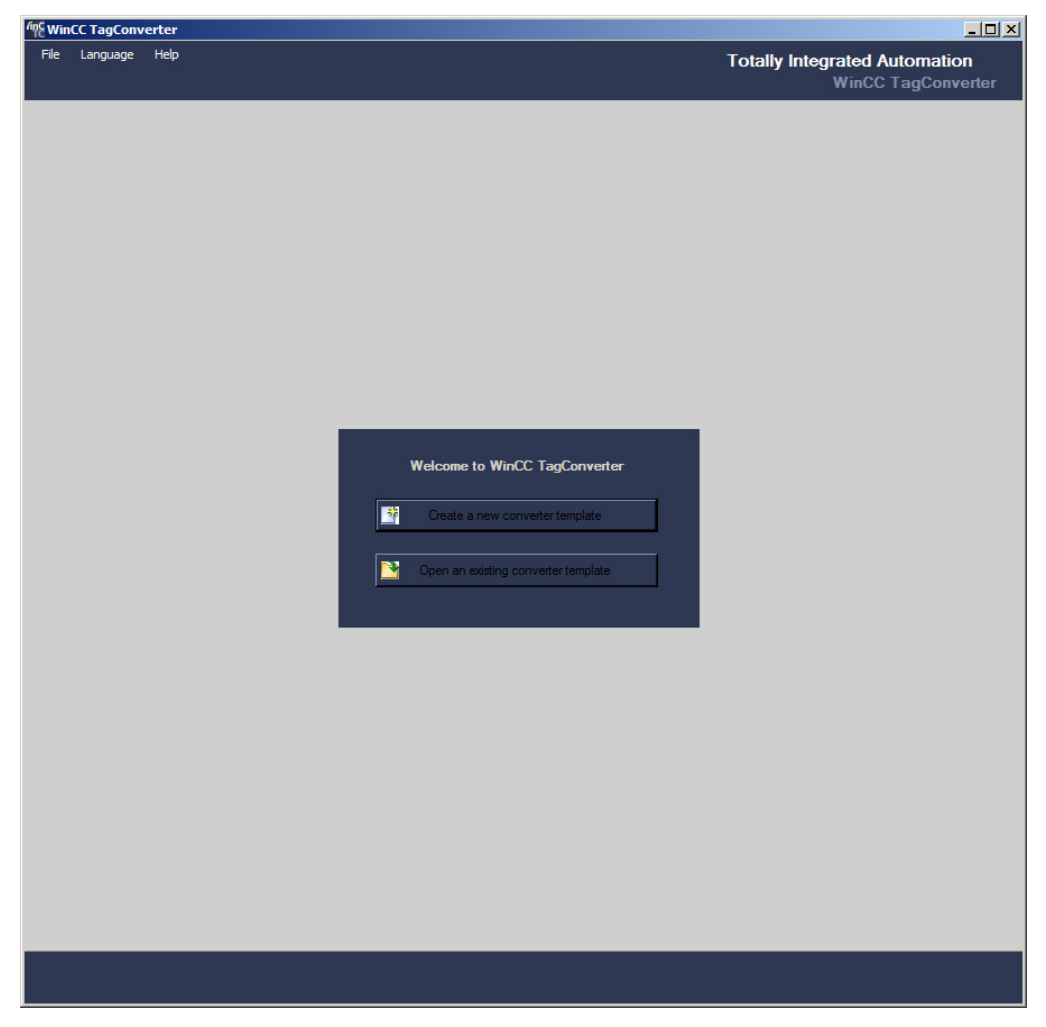

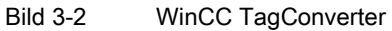

Sie finden dieses Tool und die zugehörige Dokumentation auf den Service&Support-Seiten im Internet:

Variablen-Konverter für WinCC (http://support.automation.siemens.com/WW/view/de/56078300)

3.6 Migrierte GUD-Variablen nachbearbeiten

### 3.6 Migrierte GUD-Variablen nachbearbeiten

Nachdem Sie ein WinCC flexible-Projekt mit GUD-Variablen in das TIA-Portal migriert haben, müssen Sie eine Anwenderdatenbank für globale Anwenderdaten erstellen (Seite 74) erstellen und die GUD-Variablen im Editor "HMI-Variablen" neu verbinden.

### Voraussetzung

 Eine zum TIA-Portal-Projekt passende Anwenderdatenbank mit GUD-Variablen ist vorhanden.
 Siehe Anwenderdatenbank f
ür globale Anwenderdaten erstellen (Seite 74).

### Vorgehen

Um migrierte GUD-Variablen nachzubearbeiten, gehen Sie folgendermaßen vor:

- Klicken Sie in der Projektnavigation im Ordner "HMI-Variablen" auf den Befehl "Alle Variablen anzeigen", z. B. "PC-System\_1 > HMI\_RT\_1 > HMI-Variablen > Alle Variablen anzeigen". Der Editor "HMI-Variablen" wird geöffnet, in dem alle Variablen angezeigt werden, inkl. migrierter GUD-Variablen.
- 2. Klicken Sie im Feld "Adresse" auf das Symbol "Ausklappen".

Der Dialog zur Auswahl von SINUMERIK-Variablen wird geöffnet. Die migrierten GUD-Variablen finden Sie unter "GUD: dynamische Anwenderdaten".

| B: Daten Betriebsartengruppe |                           |         |  |
|------------------------------|---------------------------|---------|--|
| C: Kanalzu                   | C: Kanalzugeordnete Daten |         |  |
| 👻 GUD: dyna                  | mische Anwenderdaten      |         |  |
| GD4: globale Anwenderdaten 4 |                           |         |  |
| 👻 GD5: gl                    | obale Anwenderdaten 5     |         |  |
| MYINTI [NCK]                 |                           |         |  |
| MYINT2 [NCK]                 |                           |         |  |
| NC: GUD-G                    | D5 - MYINTARRAY           |         |  |
| Zeile                        | 0                         | Const + |  |
| Spalte                       | 1                         |         |  |
| Channel                      | 1                         | Const + |  |
| Array count                  | 20                        |         |  |
|                              |                           | ×       |  |

Bild 3-3 Dialog zur Auswahl von SINUMERIK-Variablen mit GUD

- 3. Navigieren Sie in der Struktur zur gewünschten Variable, selektieren Sie diese und klicken Sie auf das Symbol "Bestätigen".
- 4. Klicken Sie bei jeder migrierten Variable im Feld "Adresse" auf das Symbol "Ausklappen", dann wählen Sie die zu adressierende GUD-Variable aus.

3.6 Migrierte GUD-Variablen nachbearbeiten

### Ergebnis

Die GUD-Variablen wurden neu verbunden.

| C RT Advanced] > HMI-Variablen > GUD-Variablen [5] 🛛 🗕 🖬 🗮 🗙 |                           |          |               |  |               |   |
|--------------------------------------------------------------|---------------------------|----------|---------------|--|---------------|---|
| 🖳 HMI-Variablen 🛛 🖳 Systemvariablen                          |                           |          |               |  |               |   |
| <b>#</b>                                                     | ▶  ★                      |          |               |  |               |   |
| GU                                                           | GUD-Variablen             |          |               |  |               |   |
|                                                              | Name 🔺                    | Datentyp | Verbindung    |  | Adresse       | 2 |
|                                                              | MYINT1                    | Long     | nc-verbindung |  | N_GD5:u1,c1,0 |   |
|                                                              | MYINT2                    | Long     | nc-verbindung |  | N_GD5:u1,c2,0 |   |
| -00                                                          | MYINT3                    | Long     | nc-verbindung |  | N_GD5:u1,c3,0 |   |
|                                                              | MYINTARRAY                | Ar 🔳 💌   | nc-verbindung |  | C_GD5:u1,c1,0 | - |
|                                                              | <hinzufügen></hinzufügen> |          |               |  |               |   |
| <                                                            |                           |          |               |  |               | > |

Bild 3-4 GUD-Variablen mit neu verbundener Adresse und symbolischem Namen

Mehrdimensionale GUD-Arrays müssen Sie anschließend linearisieren. Siehe Übersicht (Seite 66).

Migration von Projekten

3.6 Migrierte GUD-Variablen nachbearbeiten
# 4.1 Projektierbare Bedienoberfläche

## PC-Systeme

Für PC-Systeme mit WinCC RT Advanced steht die gesamte Bedienoberfläche zum Projektieren von Bildern für einen zusätzlichen Bedienbereich einer SINUMERIK Operate Bedienoberfläche zur Verfügung.

Da Sie bei der Projektierung eines PC-Systems keine spezifische Bedientafelfront auswählen, werden auf den eingefügten Bildern alle grundsätzlich verfügbaren Funktionstasten angezeigt.

Die Bildschirmauflösung der Bedientafelfront können Sie spezifisch einstellen und auch nachträglich ändern (Seite 44).

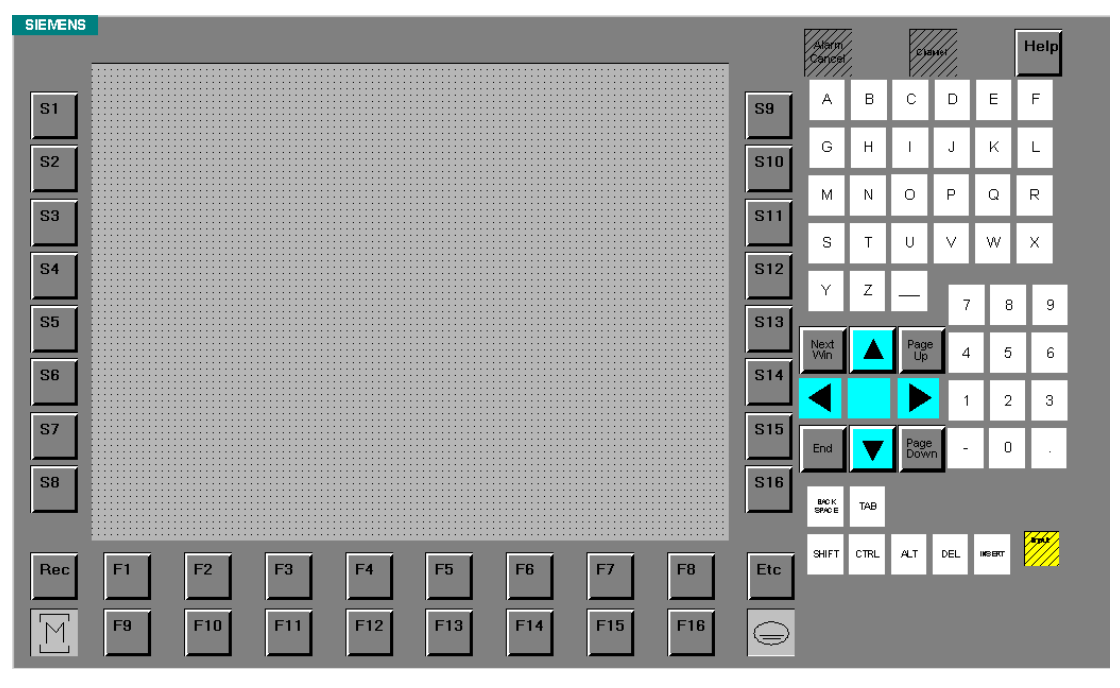

Bild 4-1 Bedienoberfläche eines Bilds bei Projektierung der PCU 50.5

Achten Sie darauf, dass Sie bei der Projektierung der Funktionstasten nur diejenigen Tasten verwenden, die auf der Bedientafelfront auch tatsächlich vorhanden sind.

#### 4.1 Projektierbare Bedienoberfläche

# **SIMATIC Panel**

Wenn Sie SIMATIC Panel projektieren, müssen Sie ein spezifisches Panel einfügen (z. B. KP 1200 Comfort). Als Bedienoberfläche eines Bilds werden daher nur die Tasten angezeigt, die auf dem jeweiligen SIMATIC Panel vorhanden sind.

Auch die Bildschirmauflösung wird bereits spezifisch für das eingefügt SIMATIC Panel eingestellt und kann nicht geändert werden.

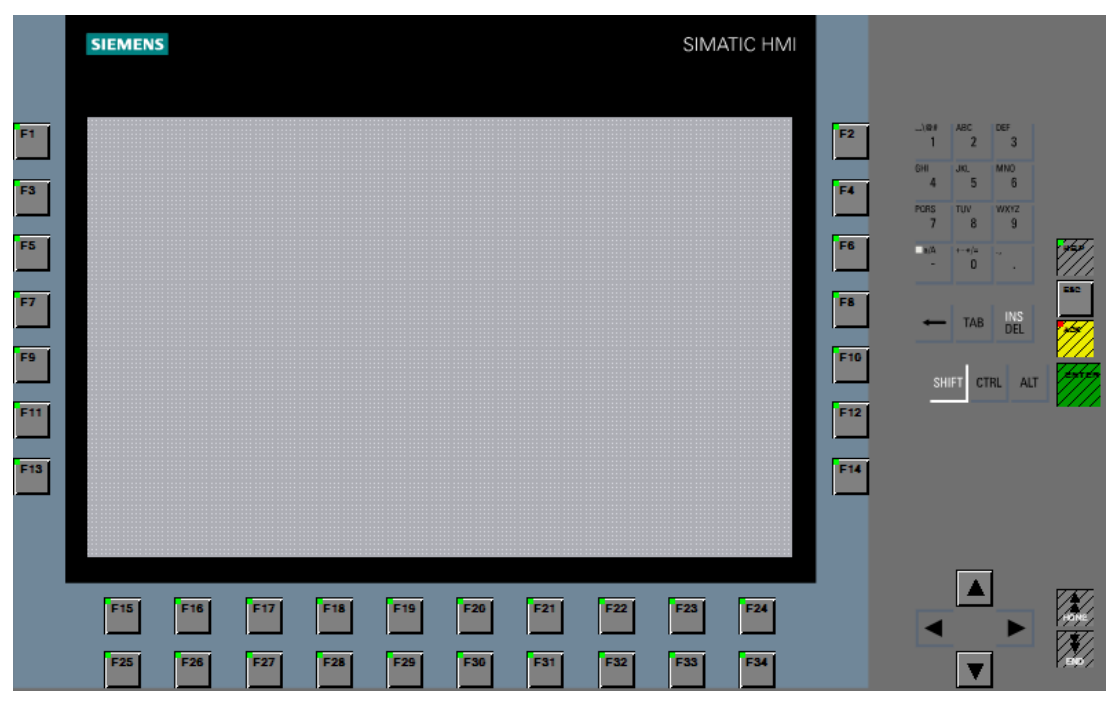

Bild 4-2 Bedienoberfläche eines Bilds bei einem SIMATIC Panel KP 1200 Comfort

# 4.2 Projektierung der Runtime

## Übersicht

Mit der Runtime WinCC RT Advanced können Sie die Bedienoberfläche von SINUMERIK Operate auf einem PC-System anpassen (Seite 18) oder SIMATIC Panel mit SINUMERIK-Funktionalität ergänzen (Seite 19).

Abhängig vom verwendeten Bediengerät wählen Sie die Runtime bzw. die Runtime-Version unterschiedlich aus:

- Wenn Sie ein SIMATIC Panel hinzufügen, müssen Sie die Runtime nicht gesondert stecken. SIMATIC Panel haben eine integrierte Runtime, die automatisch beim Hinzufügen vorhanden ist. Die Version der Runtime wählen Sie bereits beim Hinzufügen des SIMATIC Panels aus.
- Wenn Sie ein PC-Bediengerät hinzufügen und zur Gerätesicht wechseln, wird im Hardware-Katalog die Runtime angezeigt. Wenn Sie die Runtime selektieren, können Sie im Bereich "Information" des Hardware-Katalogs die Version der Runtime wählen.

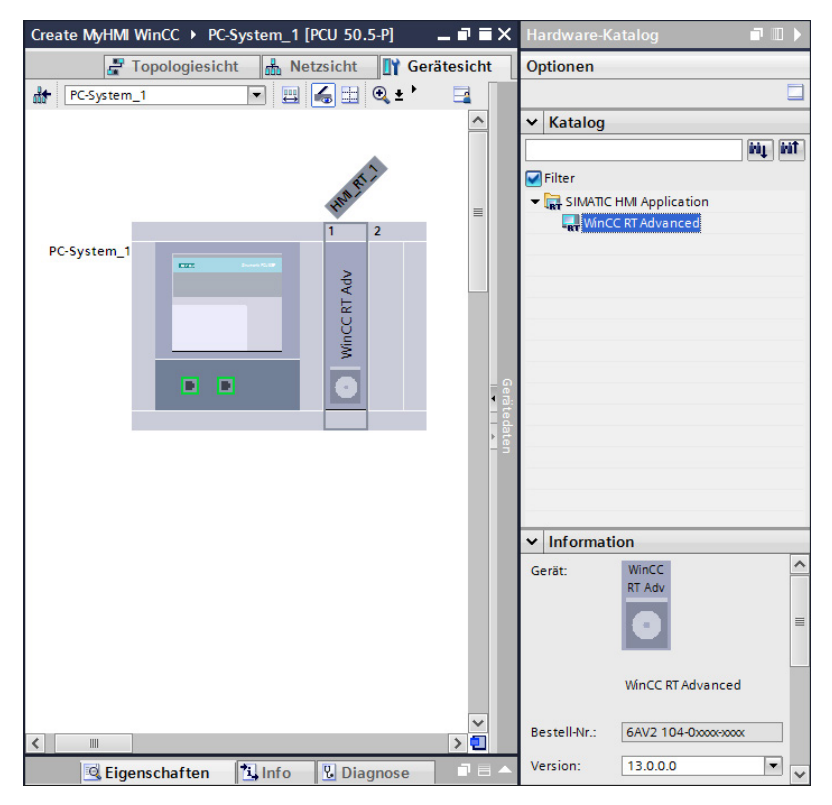

Bild 4-3 Gerätesicht mit Hardware-Katalog (rechts im Bild)

4.3 PC-System und Runtime einfügen

# 4.3 PC-System und Runtime einfügen

Folgende Komponenten in WinCC ermöglichen das Projektieren eines Bedienbereiches für eine SINUMERIK Operate Bedienoberfläche:

- SINUMERIK PC-System (z. B. PCU 50.5-P mit Windows 7)
- WinCC RT Advanced

#### Gerätekonfiguration

4.3 PC-System und Runtime einfügen

## Voraussetzung

- Das TIA-Portal ist gestartet.
- Ein Projekt ist geöffnet bzw. erstellt.
- Die Projektansicht ist aktiv.

# Vorgehen

Um ein PC-System und die Runtime WinCC RT Advanced einzufügen, gehen Sie folgendermaßen vor:

1. Klicken Sie in der Projektnavigation auf "Neues Gerät hinzufügen" und klicken Sie auf die Schaltfläche "PC-Systeme".

| Neues Gerät hinzuf              | ügen                                                                                                    |                                                                                                    | ×                                                                                                    |
|---------------------------------|----------------------------------------------------------------------------------------------------|----------------------------------------------------------------------------------------------------|----------------------------------------------------------------------------------------------------|
| Gerätename:                     |                                                                                                    |                                                                                                    |                                                                                                    |
| PCU 1                           |                                                                                                    |                                                                                                    |                                                                                                    |
|                                 |                                                                                                    | ]                                                                                                    |                                                                                                    |
| Controller<br>HMI<br>PC-Systeme | <ul> <li>PC-Systeme</li> <li>PC Allgemein</li> <li>Industrie-PCs</li> <li>SIMATIC S7 Embedded Controller</li> <li>SINUMERIK Operator Components</li> <li>PCU</li> <li>PCU 50.5</li> <li>6FCS 210-00F52-3Axx</li> <li>6FCS 210-00F53-3Axx</li> <li>SIMATIC Controller Application</li> <li>SIMATIC HMI Application</li> <li>Benutzeranwendungen</li> </ul> | Gerät:<br>Bestell-Nr.:<br>Version:<br>Beschreibung<br>SINUMERIK PC<br>RAM; 1 x DVI-I;<br>serielle Schni<br>1 x CF-card; Wi | PCU 50.5-P<br>6FC5 210-0DF53-3Axx<br>U 50.5-P; CPU 2,4 GHZ; 8192 MB<br>2 x Ethernet; 4 x USB 2.0; 1 x<br>ttstelle RS232C; 2x PCI; 1x PCIe x16;<br>ndows 7 |
|                                 |                                                                                                    |                                                                                                    |                                                                                                    |
| Gerätesicht öffnen              | r.                                                                                                    |                                                                                                    | OK Abbrechen                                                                                                    |

Bild 4-4 PC-System einfügen

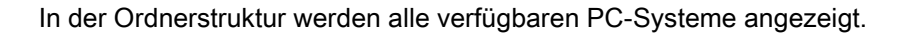

4.3 PC-System und Runtime einfügen

 Wählen Sie unter "SINUMERIK Bedienkomponenten > PCU" eine Bedienkomponente (z. B. "PCU 50.5-P"), vergeben Sie einen Gerätenamen (z. B. "PCU\_1"), dann bestätigen Sie mit "OK".

Das Gerät wird hinzugefügt und die Gerätesicht wird geöffnet.

 Im Hardwarekatalog selektieren Sie die Runtime-Software unter "SIMATIC HMI Applikation > WinCC RT Advanced", ändern Sie im Abschnitt "Information" ggf. die Version, dann ziehen Sie diese auf einen freien Steckplatz des Geräts in der Gerätesicht.

Die projektierte Runtime-Version muss der tatsächlich vorhandenen Runtime-Version auf dem PC-System entsprechen.

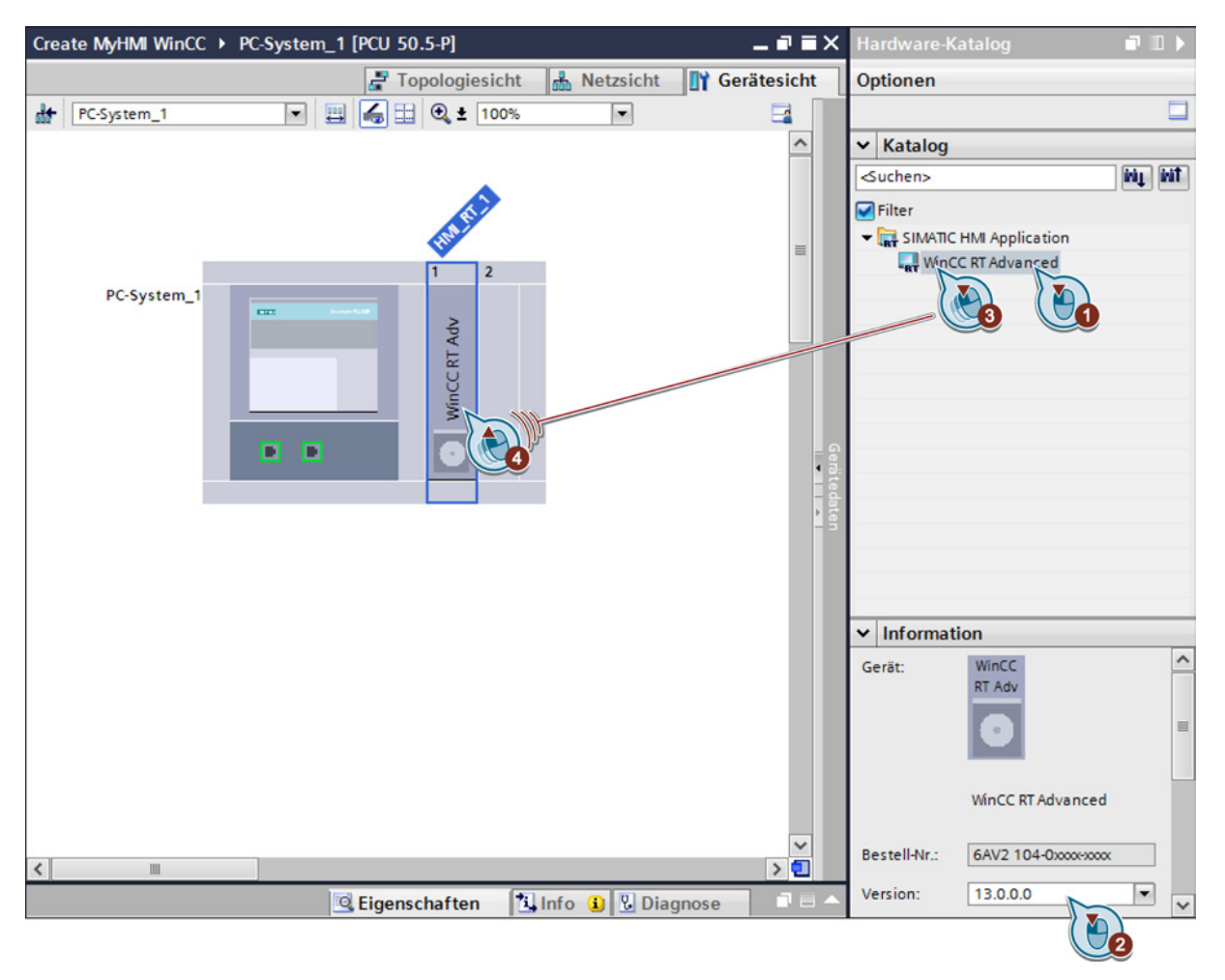

Bild 4-5 WinCC RT Advanced einfügen

4.3 PC-System und Runtime einfügen

## Ergebnis

In der Projektnavigation wird zum angelegten Gerät (z. B. "PC-System\_1 [PCU 50.5-P]") die projektierte Runtime (z. B. "HMI\_RT\_1 [WinCC RT Advanced]") hinzugefügt.

In dieser Sicht stehen u. a. folgende Editoren zum Projektieren zur Verfügung:

- "Verbindungen" (Seite 51)
- "HMI-Variablen" (Seite 59)
- "HMI-Meldungen" (Seite 79)
- "Bilder" (Seite 95)

Als nächstes stellen Sie die Bildschirmauflösung Ihrer Bedientafelfront ein (Seite 44).

4.4 Bildschirmauflösung einstellen (PC-Systeme)

# 4.4 Bildschirmauflösung einstellen (PC-Systeme)

## Einführung

Wenn Sie ein PC-System projektieren, ist die Voreinstellung für die Bildschirmauflösung des Bediengeräts in der Runtime 800 x 600. Je nach verwendetem Bediengerät müssen Sie also diese Einstellung anpassen, damit das projektierte Bild auf dem Zielsystem bildschirmfüllend ist.

Wenn hier eine falsche Bildschirmauflösung eingetragen ist, erscheinen auf dem Bediengerät Bildlaufleisten bzw. das Bild ist nicht bildschirmfüllend.

Wenn Sie die Bildschirmauflösung in den Runtime-Einstellungen nachträglich ändern, müssen Sie vorher in den Einstellungen des TIA-Portals die Option "An Bild anpassen" aktivieren (s. u.).

#### Voraussetzung

- Ein Projekt mit PC-System und Runtime-Software ist angelegt. Siehe: PC-System und Runtime einfügen (Seite 40)
- Die Projektansicht ist aktiv.

## Vorgehen

Um die Bildschirmauflösung des Zielsystems einzustellen, gehen Sie folgendermaßen vor:

- 1. Im Menü "Extras > Einstellungen > Visualisierung > Anpassungen Bilder und Bildobjekte" aktivieren Sie das Optionsfeld "An Bild anpassen".
- In der Projektnavigation öffnen Sie die Runtime-Einstellungen, z. B. unter "PC-System\_1 > HMI\_RT\_1 > Runtime-Einstellungen > Bildschirmauflösung".

4.4 Bildschirmauflösung einstellen (PC-Systeme)

- **Bedientafelfront** Auflösung Bildformat OP 010 640 x 480 Standard 800 x 480 Widescreen OP 012 800 x 600 Standard 1366 x 768 Widescreen OP 015 1024 x 768 Standard OP 019 1280 x 1024 Standard 1920 x 1080 Widescreen
- 3. Geben Sie die Einstellung passend zu Ihrer Bedientafelfront an:

#### Hinweis

# Einstellung "Bildschirmauflösung" muss tatsächlicher Auflösung der verwendeten Bedientafelfront entsprechen

Wenn in den Runtime-Einstellungen eine falsche Bildschirmauflösung eingetragen ist, erscheinen zur Laufzeit auf dem Bediengerät Bildlaufleisten bzw. das Bild ist nicht bildschirmfüllend.

Falls die Bilder zur Laufzeit nicht korrekt dargestellt werden, passen Sie die Einstellung an, wie oben beschrieben.

4. Um die Anzeige von Bildlaufleisten zu verhindern, aktivieren Sie den Vollbildmodus unter "Runtime-Einstellungen > Allgemein". 4.5 Konfiguration der Bildgröße (PC-Systeme)

# 4.5 Konfiguration der Bildgröße (PC-Systeme)

Damit die projektierten Bilder z. B. den Header von SINUMERIK Operate nicht überdecken, können Sie die Größe der projektierten Bilder verkleinern.

Sie können diese Einstellung an jedem beliebigen Bild vornehmen. Die Einstellung wird immer für alle Bilder übernommen.

Ziehen Sie hierfür mit Drag & Drop das Bild bzw. die Vorlage kleiner.

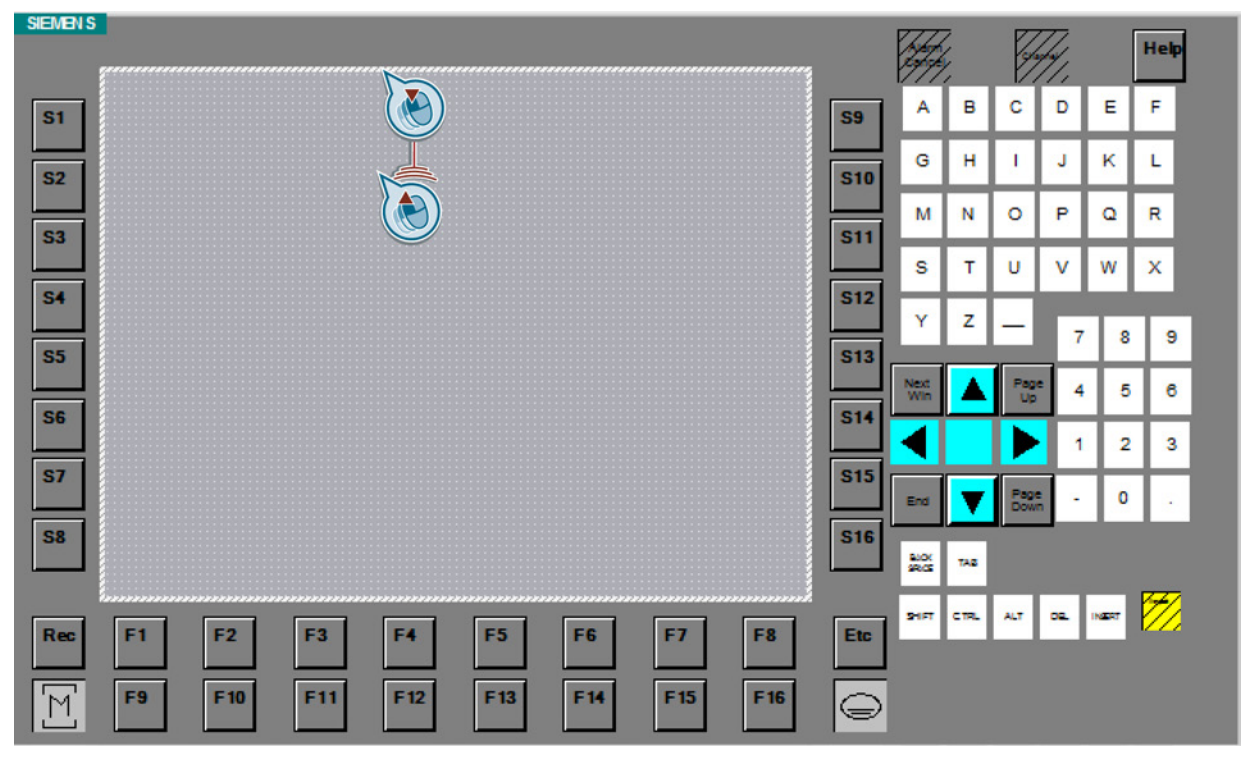

Bild 4-6 Bildgröße ändern

Weitere Informationen zu Vorlagen finden Sie im Informationssystem des TIA-Portals, Kapitel "Prozesse visualisieren > Bilder erstellen > Grundlagen > Arbeiten mit Vorlagen".

Gerätekonfiguration

4.6 SIMATIC Panel einfügen

# 4.6 SIMATIC Panel einfügen

Folgende Komponenten werden in WinCC benötigt, um SINUMERIK-Funktionalität an einem SIMATIC Panel nutzen zu können:

• Geeignetes SIMATIC Panel/Comfort Panel/Multi Panel

SINUMERIK Integrate Create MyHMI /WinCC V13 Projektierungshandbuch, 02/2014 4.6 SIMATIC Panel einfügen

# Voraussetzung

- Das TIA-Portal ist gestartet.
- Ein Projekt ist geöffnet bzw. erstellt.
- Die Projektansicht ist aktiv.

# Vorgehen

Um ein SIMATIC Panel einzufügen, gehen Sie folgendermaßen vor:

1. Klicken Sie in der Projektnavigation auf "Neues Gerät hinzufügen" und klicken Sie auf die Schaltfläche "HMI".

| Neues Gerät hinzuf                                                | ügen                                                                                                    |                                                                                                    | ×                                                                                                    |
|-------------------------------------------------------------------|----------------------------------------------------------------------------------------------------|----------------------------------------------------------------------------------------------------|----------------------------------------------------------------------------------------------------|
| Gerätename:                                                       |                                                                                                    |                                                                                                    |                                                                                                    |
| HML SIMATIC Panel                                                 |                                                                                                    | 1                                                                                                    |                                                                                                    |
| HMI_SIMATIC_Panel  HMI_SIMATIC_Panel  Controller  HMI  FC-Systeme | <ul> <li>HMI</li> <li>SIMATIC Basic Panel</li> <li>SIMATIC Panel</li> <li>SIMATIC Comfort Panel</li> <li>SIMATIC Comfort Panel</li> <li>4" Display</li> <li>7" Display</li> <li>9" Display</li> <li>12" Display</li> <li>12" Display</li> <li>12" Display</li> <li>12" Display</li> <li>15" Display</li> <li>15" Display</li> <li>15" Display</li> <li>19" Display</li> <li>19" Display</li> <li>22" Display</li> <li>SIMATIC Multi Panel</li> <li>SIMATIC Mobile Panel</li> </ul> | Gerät:<br>Bestell-Nr.:<br>Version:<br>Beschreibun<br>12.1" TFT-Dis<br>Tastenbedier<br>Systemtaste<br>PROFINETInd<br>MRP und RTII<br>Karten-Steck | KP1200 Comfort<br>6AV2 124-1MC01-0AX0<br>13.0.0.<br>g:<br>play, 1280 x 800 Pixel, 16M Farben;<br>nung, 34 Funktionstasten, 28<br>n; 1 x MPI/PROFIBUS DP, 1 x<br>ustrial Ethernet Schnittstelle mit<br>Tf support (2 Ports); 2 x Multimedia<br>platz 3 x USB |
| Geräteassistent av                                                | Ima SIMATIC Mobile Pariet      Ima SIMATIC WinAC für Multi Panel      ufrufen                                                                                                    |                                                                                                    | OK Abbrechen                                                                                                    |

Bild 4-7 SIMATIC Panel einfügen

Der Dialog "Neues Gerät hinzufügen" wird geöffnet und in der Ordnerstruktur werden alle verfügbaren SIMATIC Panel angezeigt.

| Element                  | Zweck                                                                                                    |
|--------------------------|----------------------------------------------------------------------------------------------------|
| Gerätename               | Vergeben Sie einen Gerätenamen (z. B. "HMI_SIMATIC_Panel").                                                                                                    |
| Ordnerstruktur           | Wählen Sie unter "HMI" ein SIMATIC Panel (z. B. "MP 177 6" mono DP")                                                                                                |
| Version                  | Bei SIMATIC Paneln ist die Runtime integriert. Wählen Sie in dieser Klappliste die Version der Runtime aus.                                                         |
| Geräteassistent aufrufen | Um nach dem Einfügen des Geräts den Bediengeräte-Assistent zu starten, aktivieren Sie dieses Optionskästchen.                                                       |
|                          | Mit dem Bediengeräte-Assistenten legen Sie grundsätzliche<br>Einstellungen für Ihr Bediengerät fest, z. B. die Bilddarstellung oder<br>die Verbindung zu Ihrer PLC. |
|                          | Beachten Sie, dass Sie andere Einstellungen dennoch in der<br>Gerätesicht vornehmen müssen, z. B. die Verbindung zur NC<br>anlegen.                                 |

2. Nehmen Sie die gewünschten Einstellungen vor:

3. Bestätigen Sie die Einstellungen mit "OK".

## Ergebnis

Das Gerät wird eingefügt und abhängig von Ihren Einstellungen wird der Bediengeräte-Assistent bzw. die Projektansicht geöffnet.

In der Projektnavigation stehen unterhalb des Geräts (z. B. "HMI\_SIMATIC\_Panel [MP 177 6" mono DP]") u. a. folgende Editoren zur Verfügung:

- "Verbindungen "
- "HMI-Variablen"
- "HMI-Meldungen"
- "Bilder"

Gerätekonfiguration

4.6 SIMATIC Panel einfügen

# 5

# Verbindungen projektieren

# 5.1 Übersicht

Im TIA-Portal können Sie zwei unterschiedliche Arten von Verbindungen anlegen, integrierten Verbindungen und nicht integrierten Verbindungen:

- Integrierte Verbindungen projektieren Sie im Editor "Geräte & Netze (Seite 52), nachdem Sie den Kommunikationspartner (z. B. integrierte PLC der NCU) eingefügt haben.
  - Die Verbindung zur PLC können Sie als integrierte Verbindung anlegen.
  - Um DB2-Alarme zu importieren, ist eine integrierte Verbindung zur PLC erforderlich.
  - Für die Verbindung zur NC steht der Verbindungstyp "integrierte Verbindung" jedoch nicht zur Verfügung.
- Nicht integrierte Verbindungen legen Sie im Editor "Verbindungen" an (Seite 55), hierfür muss der Kommunikationspartner (z. B. integrierte PLC der NCU) nicht eingefügt sein.

Weitere Informationen zu integrierten und nicht integrierten Verbindungen finden Sie im Informationssystem des TIA-Portals, Stichwort "nicht integriert, Verbindung" bzw. "integriert, Verbindung".

5.2 Integrierte Verbindung projektieren

# 5.2 Integrierte Verbindung projektieren

Sie können die HMI-Verbindung komfortabel über die Netzsicht anlegen.

Diese Funktion kann nur für das Erzeugen einer Verbindung zur PLC genutzt werden. Die Verbindung zum NCK müssen Sie als nicht integrierte Verbindung projektieren (Seite 55).

## Voraussetzung

• Die SINUMERIK 840D sl TIA-Portal Toolbox ist installiert

(Erforderlich, um eine SINUMERIK NCU zu projektieren)

- Eine NCU ist eingefügt
- Ein PC-System mit WinCC RT Advanced oder ein SIMATIC Panel ist eingefügt Siehe PC-System und Runtime einfügen (Seite 40)
- Die Netzsicht ist aktiv

5.2 Integrierte Verbindung projektieren

# Vorgehen

Um eine integrierte Verbindung zur PLC anzulegen, gehen Sie folgendermaßen vor:

1. Aktivieren Sie die Schaltfläche "Verbindungen" und wählen Sie in der Klappliste "HMI-Verbindung" aus.

| Verbindung > Geräte & Netze                 |     | ×             |
|---------------------------------------------|-----|---------------|
| 🚝 Topologiesicht 🛛 🛗 Netzsicht 🛛 🏦 Gerätesi | cht |               |
| Vernetzen Verbindungen HM_Verbindung        | ^   |               |
| CNC_1<br>NCU 730.3 PN                       |     | Netzwerkdaten |
| PC-System_1<br>PCU 50.5-P WinCC<br>RT Adv   | ~   |               |

Bild 5-1 Verbindungen

Die Komponenten, die Sie verbinden können (PLC und WinCC RT) werden farbig hinterlegt.

5.2 Integrierte Verbindung projektieren

SIMATIC Panel zur PLC.

\_ **=** = × Verbindung 🕨 Geräte & Netze 📲 Topologiesicht A Netzsicht Gerätesicht -Vernetzen Verbindungen HMI\_Verbindung • - 1 ~  $\equiv$ CNC\_1 NCK NCU 730.3 PN PROFIBUS Integrated\_1 4 PC-System\_1 PCU 50.5-P v > <

2. Ziehen Sie mit Drag & Drop eine Verbindung von der WinCC RT Advanced bzw. dem

Bild 5-2 Verbindung mit Drag & Drop anlegen - im Beispiel mit PCU 50.5-P und WinCC RT Advanced

## Ergebnis

Die Verbindung zur PLC wird als integrierte Verbindung angelegt und es wird automatisch ein Name vergeben.

Im Editor "Verbindungen" können Sie die Verbindung einsehen und ggf. den zugewiesenen Namen ändern.

5.3 Nicht integrierte Verbindung projektieren

# 5.3 Nicht integrierte Verbindung projektieren

Im Editor "Verbindungen" legen Sie je eine Verbindung an für die Subkomponenten PLC und NC. Der auszuwählende Kommunikationstreiber ist abhängig von der Subkomponente:

- PLC: Kommunikationstreiber "SIMATIC S7 300/400"
- NC: Kommunikationstreiber "SINUMERIK NC"

## Voraussetzung

- Ein Projekt ist angelegt.
- Das zu projektierende Bediengerät ist eingefügt (SIMATIC Panel bzw. PC-System mit WinCC RT Advanced).

5.3 Nicht integrierte Verbindung projektieren

# Vorgehen

Um eine nicht integrierte Verbindung anzulegen, gehen Sie folgendermaßen vor:

- 1. Navigieren Sie in der Projektnavigation auf das zu konfigurierende Gerät.
- Doppelklicken Sie in der Projektnavigation auf "Verbindungen" unterhalb des Geräts, z. B. "PC-System\_1 > HMI\_RT\_1 > Verbindungen". Der Editor für Verbindungen wird geöffnet.

| e MyHM                                                                       | e MyHMI WinCC 🕨 PC-System_1 [PCU 50.5-P] 🕨 HMI_RT_1 [WinCC RT Advanced] 🕨 Verbindungen 💦 🗖 🖬 🗙 |                            |                               |                      |              |  |
|------------------------------------------------------------------------------|------------------------------------------------------------------------------------------------|----------------------------|-------------------------------|----------------------|--------------|--|
|                                                                              |                                                                                                |                            |                               |                      |              |  |
| A Verbind                                                                    | ungen zu S7 Ste                                                                                | uerungen in Geräte & Netze |                               |                      |              |  |
| Verbin                                                                       | dungen                                                                                         |                            |                               |                      |              |  |
| Nam                                                                          | ne                                                                                             | Kommunikationstreiber      | Modus HMI-Zeitsynchronisation | Station              | Partner      |  |
| Z PLC                                                                        | -Verbindung                                                                                    | SIMATIC \$7 300/400        |                               |                      |              |  |
| 2 NC-                                                                        | /erbindung                                                                                     | SINUMERIK NC               |                               |                      |              |  |
| <hir< th=""><td>nzufügen&gt;</td><td></td><td></td><td></td><td></td></hir<> | nzufügen>                                                                                      |                            |                               |                      |              |  |
| <                                                                            |                                                                                                |                            | III                           |                      | >            |  |
|                                                                              |                                                                                                |                            |                               |                      |              |  |
| Parame                                                                       | ter Berei                                                                                      | chszeiger                  |                               |                      |              |  |
| WinCC<br>RT Adv                                                              | WinCC RT Advanced Station                                                                      |                            |                               |                      |              |  |
| Bedier                                                                       | ngerät                                                                                         |                            | Steueru                       | ng                   |              |  |
|                                                                              | Adresse:                                                                                       | 192 . 168 . 214 . 241      |                               | Adresse: 1           | 92.169.214.1 |  |
| Zu                                                                           | Zugangspunkt: S7ONLINE Erweiterungssteckplatz 2                                                |                            |                               |                      |              |  |
|                                                                              | Baugruppenträger: 0                                                                            |                            |                               |                      |              |  |
|                                                                              |                                                                                                |                            | z                             | yklischer Betrieb: 🗹 |              |  |
|                                                                              |                                                                                                |                            |                               |                      |              |  |

Bild 5-3 Editor Verbindungen mit zwei nicht integrierten Verbindungen

3. Doppelklicken Sie in der Spalte "Name" auf "<Hinzufügen>" und vergeben Sie einen aussagekräftigen Namen, z. B. "Verbindung NC".

5.3 Nicht integrierte Verbindung projektieren

- 4. Wählen Sie in der Klappliste "Kommunikationstreiber" die passende Option:
  - Verbindung zur PLC: "SIMATIC S7 300/400"
  - Verbindung zur NC: "SINUMERIK NC"
- 5. Im Register "Parameter" nehmen Sie die erforderlichen Einstellungen für jede Verbindung einzeln vor:
  - In der Klappliste "Schnittstelle" wählen Sie die gewünschte Option, z. B.
     "ETHERNET". Die Schnittstelle muss bei beiden Verbindungen identisch eingestellt sein.

#### Hinweis

#### Schnittstellentyp muss übereinstimmen

Beide Verbindungen müssen denselben Schnittstellentyp verwenden.

Beide Verbindungen werden als fehlerhaft gekennzeichnet, wenn der Schnittstellentyp nicht übereinstimmt.

- Im Abschnitt "Steuerung" definieren Sie den Steckplatz: Verbindung zur PLC: Erweiterungssteckplatz 2 Verbindung zur NC: Erweiterungssteckplatz 4
- Im Abschnitt "Steuerung" definieren Sie eine IP-Adresse. Die eingetragene IP-Adresse muss bei beiden Verbindungen (Verbindung zur PLC und Verbindung zur NC) identisch sein.

#### Hinweis

#### PCU 50.5 am Firmennetz betreiben

Wird die PCU 50.x nicht im Anlagennetz, sondern am Firmennetz betrieben, dann muss die über den DHCP-Server zugewiesene IP-Adresse für das Bediengerät eingetragen werden. Verbindungen projektieren

5.3 Nicht integrierte Verbindung projektieren

# 6

# Variablen projektieren

Im Editor "HMI-Variablen" können Sie Steuerungsvariablen anlegen.

Welche Steuerungsvariablen verfügbar sind, ist abhängig von der gewählten Verbindung und dem in der Verbindung definierten Kommunikationskanal:

- Für den Kommunikationskanal "SIMATIC S7 300/400" kann der Variablenumfang entsprechend zu dem Kanal S7 300/400 benutzt werden.
   Weitere Informationen finden Sie im Informationssystem des TIA-Portals, Stichwort "Variable, externe Variable anlegen".
- Für den Kommunikationskanal "SINUMERIK NC" können folgende Steuerungsvariablen benutzt werden:
  - Alle NC-Variablen der Bedientafel-Schnittstelle (Seite 61)
  - Alle allgemeinen, kanalspezifischen und achsspezifischen Maschinen- und Settingdaten (Seite 61)
  - GUD-Variablen (Anwenderdefinierte Steuerungsvariablen) (Seite 64)

Diese Variablen können über ihren symbolischen Namen projektiert werden.

#### Weitere Informationen

Allgemeine Informationen zum Arbeiten mit Variablen in WinCC finden Sie im Informationssystem des TIA-Portals, Kapitel "Prozesse visualisieren > Arbeiten mit Variablen".

6.1 Indizierung von R-Parametern oder GUD-Arrays

# 6.1 Indizierung von R-Parametern oder GUD-Arrays

Die Methode zur Indizierung von R-Parametern bzw. GUD-Arrays im TIA-Portal ist abhängig von der verwendeten Runtime-Version bzw. dem entsprechenden SIMATIC Panel:

 Falls Sie eine WinCC RT Advanced mit einer älteren Version als 13.0.0.0 projektieren oder ein SIMATIC Panel projektieren, das eine ältere Runtime-Version verwendet (CE-Panel), müssen Sie bei der Indizierung von R-Parametern und GUD-Arrays folgendes beachten:

Bei der Projektierung adressieren Sie den R-Parameter um 1 höher als den gewünschten. Um z. B. zur Laufzeit R5 anzuzeigen, müssen Sie R6 projektieren. (Diese Indizierungsmethode entspricht der in WinCC flexible verwendeten Methode für SIMATIC CE-Panels.)

Bei der Projektierung von GUD-Arrays addressieren Sie (wie bereits in WinCC flexible) mit dem Index 1 das erste GUD-Element, z. B. def CHAN INT MyGUD[3]

Die einzelnen Elemente adressieren Sie mit MyGUD[1], MyGUD[2], MyGUD[3].

 Falls Sie eine WinCC RT Advanced ab Version 13.0.0.0 projektieren (z. B. alle SIMATIC Comfort Panels oder eine PCU 50.5 mit WinCC RT Advanced), wird zur Laufzeit exakt der R-Parameter angezeigt, den Sie projektiert haben.

6.2 Projektieren von NC-Variablen

# 6.2 Projektieren von NC-Variablen

# 6.2.1 SINUMERIK-Variablen projektieren

SINUMERIK-Variablen können Sie im Editor "HMI-Variablen" im Feld "Adresse" auswählen, wenn im Feld "Verbindung" die NC-Verbindung ausgewählt ist.

#### Hinweis

#### Methode zur Indizierung von R-Parametern und GUD-Arrays

Die Methode zur Indizierung von R-Parametern und GUD-Arrays ist abhängig von der verwendeten Runtime-Version bzw. SIMATIC Panel.

Siehe: Indizierung von R-Parametern oder GUD-Arrays (Seite 60)

## Voraussetzung

• Eine NC-Verbindung mit Kommunikationskanal "SINUMERIK NC" ist angelegt

#### Vorgehen

Um eine externe Variable anzulegen, gehen Sie folgendermaßen vor:

- 1. Öffnen Sie in der Projektnavigation den Ordner "HMI-Variablen" und doppelklicken Sie auf "Alle Variablen anzeigen" oder auf eine Variablentabelle.
- 2. Doppelklicken Sie in der Variablentabelle in der Spalte "Name" auf "Hinzufügen". Eine neue Variable wird angelegt.
- 3. Wählen Sie im Feld "Verbindung" eine zuvor angelegte Verbindung mit dem Kommunikationstreiber "SINUMERIK NC".

6.2 Projektieren von NC-Variablen

4. Klicken Sie im Feld "Adresse" auf das Symbol "Ausklappen". Der Dialog zur Auswahl von SINUMERIK-Variablen wird geöffnet.

| Adresse                                                                                                    |         |
|----------------------------------------------------------------------------------------------------|---------|
| -                                                                                                    |         |
| <ul> <li>A: Achsspezifische Grundeinste</li> <li>B: Daten Betriebsartengruppe</li> <li>C: Kanalzugeordnete Daten</li> <li>N: NC Daten</li> </ul> | llungen |
| T: Werkzeugdaten                                                                                                    |         |
|                                                                                                    |         |
| Zeile                                                                                                    | 1       |
| Spalte                                                                                                    | 1       |
| Bereich                                                                                                    | 1       |
| Array count                                                                                                    | 1       |
|                                                                                                    |         |

Bild 6-1 Dialog zur Auswahl von SINUMERIK-Variablen

- 5. Selektieren Sie in der Struktur die gewünschte Variable, passen Sie ggf. Werte an (z. B. für Kanal oder Achse) und klicken Sie auf das Symbol "Bestätigen".
- 6. Ändern Sie ggf. den Namen bzw. nehmen Sie optionale Einstellungen im Inspektorfenster vor unter "Eigenschaften > Eigenschaften > Allgemein":

#### Hinweis

#### Variablen direkt an Verwendungsstelle erstellen

Alternativ können Sie neue Variablen auch direkt an der Verwendungsstelle erstellen, z. B. an einem EA-Feld. Hierzu klicken Sie in der Objektliste auf die Schaltfläche "Hinzufügen". Sie konfigurieren dann die neue Variable im Inspektorfenster.

6.2 Projektieren von NC-Variablen

# Weitere Informationen

Informationen zum Aufbau und der Bearbeitung von NC-Variablen finden Sie in folgenden Dokumentationen:

- Listenhandbuch NC-Variable und Nahtstellensignale (LIS2sI), Kapitel "NC-Variable".
- Online-Hilfe "Hilfe f
  ür BTSS-Variablen SINUMERIK 810D,840D,FM-NC", aufrufbar im TIA-Portal über den Tooltip einer spezifischen Variable.

| PC-System_1 [PCU 50.5             | 5-C] → HMI_RT_1 [\                | NinCC RT A                                                                        | dvanced] 🕨      | HMI-Variable | en 💶 🗖 | I ■ ×  |  |
|-----------------------------------|-----------------------------------|-----------------------------------------------------------------------------------|-----------------|--------------|--------|--------|--|
| 🖳 HMI-Variablen 🖳 Systemvariablen |                                   |                                                                                   |                 |              |        |        |  |
| 🦸 🖻 🖶 🗞                           |                                   |                                                                                   |                 |              |        |        |  |
| HMI-Variablen                     |                                   |                                                                                   |                 |              |        |        |  |
| Name                              | Adresse                           | Zugriffsart                                                                       |                 | Erfassungszy | Archi  | Source |  |
| HMI_Variable_1                    | C_RP:u1,c1,1                      | <absoluter< td=""><td>Zugriff&gt;</td><td>1 s</td><td></td><td></td></absoluter<> | Zugriff>        | 1 s          |        |        |  |
| <hinzufügen></hinzufügen>         | FE: externe Nu                    | llpunktversch                                                                     | niebung         |              | ~      |        |  |
|                                   | FS: System-Fra                    | me                                                                                |                 |              |        |        |  |
|                                   | FU: einstellbar                   | e Nullpunktv                                                                      | erschiebung     |              |        |        |  |
|                                   | M: Maschinen                      | laten                                                                             |                 |              |        |        |  |
|                                   | NIB: Nibbeldat                    | en                                                                                |                 |              |        |        |  |
|                                   | PA: Schutzbere                    | iche                                                                              |                 |              |        |        |  |
|                                   | <ul> <li>RP: Rechenpar</li> </ul> | ameter                                                                            |                 |              |        |        |  |
|                                   | R-Paramete                        | r                                                                                 |                 |              |        |        |  |
|                                   | S: Zustar                         | a[.]:R-Param                                                                      | eter (ab SW 3.3 | )            |        |        |  |
|                                   | NC: C-RP-rp                       | mation R-Pa                                                                       | rameter         |              |        |        |  |
|                                   |                                   | rarametenvi                                                                       | 1               |              | T      |        |  |
|                                   |                                   | Spalte                                                                            | 1               |              | -      |        |  |
|                                   | Kanalnummer 1                     |                                                                                   |                 |              |        |        |  |
| Array count 1                     |                                   |                                                                                   |                 |              |        |        |  |
|                                   |                                   |                                                                                   |                 |              | ×      |        |  |
|                                   |                                   |                                                                                   |                 |              |        |        |  |
| <                                 |                                   |                                                                                   |                 |              |        | >      |  |

Bild 6-2 Aufruf über Tooltip der NC-Variablen

# 6.3 Projektierung von GUD-Variablen

# 6.3.1 Einführung

# Übersicht

GUD sind Globale User Daten, die der Anwender auf der NCU selbst definieren kann und dann anschließend in der NC verwenden kann. WinCC bietet die Möglichkeit diese Variablenwerte zu visualisieren.

- Um die GUD-Variablen von der NCU im TIA-Portal verwenden zu können, müssen Sie diese zunächst importieren (Seite 71).
- Falls Sie mit GUD-Arrays arbeiten, beachten Sie die zugehörigen Hinweise für GUD-Arrays im TIA-Portal (Seite 66).
- Immer wenn Sie die DEF-Dateien ändern, müssen Sie auch den Importvorgang wiederholen bzw. die Anwenderdatenbank neu erstellen (Seite 71).
- Falls Sie offline im TIA-Portal die GUD-Variablen erweitert haben, müssen Sie die geänderten DEF-Dateien wieder auf die NCU kopieren (Seite 77).

Die DEF-Dateien der im TIA-Portal verwendeten GUD-Datenbank müssen mit den DEF-Dateien in der NC übereinstimmen, damit die Runtime WinCC RT Advanced korrekt auf die GUD-Variablen zugreifen kann.

Stimmen Sie sich während der Projektierungsphase frühzeitig über die zu verwendenden GUD auf der NCU und im TIA-Portal ab. Falls nachträgliche Ergänzungen notwendig sind, fügen Sie diese am Ende der DEF-Dateien unterhalb der vorhandenen Daten ein. Falls Sie an der kompletten DEF-Datei Änderungen vornehmen, müssen Sie alle GUD dieser DEF-Datei neu verbinden.

#### Hinweis

#### Datenkonsistenz zwischen TIA-Portal und SINUMERIK Operate

Wenn Sie nach dem Import ins TIA-Portal etwas an den Daten in SINUMERIK Operate ändern, werden diese nicht automatisch zwischen den Systemen synchronisiert.

Wiederholen Sie den Importvorgang daher, wenn Sie etwas an den GUD-Daten in SINUMERIK Operate ändern.

# Zeichenerklärung

| Tabelle 6-1 Zeid | chenerklärung zur | Definition von | GUD-Variablen |
|------------------|-------------------|----------------|---------------|
|------------------|-------------------|----------------|---------------|

| Wert    | Bedeutung                                    |
|---------|----------------------------------------------|
| NCK     | Steuerungsweite Variable                     |
| CHAN    | Kanalspezifische Variable                    |
| Тур     | Variablentyp (BOOL, CHAR, INT, REAL, STRING) |
| Name    | Variablenname                                |
| Zeilen  | Zeilennummer                                 |
| Spalten | Spaltennummer                                |

## Dateitypen

Folgende Dateitypen sind beim Arbeiten mit GUD-Variablen von Bedeutung:

#### • Definitionsdateien der dynamischen Anwenderdaten: <Dateiname>.def

Mit den Definitionsdateien werden die dynamischen Anwenderdaten dem NCK bekannt gemacht.

Diese Dateien werden zur Runtime auf der Steuerung benötigt.

Auf dem Projektierungs-PC werden diese Dateien für das GUD-Tool "WinCC import NC userdata" benötigt.

#### • Datei der Anwenderdatenbank: Userdata.mdb

Die Datei der Anwenderdatenbank wird für das Anzeigen der Anwenderdaten innerhalb von WinCC TIA-Portal V13.x während der Projektierung der Variablen benötigt.

# 6.3.2 Projektierung von GUD-Arrays

# 6.3.2.1 Übersicht

# Einführung

In der NCU können GUDs auch als Arrays definiert werden und zwar als ein-, zwei- und dreidimensionale Arrays.

| Гabelle 6-2 | Definition der GUD-Arrays in der NC | U |
|-------------|-------------------------------------|---|
|             |                                     |   |

| GUD Definition                                                | Beispiel                    |
|---------------------------------------------------------------|-----------------------------|
| DEF {NCK CHAN} Typ Name[Anzahl Zeilen,<br>Anzahl Spalten]     | DEF NCK REAL REALNGUD[2,3]  |
|                                                               | DEF CHAN REAL REALCGUD[2,3] |
| DEF {NCK CHAN} STRING[Anzahl Zeichen]<br>Name[Anzahl Strings] | DEF NCK STRING[8] NTEXT[5]  |

In WinCC (TIA-Portal) müssen mehrdimensionalen Arrays jedoch linearisiert werden, d. h. der Zugriff erfolgt nur über einen einzigen Index:

- Bei eindimensionalen Arrays ist das einfach der gewünschte Index, bei 0 beginnend.
- Bei mehrdimensionalen Arrays muss der Index errechnet werden.

Falls Sie in WinCC (TIA-Portal) dynamisch über eine Index-Variable auf ein GUD-Array zugreifen wollen, beachten Sie die zugehörigen Hinweise (Seite 70).

## Hinweis

#### Methode zur Indizierung von R-Parametern und GUD-Arrays

Die Methode zur Indizierung von R-Parametern und GUD-Arrays ist abhängig von der verwendeten Runtime-Version bzw. SIMATIC Panel.

Siehe: Indizierung von R-Parametern oder GUD-Arrays (Seite 60)

#### Variablen projektieren

6.3 Projektierung von GUD-Variablen

| Tabelle 6-3 | Adressierung von | Array-Elementen | in WinCC |
|-------------|------------------|-----------------|----------|
|-------------|------------------|-----------------|----------|

| Steuerung         | WinCC-Projektierung      |
|-------------------|--------------------------|
| Variable [A1, A2] | C_GD4:u1,c"x", (A1*A2)-1 |

- "x" steht für die Nummer des GUDs in der DEF-Datei.
- "A1" steht für den maximalen Index der Dimension 1.
- "A2" steht für den maximalen Index der Dimension 2.

Weitere Informationen zur Umrechnung bzw. Linearisierung von GUD-Arrays finden Sie in den folgenden Kapiteln:

- Linearisierung anhand der Sortierung in SINUMERIK Operate (Seite 68)
- Umrechnung eines dreidimensionalen GUD-Arrays für linearen Zugriff (Seite 69)

#### **Beispiel**

Die Linearisierung eines zweidimensionalen Arrays, z.B. [2,3] sieht wie folgt aus:

| Tabelle 6-4 | Beispiel für die | Linearisierung | eines z | weidimen | sionalen | Index' |
|-------------|------------------|----------------|---------|----------|----------|--------|
|-------------|------------------|----------------|---------|----------|----------|--------|

| Zweidimensionaler Index in der NC | Eindimensionaler Index in WinCC |
|-----------------------------------|---------------------------------|
| 0 0                               | 0                               |
| 0 1                               | 1                               |
| 0 2                               | 2                               |
| 1 0                               | 3                               |
| 1 1                               | 4                               |
| 1 2                               | 5                               |

Das Beispiel ist zweidimensional und hat in jeder Dimension jeweils 3 Elemente.

| Steuerung    | WinCC-Projektierung |
|--------------|---------------------|
| REALGUD[0,0] | C_GD4:u1,c"x",0     |
| REALGUD[0,1] | C_GD4:u1,c"x",1     |
| REALGUD[0,2] | C_GD4:u1,c"x",2     |
| REALGUD[1,0] | C_GD4:u1,c"x",3     |
| REALGUD[1,1] | C_GD4:u1,c"x",4     |
| REALGUD[1,2] | C_GD4:u1,c"x",5     |

Tabelle 6-5 Beispiel für die Adressierung von Array-Elementen in WinCC

- GUD Definition: DEF {NCK|CHAN} Typ Name[Anzahl Zeilen, Anzahl Spalten]
- "x" steht für die Nummer des GUDs in der DEF-Datei.

## 6.3.2.2 Linearisierung anhand der Sortierung in SINUMERIK Operate

Unabhängig davon, ob ein Array zwei- oder dreidimensional ist, können Sie die Lineariserung der Sortierung in SINUMERIK Operate entnehmen.

Öffnen Sie ein GUD-Array in SINUMERIK Operate unter "Parameter > Anwender-Variablen > Globale GUD > GUD-Auswahl".

- Das oberste Element [0,0] wird mit Index=0 adressiert.
- Das darunterliegende Element [0,1] wird mit Index=1 adressiert.
- Usw. bis zum untersten bzw. letzten Element, das mit MaxIndex adressiert wird.

| CHAN1 Globale Anwendervariablen | MGUD   |
|---------------------------------|--------|
| NG2INT                          | 2 🔿    |
| NG2INTA1[0]                     | 2      |
| NG2INTA1[1]                     | 3      |
| NG2INTA1[2]                     | 4      |
| NG2INTA23[0,0]                  | 3310   |
| NG2INTA23[0,1]                  | 3320   |
| NG2INTA23[0,2]                  | 3330   |
| NG2INTA23[1,0]                  | 3311   |
| NG2INTA23[1,1]                  | 3321 ≡ |
| NG2INTA23[1,2]                  | 3331   |
| NG2INTA23[2,0]                  | 3312   |
| NG2INTA23[2,1]                  | 3322   |
| NG2INTA23[2,2]                  | 3333   |
| NG2INTA3[0,0,0]                 | 3310   |
| NG2INTA3[0,0,1]                 | 3320   |
| NG2INTA3[0,0,2]                 | 3330   |
| NG2INTA3[0,1,0]                 | 3311   |
| NG2INTA3[0,1,1]                 | 3321   |
| NG2INTA3[0,1,2]                 | 3331   |

Bild 6-3 Bild "Globale GUD > GUD-Auswahl" in SINUMERIK Operate: Die selektierte Variable wird mit Index=0 adressiert, die Variable darunter mit Index=1 usw.

## 6.3.2.3 Umrechnung eines dreidimensionalen GUD-Arrays für linearen Zugriff

Der nachfolgenden Abbildung können Sie die Linearisierung eines dreidimensionalen Arrays entnehmen. Die linearisierte Nummerierung zu einem dreidimensionalen Array links finden Sie in der entsprechenden Tabellenzelle der Tabelle rechts davon, z. B. (2,1,1) = (22).

Die Linearisierung eines zweidimensionalen GUD-Arrays ist darin ebenfalls enthalten: Eine Seite eines dreidimensionales Arrays entspricht dabei einer Seite eines zweidimensionalen Arrays, wobei dann der Seitenindex entfällt, z. B. (0,1,2) = (1,2).

|         |          | 3-dimensionales Array |          |         |         |     |  |
|---------|----------|-----------------------|----------|---------|---------|-----|--|
|         |          | Seite 2               | (2,0,0)  | (2,0,1) | (2,0,2) |     |  |
|         |          |                       | (2,1,0)  | (2,1,1) | (2,1,2) |     |  |
|         |          |                       | (2,2,0)  | (2,2,1) | (2,2,2) |     |  |
|         |          |                       |          |         | -       |     |  |
|         | Seite 1  | (1,0,0)               | (1,0,1)  | (1,0,2) | ]       |     |  |
|         |          | (1,1,0)               | (1,1,1)  | (1,1,2) |         |     |  |
|         |          | (1,2,0)               | (1,2,1)  | (1,2,2) |         |     |  |
|         |          |                       |          |         |         |     |  |
| Seite 0 | (0,0,0)  | (0,0,1)               | (0,0,2)  | Zeile 0 |         | (0) |  |
|         | (0,1,0)  | (0,1,1)               | (0,1,2)  | Zeile 1 |         | (3) |  |
|         | (0,2,0)  | (0,2,1)               | (0,2,2)  | Zeile 2 |         | (6) |  |
| 65      | Spalte 0 | Spalte 1              | Spalte 2 |         |         | 2   |  |

|   | LI   | nearisiertes / | чпау |
|---|------|----------------|------|
| Γ | (18) | (19)           | (20) |
|   | (21) | (22)           | (23) |
|   | (24) | (25)           | (26) |

Lineericientee Arrey

| (9)  | (10) | (11) |
|------|------|------|
| (12) | (13) | (14) |
| (15) | (16) | (17) |

| (0) | (1) | (2) |
|-----|-----|-----|
| (3) | (4) | (5) |
| (6) | (7) | (8) |

Bild 6-4 Linearisierung von dreidimensionalen Arrays

#### Informationen zur Umrechnung

- Zugriff dreidimensionales Array: Array[Seite;Zeile;Spalte]
- Umrechnung auf linearisierte Nummerierung: Arrayindexlinear = (Anzahl Zeilen\*Anzahl Spalten) \* Seitenindex + Anzahl Spalten \* Zeilenindex + Spaltenindex
- Zugriff linearisiertes Array: Array[Arrayindexlinear]

Im vorliegenden 3x3x3-Array gilt für die Umrechnung:

Anzahl Zeilen = 3

Anzahl Spalten = 3

Die Indices können nur die Werte 0, 1 oder 2 haben:

Erlaubte Werte Seitenindex sind: {0|1|2}

Erlaubte Werte Zeilenindex sind: {0|1|2}

Erlaubte Werte Spaltenindex sind: {0|1|2}

## 6.3.2.4 Über eine Index-Variable auf GUD-Arrays zugreifen

Wenn Sie im Editor "HMI-Variablen" eine neue Variable als GUD-Array einfügen, wird per Voreinstellung die Array-Länge (Parameter "Feldanzahl") für den festen Zugriff auf ein einzelnes Element des Arrays eingetragen (z. B. Feldanzahl=9).

Um über eine selbst angelegte Index-Variable dynamisch auf einzelne Elemente des GUD-Arrays zugreifen zu können, müssen Sie im Editor der Spalte Adresse folgende Einstellungen vornehmen:

- Parameter "Feldanzahl": Ändern Sie den hier voreingestellten Wert auf "1", damit Sie den Parameter "Zeile" mit einer Index-Variable projektieren können.
- Parameter "Zeile": W\u00e4hlen Sie die zuvor angelegten Index-Variable aus (auf der Abbildung "Idx").

| Adresse                                                                                                    | Zugriffsart                        |
|----------------------------------------------------------------------------------------------------|------------------------------------|
| C_GD2:u1,c6,0                                                                                                    | <absoluter zugriff=""></absoluter> |
| <ul> <li>✓ GD2: globale Anwenderdat<br/>CG2BOOL [Channel]</li> <li>CG2BOOLA1 [3] [Channel<br/>CG2BOOLA2 [3,3] [Channel]</li> <li>CG2CHAR [Channel]</li> <li>CG2CHARA1 [3] [Channel<br/>CG2CHARA2 [3,3] [Channel]</li> <li>CG2INT [Channel]</li> </ul> | ten                                |
| NC : GUD - GD2 - CG2CHARA2                                                                                                    |                                    |
| Zeile<br>Spalte<br>Channel<br>Feldanzahl                                                                                                    | Idx II                             |
|                                                                                                    | <b>×</b>                           |

Bild 6-5 Beispielhaft ausgefüllte Parameter zum Adressieren mittels Indexvariable

# 6.3.3 GUD-Variablen importieren

## 6.3.3.1 Übersicht

Die Anwenderdaten (GUD) werden WinCC auf dem Projektierungs-PC dadurch zur Verfügung gestellt, dass über das mitgelieferte GUD-Tool "WinCC import NC userdata" die Anwenderdaten in eine Anwenderdatenbank verpackt und bei dem entsprechenden TIA-Portal-Projekt abgelegt werden.

#### Hinweis

#### Datenkonsistenz zwischen TIA-Portal und SINUMERIK Operate

Wenn Sie nach dem Import ins TIA-Portal etwas an den Daten in SINUMERIK Operate ändern, werden diese nicht automatisch zwischen den Systemen synchronisiert.

Wiederholen Sie den Importvorgang daher, wenn Sie etwas an den GUD-Daten in SINUMERIK Operate ändern.

#### Hinweis

#### GUD-Variablen nicht mit Bibliotheken kompatibel

GUD-Variabeln sind nicht mit Bibliotheken kompatibel und werden beim Kopieren einer Projektierung in eine Bibliothek nicht übernommen.

# Handlungsübersicht

Um GUD im TIA-Portal zu verwenden, gehen Sie folgendermaßen vor:

| Schritt | Beschreibung                                                                                                    |
|---------|----------------------------------------------------------------------------------------------------|
| 1       | Stellen Sie die NC-Daten als DEF-Dateien bereit. Sie haben hierfür folgende Möglichkeiten:                                                                                                    |
|         | <ul> <li>Exportieren Sie mit SINUMERIK Operate vorhandene DEF-Dateien von der NCU und kopieren Sie diese auf<br/>den Projektierungs-PC.</li> <li>Siehe GUD auf den Projektierungs-PC kopieren (Seite 73).</li> </ul> |
|         | Erstellen Sie neue DEF-Dateien direkt auf dem Projektierungs-PC.                                                                                                    |
| 2       | Erstellen Sie eine GUD-Datenbank mit dem GUD-TOOL "WinCC import NC userdata".<br>Siehe Anwenderdatenbank für globale Anwenderdaten erstellen (Seite 74).                                                             |
| 3       | Beim Importieren der GUD-Variablen wird der symbolische Name nicht in das Projekt übernommen.                                                                                                    |
|         | Öffnen Sie den Editor "HMI-Variablen" und tragen Sie die Variablennamen der importierten GUD-Variablen ein.                                                                                                    |

# Ergebnis

Die GUD-Variablen wurden importiert und können im Editor "HMI-Variablen" im Feld "Adresse" der NC-Verbindung ausgewählt werden.

Wenn Sie die Variablennamen im Editor "HMI-Variablen" angegeben haben, können Sie die Variablen über ihren symbolischen Namen adressieren.

Falls Sie die GUD nachträglich ändern, müssen Sie die Anwenderdatenbank neu erstellen. Siehe auch: Definitionsfiles nachträglich ändern (Seite 76).
Variablen projektieren

6.3 Projektierung von GUD-Variablen

#### 6.3.3.2 GUD auf den Projektierungs-PC kopieren

Im Folgenden wird die prinzipielle Vorgehensweise zum Kopieren der DEF-Dateien von der NCU beschrieben.

#### Voraussetzung

- In SINUMERIK Operate ist die USB-Schnittstelle aktiviert unter "Inbetriebnahme > HMI > Log. Laufw."
- Ein USB-FlashDrive ist eingesteckt.

#### Vorgehen

Um auf der NCU vorhandene GUD dem TIA-Portal zur Verfügung zu stellen, gehen Sie folgendermaßen vor:

 Selektieren Sie über die SINUMERIK Operate-Bedienoberfläche im Bedienbereich "Inbetriebnahme > Systemdaten > NC-Daten" das Verzeichnis "Definitionen" und betätigen Sie den Softkey "Kopieren".

Das Verzeichnis "Definitionen" wird mit allen DEF-Dateien die Zwischenablage kopiert.

2. Selektieren Sie in der Ordnerstruktur das USB-FlashDrive, dann betätigen Sie den Softkey "Einfügen".

Das Verzeichnis "Definitionen" wird auf das USB-FlashDrive kopiert.

#### 6.3.3.3 Anwenderdatenbank für globale Anwenderdaten erstellen

#### Voraussetzung

- Die aktuellen DEF-Dateien von der NCU sind auf dem PG/PC verfügbar.
- Das TIA-Portal-Projekt, in welchem die GUD-Variablen verwendet werden sollen ist angelegt, aber geschlossen.

#### Vorgehen

Um die DEF-Dateien der NCU dem TIA-Portal-Projekt zur Verfügung zu stellen und eine Anwenderdatenbank zu erstellen, gehen Sie folgendermaßen vor:

1. Auf dem PG/PC klicken Sie im Windows-Startmenü auf "Programme > Siemens Automation > SINUMERIK > GUD Tool".

Das GUD-Tool "WinCC import NC userdata" wird gestartet.

| - | WinCC import NC userdata     |          |
|---|------------------------------|----------|
|   | TIA portal project selection |          |
|   | C:\tmp\                      | Browse   |
|   | - GUD definition files       |          |
|   |                              | During 1 |
|   |                              | Browse   |
|   | Results                      |          |
|   |                              |          |
|   |                              | Þ        |
|   |                              |          |
|   |                              |          |
|   |                              | <u> </u> |
|   | Start Close                  |          |
|   |                              |          |

Bild 6-6 GUD-Tool "WinCC import NC userdata"

- Im Eingabefeld "TIA portal project selection" selektieren Sie das Projekt (\*.ap\*-Datei), in welches die zu erstellende Anwenderdatenbank und die GUD-Anwenderdefinitionsdateien gespeichert werden sollen.
- Im Eingabefeld "GUD definition files" selektieren Sie das Verzeichnis, in dem sich die GUD-Anwenderdefinitionsdateien befinden. Das könnte z. B. ein USB-FlashDrive mit den kopierten DEF-Files der NCU sein (MGUD.DEF, UGUD.DEF, GUD4.DEF, GUD5.DEF usw.).
- 4. Klicken Sie auf "Start".

#### Ergebnis

Die Dateien werden in das Projekt kopiert und eine Anwenderdatenbank erstellt.

- Im Verzeichnis <projekt>\IM\HMI\Sinumerik\Databases wird die Datei Userdata.mdb erstellt.
- In das Verzeichnis <projekt>\IM\HMI\Sinumerik\Userdata werden die GUD Anwenderdefinitionsdateien kopiert.

Im Editor HMI-Variablen sind die GUD-Variablen im Auswahldialog der Spalte "Adresse" unter "GUD: dynamische Anwenderdaten" verfügbar.

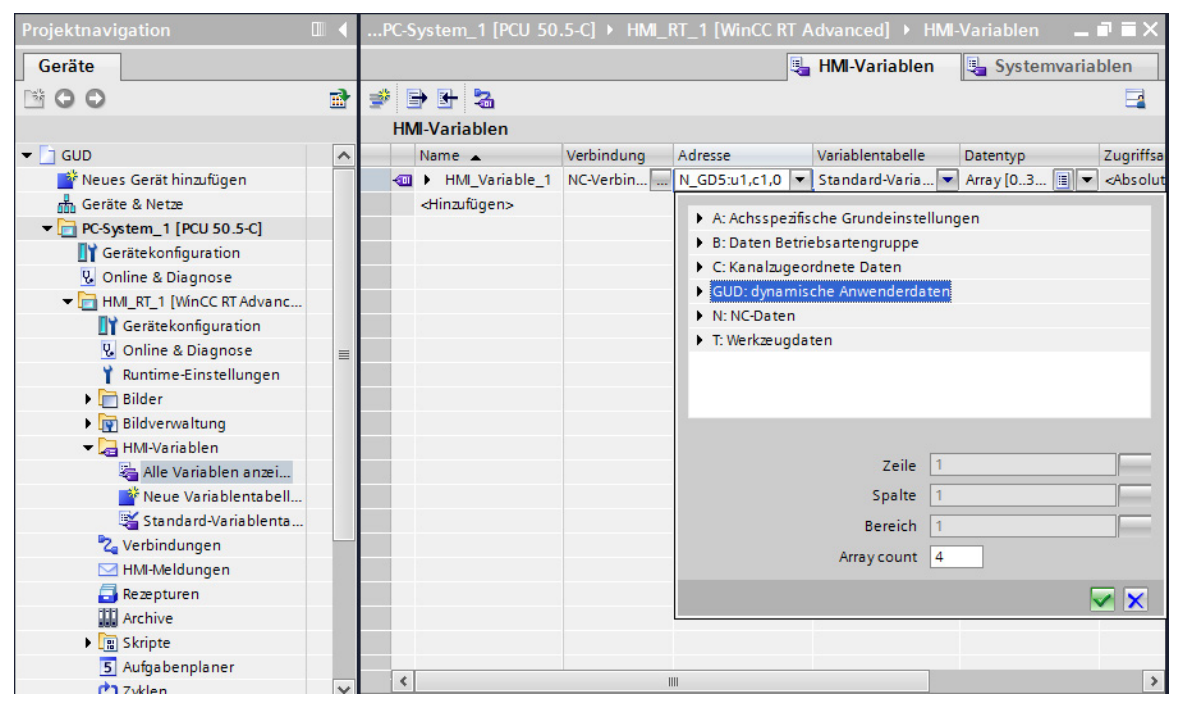

Bild 6-7 Auswahl von GUD-Variablen

#### 6.3.4 Definitionsfiles nachträglich ändern

Werden Definitionsfiles geändert, so muss die Datenbank mit dem GUD-TOOL "WinCC import NC userdata" neu erstellt werden.

Muss in einem Definitionsfile ein neues Datum aufgenommen werden, so ist zu empfehlen, dieses Datum am Ende der Datei anzuhängen. Damit bleibt die Adressierung der vorherigen Daten unverändert. Die bereits bestehenden HMI Tags verbleiben korrekt adressiert.

Muss ein Datum zwischen vorhandenen GUD eingefügt werden, so ändert sich die Adressierung der nachfolgenden Daten. Die Runtime würde als Folge auf falsche Daten zugreifen. Um das zu verhindern, müssen bereits projektierte HMI Tags zu den im Definitionsfile "verschobenen" Daten neu mit dem Variableneditor projektiert werden.

Werden bestehende Daten geändert, so müssen nach dem Aktualisieren der Datenbank über das GUD-Tool "WinCC import NC userdata" die geänderten Daten im WinCC Variableneditor geöffnet und evtl. korrigiert werden.

Die Verwendung der veränderten Variablen (z. B. Datentyp) im EA-Feld ist ebenfalls zu kontrollieren.

#### 6.3.5 GUD auf die NCU kopieren

Falls Sie offline im TIA-Portal die GUD-Variablen erweitert haben, müssen Sie die geänderten DEF-Dateien mit SINUMERIK Operate wieder auf die NCU kopieren.

Die DEF-Dateien der im TIA-Portal verwendeten GUD-Datenbank müssen mit den DEF-Dateien in der NC übereinstimmen, damit die Runtime WinCC RT Advanced korrekt auf die GUD-Variablen zugreifen kann.

#### Vorgehen

Um die GUD vom Projektierungs-PC auf die NCU zu kopieren, gehen Sie folgendermaßen vor:

- Auf dem Projektierungs-PC kopieren Sie die DEF-Dateien aus dem Projektordner auf ein USB-FlashDrive.
   Die DEF-Dateien befinden sich im folgenden Verzeichnis: \<Projektordner>\IM\HMI\Sinumerik\Userdata\
- Kopieren Sie die Dateien in der SINUMERIK Operate Bedienoberfläche im Bedienbereich "Inbetriebnahme > System Daten > NC-Daten" vom USB-FlashDrive in das Verzeichnis "Definitionen".
- 3. Aktivieren Sie die Dateien über "Anwenderdateien (GUD) definieren und aktivieren".

6.4 Variable für das Adress-Multiplexen projektieren

## 6.4 Variable für das Adress-Multiplexen projektieren

#### Einleitung

Beim Adress-Multiplexen können Sie mit einer einzigen Variablen eine Vielzahl an Speicherplätzen im Adressbereich der Steuerung ansprechen. Sie können auf die Adressen schreibend und lesend zugreifen, ohne für jede einzelne Adresse eine Variable zu definieren. Diese effiziente Methode ermöglicht Ihnen, viele Daten zu verarbeiten.

#### Beispielhafte Vorgehensweise am Beispiel der R-Parameter

- 1. Legen Sie eine lokale Variable "index" an.
- 2. Legen Sie eine Variable mit Steuerungsanbindung an und wählen Sie im Bereich C und im Baustein RP die Variable R-Parameter aus.
- 3. Über das Bediencontrol rechts neben der Eingabe für die Nummer des Parameters können Sie eine Auswahl treffen.
- 4. Wählen Sie HMI\_Variable und danach die Variable "index" aus.

| •  | P 🕂 🔁                     |                  |          |       |      |                                                                                                    |                               |                                    |            |        |        | -     |
|----|---------------------------|------------------|----------|-------|------|----------------------------------------------------------------------------------------------------|-------------------------------|------------------------------------|------------|--------|--------|-------|
| HM | l-Variablen               |                  |          |       |      |                                                                                                    |                               |                                    |            |        |        |       |
|    | Name 🔺                    | Variablentabelle | Datentyp | Verbi | nd P | . PLC-Var                                                                                                    | Adresse                       | Zugriffsart                        | Erfassungs | zyklus | Archiv | Komme |
| -  | Parameter                 | Standard-Va 💌    | Int [    | 🚺 ncu |      | <un< th=""><th>%PAW0</th><th><absoluter zugriff=""></absoluter></th><th>1 s</th><th></th><th></th><th></th></un<> | %PAW0                         | <absoluter zugriff=""></absoluter> | 1 s        |        |        |       |
| -  | index                     | Standard-Varia   | UInt     | ncu   |      | <undefi< td=""><td>ES: System-Frame</td><td></td><td></td><td></td><td></td><td></td></undefi<>                   | ES: System-Frame              |                                    |            |        |        |       |
|    | <hinzufügen></hinzufügen> |                  |          |       |      |                                                                                                    | FII: einstellbare Nullpunktva | erschiebung                        |            |        |        |       |
|    |                           |                  |          |       |      |                                                                                                    | M: Maschinendaten             |                                    |            |        |        |       |
|    |                           |                  |          |       |      |                                                                                                    | NIB: Nibbeldaten              |                                    | =          |        |        |       |
|    |                           |                  |          |       |      |                                                                                                    | PA: Schutzbereiche            |                                    |            |        |        |       |
|    |                           |                  |          |       |      |                                                                                                    | ▼ RP: Rechenparameter         |                                    |            |        |        |       |
|    |                           |                  |          |       |      |                                                                                                    | R-Parameter                   |                                    |            |        |        |       |
|    |                           |                  |          |       |      |                                                                                                    | S: Zustandsdaten              |                                    |            |        |        |       |
|    |                           |                  |          |       |      |                                                                                                    | SE: Settingdaten              |                                    | ~          |        |        |       |
|    |                           |                  |          |       |      |                                                                                                    | NC: C-RP-rpa[.]               |                                    |            |        |        |       |
|    |                           |                  |          |       |      |                                                                                                    | ParameterNr                   | index 🔳                            |            |        |        |       |
|    |                           |                  |          |       |      |                                                                                                    | Column                        | 1                                  | 🚮 Konstar  | nte    |        |       |
|    |                           |                  |          |       |      |                                                                                                    |                               |                                    | a HMI_Va   | riable |        |       |
|    |                           |                  |          |       |      |                                                                                                    | Kanainummer                   |                                    |            |        |        |       |
|    |                           |                  |          |       |      |                                                                                                    | Array count                   | 1                                  |            |        |        |       |
|    |                           |                  |          |       |      |                                                                                                    |                               |                                    |            |        |        |       |
|    |                           |                  |          |       |      |                                                                                                    |                               | ✓                                  | X          |        |        |       |
|    |                           |                  |          |       |      |                                                                                                    |                               |                                    |            |        |        |       |
|    |                           |                  |          |       |      |                                                                                                    |                               |                                    |            |        |        |       |

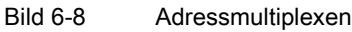

#### Ergebnis

Zur Laufzeit wird durch Ändern der Variable "index" auf einen jeweils anderen R-Parameter zugegriffen.

## Alarme projektieren

## 7.1 Übersicht

#### Einführung

Zur Laufzeit können Sie Im WinCC-Control "Meldeanzeige" (Alarm view) sowohl HMI-Alarme als auch SINUMERIK-spezifische Alarme anzeigen:

- NC-Alarme
  - Um NC-Alarme in der Meldeanzeige anzuzeigen, müssen Sie die Einstellungen konfigurieren (Seite 80).
  - Die angezeigten Alarmtexte können Sie direkt auf dem Projektierungs-PC anpassen (Seite 82).
- DB2-Alarme der PLC (Alarmnummern 500000 bis 799999)
  - DB2-Alarme können Sie von der NCU importieren (Seite 84).
- SIMATIC PLC-Alarme
  - In WinCC definierte HMI-Alarme werden in der Meldeanzeige in jedem Fall angezeigt. Informationen zur Projektierung finden Sie im Informationssystem des TIA-Portals, Kapitel "Prozesse visualisieren > Mit Meldungen arbeiten > Projektieren von Meldungen".

#### Weitere Informationen

In diesem Kapitel wird beschrieben, was Sie bei der Projektierung SINUMERIK-spezifischer Alarme/Meldungen beachten müssen.

Allgemeine Informationen zum projektieren von Alarmen/Meldungen in WinCC finden Sie im Informationssystem des TIA-Portals, Kapitel "Prozesse visualisieren > Mit Meldungen arbeiten".

## 7.2 NC-Alarme projektieren

#### 7.2.1 Einstellungen zum Anzeigen von NC-Alarmen

#### Voraussetzungen

Um NC-Alarme zur Laufzeit in der Meldeanzeige anzuzeigen, müssen folgende Voraussetzungen erfüllt sein:

- Eine Verbindung zur NC ist projektiert. Siehe Nicht integrierte Verbindung projektieren (Seite 55).
- Die SINUMERIK-Meldeklassen sind aktiviert. Sie finden diese Einstellungen in der Projektnavigation in den Runtime-Einstellungen unter "Meldungen". In der Tabelle Steuerungsmeldungen müssen folgende Einstellungen für die Verbindung zur NC gesetzt sein:
  - NC-Meldungen: Texte und Zahlen
  - NC-Ereignisse: Aktiviert

| Allgemein<br>Dienste                                                          | Meldungen                                                                                                    |                                                                                                    |
|-------------------------------------------------------------------------------|----------------------------------------------------------------------------------------------------|----------------------------------------------------------------------------------------------------|
| Bilder<br>Tastatur<br>GMP<br>Meldungen<br>Benutzerverweit<br>Sprache & Schrif | Allgemein<br>Putterleerung in Prozent bei Putterüberlauf: 10<br>Text der Meldegruppe: QGR<br>Protokolt:<br>Farben Meldeklassen: |                                                                                                    |
|                                                                               | Systemmeldungen Anzeigedauer in Sekunden:  S7 Diagnosemeldungen (Nummer):  SiMOTION Diagnosemeldungen:                          |                                                                                                    |
|                                                                               | Steuerungsmeldungen                                                                                                    |                                                                                                    |
|                                                                               | Verbindung azeigeklassen PLC 5y T PCMeldungen NoEreignisse<br>24 no 16 V Interview PLC 5y Tet und Ze V                          |                                                                                                    |
|                                                                               | Allgemein<br>Dienste<br>Bilder<br>Tastatur<br>GMP<br>Meldungen<br>Benutzerverweik…<br>Sprache & Schriff…                        | Allgemein Dienste Dider Tostacu Allgemein Dider Allgemein Putlerleerung in Prozent bei Putlerlebelaut. 10 Allgemein Denutzervenwate. Sprache & Schnl.  Systemmeldungen Anzeigedauer in Sekunden: 2 Stolingnosemeldungen Verbindung zeigeklassen PLC By. 1.  KOMeldungen NOErreipnisse Kommeldungen Kommeldungen |

Bild 7-1 Einstellungen für Steuerungsmeldungen der Verbindung (Im Bild lautet der Name der Verbindung "nc")

7.2 NC-Alarme projektieren

• In den Eigenschaften des Controls "Meldeanzeige" sind die SINUMERIK-Meldeklassen "NC alarms" und "NC events" aktiviert.

| Meldeanzeige_1 [M                                                                                                    | eldeanzeige]                      |                |                  | 🔍 Eigenschaften | 🛄 Info | 😼 Diagnose | Pe- |
|----------------------------------------------------------------------------------------------------|-----------------------------------|----------------|------------------|-----------------|--------|------------|-----|
| Eigenschaften                                                                                                    | Animationen                       | Ereignisse     |                  |                 |        |            |     |
| 📑 Eigenschaftsliste                                                                                                    | Allgemein                         |                |                  |                 |        |            |     |
| Allgemein                                                                                                    | Anzeige                           |                |                  |                 |        |            |     |
| Eigenschaften     Animationen     Ereignisse       Eigenschaftsliste     Allgemein       Allgemein     Anzeige       Gestaltung     Aktuelle Meldezustände       Darstellung     Aktuelle Meldezustände       Anzeige     Aktuelle Meldezustände       Textformat     Wunquittierte Meldungen       Symbolleiste     Meldepuffer       Überschrift     Spalten       Filter     Blinken       Sicherheit     Meldearchiv |                                   |                |                  |                 |        |            |     |
| Darstellung                                                                                                    | <ul> <li>Aktuelle Meld</li> </ul> | dezustände     | Meldeklasse      | Aktivieren      |        |            |     |
| Anzeige                                                                                                    | Ansteher                          | nde Meldungen  | Errors           |                 |        |            |     |
| Textformat                                                                                                    | Iloquittie                        | erte Meldungen | Warnings         |                 |        |            |     |
| Symbolleiste                                                                                                    | onquitere                         | nte meroungen  | System           |                 |        |            |     |
| Überschrift                                                                                                    | <ul> <li>Meldepuffer</li> </ul>   |                | Diagnosis events |                 |        |            |     |
| Spalten                                                                                                    |                                   |                | NC alarms        |                 |        |            |     |
| Filter                                                                                                    |                                   |                | NC events        |                 |        |            |     |
| Blinken                                                                                                    | Outstands                         |                |                  |                 |        |            |     |
| Verschiedenes                                                                                                    | Meldearchiv                       |                |                  |                 |        |            |     |
| Sicherheit                                                                                                    |                                   |                | ۲ 🛛              | >               |        |            |     |
| <                                                                                                    |                                   |                |                  |                 |        |            |     |

Bild 7-2 Meldeklassen in den Eigenschaften des Controls "Meldeanzeige"

7.2 NC-Alarme projektieren

#### 7.2.2 NC-Alarmtexte ändern

Die NC-Alarmtexte werden bei der Installation von SINUMERIK Integrate Create MyHMI /WinCC auf dem Projektierungs-PC abgelegt. Hierbei wird das von SINUMERIK bekannte Gewichtungskonzept mit den Ordnern Siemens, OEM und User verwendet.

Beachten Sie beim Anpassen der Alarmtexte die Informationen zu Dateiablage, Gewichtungskonzept und Zeichensatz in diesem Kapitel.

#### Ablage

Vorlagen der NC-Alarmtexte werden bei der Installation des TIA-Portals auf dem Projektierungs-PC in folgendem Verzeichnis abgelegt:

- <Installationsverzeichnis des TIA-Portals>\Data\Hmi\Sinumerik\Alarmtexts
- Z. B.: C:\Program Files (x86)\Siemens\Automation\Portal V13\Data\Hmi\Sinumerik\Alarmtexts\

#### Hinweis

#### Originaldateien der NC-Alarmtexte nur als Vorlage verwenden

Um die Originaldateien der NC-Alarmtexte nicht zu verlieren, kopieren Sie diese in das Anwenderverzeichnis, bevor Sie sie ändern.

Die im Installationsverzeichnis abgelegten SINUMERIK-Alarmtexte dienen als Vorlage.

Wenn Sie Texte ändern möchten, kopieren Sie das entsprechende Alarm-Verzeichnis in das Verzeichnis des entsprechenden TIA-Portal-Projekts:

- <Projekt-Verzeichnis>\IM\HMI\Sinumerik\Alarmtexts
- Z.B.:

C:\Users\Admin\Documents\Automatisierung\Mein\_Projekt\IM\HMI\Sinumerik\Alarmtexts

An dieser Stelle im Projekt können Alarmtexte jetzt verändert werden.

Empfohlen wird, dass im Verzeichnis "Siemens" die Originaltexte beibehalten werden und Veränderungen nur in einer Kopie in den Verzeichnissen "OEM" oder "User" vorgenommen werden.

#### Gewichtungskonzept

Die Alarmtexte werden zeilenweise in folgender Reihenfolge gelesen:

- 1. Siemens
- 2. OEM
- 3. User

D. h. ein geänderter Alarmtext im OEM-Verzeichnis überschreibt den Alarmtext im Siemens-Verzeichnis.

Ein geänderter Alarmtext im User-Verzeichnis überschreibt wiederum den Alarmtext im OEM- bzw. Siemens-Verzeichnis.

#### Zeichensatz und Kodierung

Beachten Sie beim Anpassen der Alarmtexte den verwendeten Zeichensatz (z. B. ANSI) und die Kodierung. Verwenden Sie keine Zeichen bzw. keine Texteditoren, welche mit dem Zeichensatz bzw. der Kodierung nicht kompatibel sind.

Welcher Zeichensatz verwendet wird, steht in der jeweiligen Alarmtext-Datei.

Bei den chinesischen Alarmtexten wird ANSI in Verbindung mit der Kodierung GB2312 (chinese simplified) verwendet.

#### 7.3.1 Übersicht

Die PLC-Alarme im Nummernbereich 500000 bis 799999 werden über Programmbausteine des PLC-Grundprogramms konfiguriert:

- Im Programmbaustein ALMSG\_DB [DB2] wird ein Bit gesetzt oder gelöscht.
- Der Programmbaustein AL\_MSG[FC10] prüft den Programmbaustein [ALMSG\_DB2] auf dieses Bit.
- Abhängig von diesem Bit im Programmbaustein ALMSG\_DB [DB2] wird ein Alarm angezeigt bzw. nicht angezeigt.

Die Alarme werden als DB2-Alarme bezeichnet, um diese z. B. von SIMATIC PLC-Alarmen zu unterscheiden.

Siehe auch: Alarme projektieren (Seite 79)

Rufen Sie im Grundprogramm den Programmbaustein AL\_MSG [FC10] zyklisch auf, der den Programmbaustein ALMSG\_DB [DB2] auf kommende und gehende Alarme prüft.

In SINUMERIK Operate können Sie diesen Alarmen sprachabhängige Alarmtexte zuordnen.

Sie können diese DB2-Alarmtexte in das TIA-Portal importieren.

#### Hinweis

#### Datenkonsistenz zwischen TIA-Portal und SINUMERIK Operate

Wenn Sie nach dem Import etwas an den Daten in SINUMERIK Operate ändern, werden diese nicht automatisch zwischen den Systemen synchronisiert.

Wiederholen Sie den Importvorgang daher, wenn Sie etwas an den Daten in SINUMERIK Operate ändern.

#### Hinweis

#### DB2-Alarme nicht mit Bibliotheken kompatibel

DB2-Variabeln sind nicht mit Bibliotheken kompatibel und werden beim Kopieren einer Projektierung in eine Bibliothek nicht übernommen.

#### Weitere Informationen

Informationen zum "FC 10: AL\_MSG Fehler- und Betriebsmeldungen" finden Sie im Funktionshandbuch Grundfunktionen SINUMERIK 840D sl/828D im Kapitel "P3: PLC-Grundprogramm für SINUMERIK 840D sl".

#### Voraussetzung

Die SINUMERIK 840D sl TIA-Portal Toolbox ist installiert

(Erforderlich, um eine SINUMERIK NCU zu projektieren)

- Eine NCU ist eingefügt
- Ein PC-System mit WinCC RT Advanced oder ein SIMATIC Panel ist eingefügt Siehe PC-System und Runtime einfügen (Seite 40) bzw. SIMATIC Panel einfügen (Seite 47)
- Eine Verbindung zur PLC ist angelegt Siehe Verbindungen projektieren (Seite 51)
- SINUMERIK Integrate Access MyMachine /P2P ist installiert

Siehe Weitere Tools und Software (Seite 14)

#### Handlungsübersicht

Um DB2-Alarme von der PCU 50.5 (oder NCU) auszulesen und ins TIA-Portal zu importieren, gehen Sie folgendermaßen vor:

| Schritt | Beschreibung                                                                                                    |
|---------|----------------------------------------------------------------------------------------------------|
| 1       | Stellen Sie die DB2-Alarme als TS-Dateien in der entsprechenden Sprache bereit. Sie haben hierbei folgende Möglichkeiten:                                                                                                    |
|         | <ul> <li>Wenn Sie SINUMERIK Integrate Access MyMachine /P2P auf einem PG/PC installiert haben, kopieren Sie die<br/>TS-Dateien mit SINUMERIK Operate auf ein USB-FlashDrive (Seite 88).</li> </ul>                                      |
|         | <ul> <li>Wenn Sie SINUMERIK Operate und SINUMERIK Integrate Access MyMachine /P2P auf dem selben PC-<br/>System installiert haben, finden Sie Sie die TS-Dateien in folgendem Verzeichnis:</li> </ul>                                   |
|         | C:\Program Files (x86)\Siemens\MotionControl\oem\Sinumerik\hmi\Ing\                                                                                                    |
|         | <ul> <li>Wie Sie die Dateien bei bestehender Online-Verbindung exportieren und gleichzeitig konvertieren, erfahren<br/>Sie in der Online-Hilfe von SINUMERIK Integrate Access MyMachine /P2P im Kapitel "Datei exportieren".</li> </ul> |
| 2       | Konvertieren Sie die DB2-Alarme mit SINUMERIK Integrate Access MyMachine /P2P ins CSV-Format (Seite 89).                                                                                                    |
| 3       | Prüfen Sie, ob alle Sprachen, in denen Sie DB2-Alarme importieren wollen, als Projektsprachen im TIA-Portal aktiviert sind.                                                                                                    |
|         | <ul> <li>Welche exportierten CSV-Dateien welchen Projektsprachen im TIA-Portal entsprechen, entnehmen Sie dem<br/>Kapitel Sprachzuordnung bei sprachabhängigen Texten (Seite 122).</li> </ul>                                           |
|         | • Wie Sie Projektsprachen aktivieren, wird im Kapitel Projektsprachen aktivieren (Seite 118) beschrieben.                                                                                                    |
| 4       | Importieren Sie die CSV-Dateien ins TIA-Portal (Seite 91).                                                                                                    |

#### Ergebnis

Im TIA-Portal werden die importierten DB2-Alarme in zwei verschiedenen Editoren angezeigt:

- Unterhalb der WinCC RT Advanced bzw. des SIMATIC Panels im Editor "HMI-Meldungen", Register "Controller alarms"
- Unterhalb der PLC im Editor "PLC-Meldungen"

Sie können nun in einem Bild das Control "Meldeanzeige" projektieren. Damit die importierten Alarme zur Laufzeit angezeigt werden, passen Sie die Einstellungen zum Anzeigen von DB2-Alarmen an (Seite 86).

#### 7.3.2 Einstellungen zum Anzeigen von DB2-Alarmen

#### Voraussetzungen

Um DB2-Alarme zur Laufzeit in der Meldeanzeige anzuzeigen, müssen folgende Voraussetzungen erfüllt sein:

- Eine Verbindung zur PLC ist projektiert. Siehe Verbindungen projektieren (Seite 51).
- Systemmeldungen sind aktiviert.
   Sie finden diese Einstellungen in der Projektnavigation in den Runtime-Einstellungen unter "Meldungen". Im Abschnitt "Systemmeldungen" müssen folgende Optionskästchen aktiviert sein:
  - S7 Diagnosemeldungen (Nummer)
  - Zeige Meldetext

| Projektnavigation                                                                                     |         | PC-System_                                         | 1 [PCU 50.5-P] 🕨 HMI_RT_1 [WinCC RT Advanced] 🕨 Runtime-Einstellungen 🛛 🗕 🖬 i                           | ■× |
|----------------------------------------------------------------------------------------------------|---------|----------------------------------------------------|----------------------------------------------------------------------------------------------------|----|
| Geräte                                                                                                |         |                                                    |                                                                                                    |    |
| 1 O O 1                                                                                               | <b></b> | Allgemein<br>Dienste                               | Meldungen                                                                                               | ^  |
| Unline & Diagnose         ✓         HMI_RT_1 [WinCC         If Gerätekonfigu         U Online & Diagn | ^       | Bilder<br>Tastatur<br>GMP<br>Meldungen<br>Benutzer | Allgemein<br>Pufferleerung in Prozent bei Pufferüberlauf: 10<br>Text der Meldegruppe: QGR<br>Protokoll: |    |
| ¥ Runtime-Einst<br>▶ [☐ Bilder<br>▶ [₩ Bildverwaltung                                                 |         | Sprache<br>OPC-Eins                                | Farben Meldeklassen:                                                                                    | ≡  |
| ✓ ☐ HMI-Variablen ♣ Alle Variable ▲ Neue Varia ▲ Neue Varia ▲ Standard-V ▲ Standard-V ▲ Verbindungen  | =       |                                                    | Systemmeldungen Anzeigedauer in Sekunden: 2 S7 Diagnosemeldungen (Nummer): Zeige Meldetext: Z           | )  |
| HMI-Meldungen                                                                                         |         |                                                    | Steuerungsmeldungen                                                                                     |    |
| ₩ Archive<br>► 🔝 Skripte<br>5 Aufgabenplaner                                                          |         |                                                    | Verbindung Anzeigeklassen PLC Systemdiagnose Sicherheitsmel.                                            |    |
| < III                                                                                                 | >       | <                                                  |                                                                                                    | >  |

Bild 7-3 Einstellungen zur Anzeige von DB2-Alarmen

| Meldeanzeige_1 [Mel     | ldeanzeige]            | 🔍 Eigenschaften     | 🗓 Info 追 🗓  | Diagnose   |
|-------------------------|------------------------|---------------------|-------------|------------|
| Eigenschaften           | Animationen Ereignisse | Texte               |             |            |
| 📑 Eigenschaftsliste     | Allgemein              |                     |             |            |
| Allgemein               | ^ Anzeige              |                     |             |            |
| Gestaltung              |                        | Meldel              | larra       | Aktivieren |
| Rahmen                  |                        | Error               | dusse       |            |
| Darstellung             | Anstenende Meldung     | en Litois<br>Warnin |             |            |
| Anzeige                 | Unquittierte Meldung   | en warrin           | iys         |            |
| Textformat              | Maldapuffar            | Systen              | n           |            |
| Symbolleiste            |                        | Diagno              | osis events |            |
| Schaltfläche Rahmen     |                        | NC ala              | rms         |            |
| Schaltfläche Füllmuster | r -                    | NC eve              | ents        |            |
| Überschrift Spalten     | O Maldaarshiy          |                     |             |            |
| Spalten                 | Weidearchiv            |                     |             |            |
| Tabellenkopf Rahmen     |                        | E <                 |             | >          |
| Tabellenkopf Füllmuste  | er l                   |                     |             |            |
| Filter                  |                        |                     |             |            |
| Plinkon                 | ×                      |                     |             |            |
| <                       |                        |                     |             | >          |

 In den Eigenschaften des Controls "Meldeanzeige" sind im Optionskästchen "Meldepuffer" die Meldeklassen aktiviert.

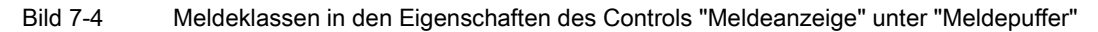

#### 7.3.3 DB2-Alarme (TS-Dateien) exportieren

In diesem Kapitel wird beschrieben, wie Sie die DB2-Alarme über die Bedienoberfläche von SINUMERIK Operate exportieren.

Alternativ können Sie die DB2-Alarme auch auf anderem Weg kopieren oder diese mit SINUMERIK Integrate Access MyMachine /P2P bei bestehender Online-Verbindung in einem Schritt exportieren und konvertieren.

 Die DB2-Alarme werden bei der Installation von SINUMERIK Operate auf einem PC-Systems an folgendem Speicherort im TS-Format abgelegt:

C:\Program Files (x86)\Siemens\MotionControl\oem\Sinumerik\hmi\Ing\

 Wie Sie die Dateien bei bestehender Online-Verbindung exportieren und gleichzeitig konvertieren, erfahren Sie in der Online-Hilfe von SINUMERIK Integrate Access MyMachine /P2P im Kapitel "Datei exportieren".

#### Voraussetzung

- Am PC-System mit SINUMERIK Operate ist ein USB-FlashDrive ist eingesteckt.
- In SINUMERIK Operate ist die USB-Schnittstelle aktiviert unter "Inbetriebnahme > HMI > Log. Laufw."

#### Vorgehen

Um TS-Dateien von SINUMERIK Operate zu kopieren und mit SINUMERIK Integrate Access MyMachine /P2P in das CSV-Format zu konvertieren, gehen Sie folgendermaßen vor:

- 1. Wechseln Sie in SINUMERIK Operate zum Bild "Inbetriebname > System Data" und navigieren Sie in der Ordnerstruktur in das Verzeichnis "HMI data/Texts/Manufacturer/".
- 2. Selektieren Sie die gewünschten TS-Dateien und betätigen Sie den Softkey "Kopieren".
- 3. Selektieren Sie in der Verzeichnisstruktur Ihr USB-FlashDrive und betätigen Sie den Softkey "Einfügen".

#### Ergebnis

Die DB2-Alarme wurden aus SINUMERIK Operate als TS-Dateien kopiert.

#### 7.3.4 DB2-Alarme ins CSV-Format konvertieren

#### Voraussetzung

- Das USB-FlashDrive mit den kopierten TS-Dateien ist eingesteckt bzw. die TS-Dateien sind anderweitig verfügbar.
- SINUMERIK Integrate Access MyMachine /P2P ist installiert. Siehe Weitere Tools und Software (Seite 14)

#### Vorgehen

Um TS-Dateien mit SINUMERIK Integrate Access MyMachine /P2P in das CSV-Format zu konvertieren, gehen Sie folgendermaßen vor:

 Starten Sie Access MyMachine /P2P, z. B. über den Eintrag im Startmenü: "Start > Alle Programme > SINUMERIK > Tools > Access MyMachine P2P (PC)" SINUMERIK Integrate Access MyMachine /P2P wird geöffnet.

#### Hinweis

#### Vorzunehmende Einstellungen beim ersten Starten

Falls Sie das Tool zum ersten Mal starten, müssen Sie ein Passwort vergeben und ggf. Verbindungseinstellungen vornehmen.

Weitere Informationen hierzu finden Sie in der Online Hilfe von Access MyMachine /P2P.

- Klicken Sie im Menü "Datei" auf "Neu > Projekt...", tragen Sie die Projekt-Eigenschaften ein und bestätigen Sie mit "Speichern".
- 3. Klicken Sie im Bereich "Projekt" auf "Hinzufügen...".

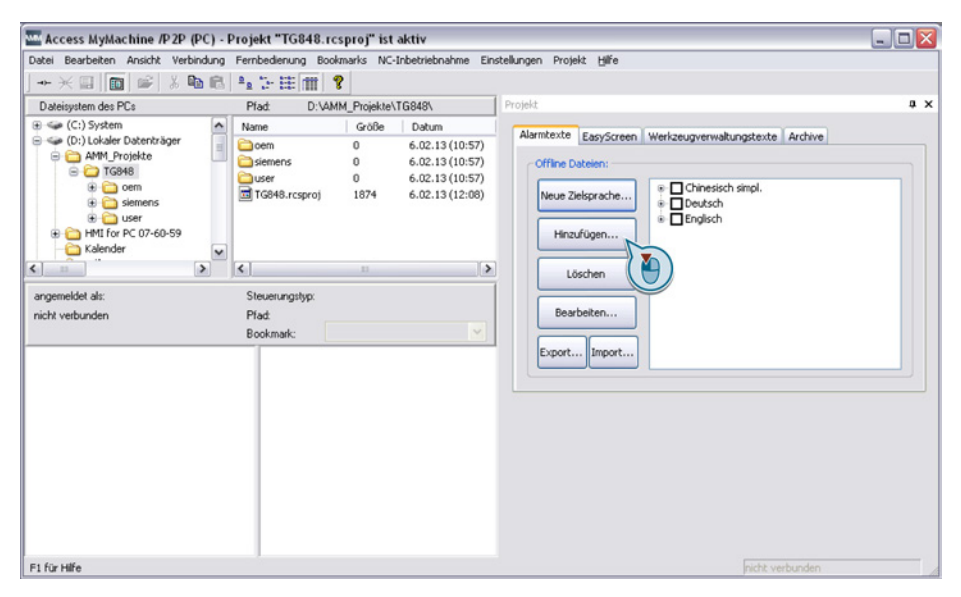

Bild 7-5 SINUMERIK Integrate Access MyMachine /P2P

 Im Dialog "Öffnen" wechseln Sie zum USB-FlashDrive mit den kopierten TS-Dateien, selektieren Sie diese und bestätigen Sie mit "Öffnen".
 Die TS-Dateien werden Bereich "Projekt" in der Baumstruktur unterhalb der zugehörigen

Die TS-Dateien werden Bereich "Projekt" in der Baumstruktur unterhalb der zugehörigen Sprache angezeigt.

Bild 7-6 Bereich Projekt mit hinzugefügten TS-Dateien

 Aktivieren Sie die Optionskästchen bei den TS-Dateien, die Sie im TIA-Portal verwenden möchten, klicken Sie auf "Export" und wählen Sie einen Ordner, in dem die CSV-Dateien gespeichert werden sollen.

#### Ergebnis

Die DB2-Alarme wurden mit Access MyMachine /P2P ins CSV-Format konvertiert.

Diese CSV-Dateien können Sie in das TIA-Portal importieren (Seite 91).

#### 7.3.5 DB2-Alarme importieren

#### Voraussetzung

Die SINUMERIK 840D sl TIA-Portal Toolbox ist installiert

(Erforderlich, um eine SINUMERIK NCU zu projektieren)

- Eine NCU ist eingefügt
- Ein PC-System mit WinCC RT Advanced oder ein SIMATIC Panel ist eingefügt Siehe PC-System und Runtime einfügen (Seite 40) bzw. SIMATIC Panel einfügen (Seite 47)
- Eine integrierte Verbindung zur PLC ist angelegt Siehe Verbindungen projektieren (Seite 51)
- Die DB2-Alarmtexte der entsprechenden Sprache sind im CSV-Format vorhanden. Siehe Weitere Tools und Software (Seite 14)
- Die Sprachen, in der die CSV-Dateien vorliegen, sind als Projektsprachen aktiviert. Siehe Sprachzuordnung bei sprachabhängigen Texten (Seite 122) und Projektsprachen aktivieren (Seite 118)

#### Vorgehen

Um DB2-Alarmtexte im CSV-Format in das TIA-Portal zu importieren, gehen Sie folgendermaßen vor:

1. In der Projektnavigation klicken Sie mit der rechten Maustaste auf die integrierte PLC der NCU, dann wählen Sie im Kontextmenü "DB2-Alarme importieren".

| DB2-Alarme importieren  | ? ×                   |
|-------------------------|-----------------------|
| Select DB2 alarm files: |                       |
|                         |                       |
|                         |                       |
|                         | Importieren Abbrechen |
|                         |                       |

Bild 7-7 DB2-Alarme importieren

 Klicken Sie auf die Schaltfläche "...", wechseln Sie in das Verzeichnis mit den CSV-Dateien und selektieren Sie alle gewünschten Dateien, z. B. indem Sie mit der Maus ein Auswahlrechteck um die Dateien ziehen.

| 🖳 Öffnen                               |                                             |                  | ×         |  |  |  |  |  |
|----------------------------------------|---------------------------------------------|------------------|-----------|--|--|--|--|--|
| Suchen in:                             | 🐌 DB2 👻                                     | G 🤌 📂 🛄 -        |           |  |  |  |  |  |
| C                                      | Name                                        | Änderungsdatum   | Тур       |  |  |  |  |  |
| ~~~~~~~~~~~~~~~~~~~~~~~~~~~~~~~~~~~~~~ | oem_alarms_plc_deu.ts.csv                   | 20.12.2013 17:10 | CSV-Datei |  |  |  |  |  |
| Zuletzt besucht                        | oem_alarms_plc_eng.ts.csv                   | 20.12.2013 17:10 | CSV-Datei |  |  |  |  |  |
|                                        |                                             |                  |           |  |  |  |  |  |
| Desktop                                |                                             |                  |           |  |  |  |  |  |
| Bibliotheken                           |                                             |                  |           |  |  |  |  |  |
|                                        |                                             |                  |           |  |  |  |  |  |
| Computer                               |                                             |                  |           |  |  |  |  |  |
|                                        |                                             |                  |           |  |  |  |  |  |
|                                        | •                                           |                  | •         |  |  |  |  |  |
| Netzwerk                               | Dateiname: "oem_alams_plc_deu.ts.csv" "oem_ | _alams_pk 👻      | Öffnen    |  |  |  |  |  |
|                                        | Dateityp: DB2-Alamdatei (*.csv)             |                  |           |  |  |  |  |  |
|                                        |                                             |                  | .11       |  |  |  |  |  |

Bild 7-8 DB2-Alarme öffnen

 Bestätigen Sie die Auswahl mit "Öffnen". Im Dialog "DB2-Alarme importieren" werden die ausgewählten Dateien durch Komma getrennt angezeigt.

| DB2-Alarme importieren                                               | ?    | × |
|----------------------------------------------------------------------|------|---|
| Select DB2 alarm files:                                              |      |   |
| C:\Users\SINUMERIK\Desktop\DB2\oem_alarms_plc_deu.ts.csv, C:\Users\S | INL. |   |
| Importieren Abbrec                                                   | hen  |   |

Bild 7-9 Dialog "DB2-Alarme importieren" mit zwei ausgewählten CSV-Dateien

4. Klicken Sie auf die Schaltfläche "Importieren".

#### Ergebnis

Die DB2-Alarme wurden importiert und werden im TIA-Portal in zwei verschiedenen Editoren angezeigt:

- Unterhalb der PLC im Editor "PLC-Meldungen"
- Unterhalb der WinCC RT Advanced bzw. des SIMATIC Panels im Editor "HMI-Meldungen", Register "Controller alarms"

| Project tree                 |    | •            | U 5        | 0.5-P] → H      | MI_RT_1    | [WinCC R]    | T Advar  | nced]    | HMI alarms           | -     |     | ■× |
|------------------------------|----|--------------|------------|-----------------|------------|--------------|----------|----------|----------------------|-------|-----|----|
| Devices                      |    |              | <b>R</b> ( | Discrete ala    | arms 🛛 🕞   | Analog       | alarms   |          | Controller ala       | rms   |     | •  |
| 🖻 O O                        |    |              |            |                 |            |              |          |          |                      |       |     |    |
|                              | Co | ntroller ala | rms        |                 |            |              |          |          |                      |       |     |    |
| ▼ 🔄 Create MyHMI WinCC       |    | ^            |            | ID              | Alarm t    | text         | Commo    | on class | PLC                  | Repor | t . |    |
| 💕 Add new device             |    |              |            | 6007C830        |            |              | No Ack   | nowle    | PLC                  |       |     | ~  |
| Devices & networks           |    |              |            | 6007C831        | Ī          |              | No Ack   | nowle    | PLC                  |       |     | ≡  |
| ENC_1 [NCU 730.3 PN]         |    |              |            | 6007C832        |            |              | No Ack   | nowle    | PLC                  |       |     |    |
| Transformation               |    |              |            | 6007C833        |            |              | No Ack   | nowle    | PLC                  |       |     |    |
| PLC [CPU 317F-3 PN/DP]       |    |              |            | 6007C834        |            |              | No Ack   | nowle    | PLC                  |       |     |    |
| • • 1 NCK [NCK 840D sl]      |    | =            |            | 6007C835        |            |              | No Ack   | nowle    | PLC                  |       |     |    |
| 🛉 🕨 🗓 CP [CP 8 40 D sl]      |    |              |            | 6007C836        |            |              | No Ack   | nowle    | PLC                  |       |     |    |
| 🛓 🕨 🗓 HMI [SINUMERIK Oper    |    |              |            | 6007C837        |            |              | No Ack   | nowle    | PLC                  |       |     |    |
| ▼ 📄 PC-System_1 [PCU 50.5-P] |    |              |            | 6007C894        |            |              | No Ack   | nowle    | PLC                  |       |     |    |
| Device configuration         |    |              |            | 6007C895        |            |              | No Ack   | nowle    | PLC                  |       |     |    |
| 😼 Online & diagnostics       |    |              |            | 6007C896        |            |              | No Ack   | nowle    | PLC                  |       |     |    |
| HMI_RT_1 [WinCC RT Ad        |    |              |            | 6007C897        |            | No Acknowle  |          | nowle    | PLC                  |       |     | *  |
| Device configuration         |    |              | <          |                 |            |              | 1111     |          |                      |       |     | >  |
| 😧 Online & diagnostics       |    |              | SINUN      | <b>MERIK: 5</b> | Prop       | erties       | 11 Infe  | o i      | <b>9</b> Diagnostics |       |     |    |
| 🍸 Runtime settings           |    |              |            |                 |            |              |          |          |                      |       |     |    |
| Screens                      |    |              | Prop       | berties         | Events     | Texts        |          |          |                      |       |     |    |
| Screen management            |    |              |            | German (G       | English (L | United State | es) Refe | rence    |                      |       |     |    |
| 🕨 🔚 HMI tags                 |    |              |            |                 | feed hold  | I            | SIN      | UMERIK   | 510000\Meldete       | xt    |     |    |
| Connections                  |    |              |            |                 |            |              |          |          |                      |       |     |    |
| 🖂 HMI alarms                 |    | ~            |            |                 |            |              |          |          |                      |       |     |    |
| < III                        | >  |              |            |                 |            |              |          |          |                      |       |     |    |
| > Details view               |    |              |            |                 |            |              |          |          |                      |       |     |    |

Bild 7-10 Importierte DB2-Alarme im Editor HMI-Meldungen

Sie können nun in einem Bild das Control "Meldeanzeige" projektieren. Damit die importierten Alarme zur Laufzeit angezeigt werden, passen Sie die Einstellungen zum Anzeigen von DB2-Alarmen an (Seite 86).

## Bildobjekte projektieren

## 8.1 Übersicht

#### Übersicht

Nachdem Sie die Struktur und Anzahl der Bilder Ihrer Projektierung geplant und umgesetzt haben, können Sie Bildobjekte auf den gewünschten Bildern einfügen.

Zusätzlich zu dem Standardumfang der Bildobjekte in SIMATIC WinCC Advanced können Sie das Control "NC-Programmteil" projektieren:

- Projektierung und Bedienung (Seite 96)
- Eigenschaften (Seite 98)
- Verändern über Script (Seite 100)

#### Weitere Informationen

Informationen zu Bildobjekten des Standardumfangs von SIMATIC WinCC Advanced finden Sie im Informationsystem des TIA-Portals:

• Kapitel "Prozesse visualisieren > Arbeiten mit Objekten"

8.2 Bildobjekt NC-Programmteil

## 8.2 Bildobjekt NC-Programmteil

#### Einführung

Mit dem Bildobjekt "NC-Programmteil" haben Sie zur Laufzeit die Möglichkeit Teileprogramme, Unterprogramme oder Werkstücke als Übersicht anzuzeigen und anzuwählen.

Das Bildobjekt finden Sie in der Task Card "Werkzeuge" unter "Controls".

#### Möglichkeiten bei der Projektierung

Um die Teileprogramm-Übersicht funktional zu vervollständigen, können Sie Funktionstasten oder projektierten Schaltflächen mit NC-Programmteil-Funktionen projektieren, z. B. Navigieren und Selektieren im Listenverzeichnis.

In den Eigenschaften des Bildobjekts können Sie zur Projektierzeit z. B. vorgeben, welche Schriftart es haben soll. Siehe auch: Eigenschaften des Bildobjekts NC-Programmteil (Seite 98)

#### Bedienung des Bildobjekts NC-Programmteil zur Laufzeit

Folgendes Bild zeigt das Bildobjekt "NC-Programmteil" zur Projektierzeit.

| Aktueller Pfadname:   |  |
|-----------------------|--|
|                       |  |
|                       |  |
|                       |  |
|                       |  |
|                       |  |
|                       |  |
|                       |  |
|                       |  |
|                       |  |
| Selektierter Kanal: 1 |  |

Bild 8-1 Bildobjekt "NC-Programmteil"

Über Schaltflächen ist zur Laufzeit Folgendes möglich:

Tabelle 8-1 Schaltflächen für das Bildobjekt

| Element                                  | Funktion                                                                             |
|------------------------------------------|--------------------------------------------------------------------------------------|
| Aktueller Pfadname                       | Der Pfad des geöffneten Verzeichnis wird hier angezeigt, z. B. MPF, SPF.             |
| Listenfeld unter "Aktueller<br>Pfadname" | Teileprogrammnamen bzw. Verzeichnisse werden zeilenweise in der Liste angezeigt.     |
|                                          | Im Listenfeld wählen Sie das zu öffnende Verzeichnis oder benötigte Programm.        |
| 2                                        | Navigieren und Selektieren im Listenverzeichnis.                                     |
| R                                        | Aktualisieren der Verzeichnisse im Listenfeld.                                       |
|                                          | Auswählen des selektierten Teileprogramms bzw. Werkstücks an der NC zur Bearbeitung. |
| Selektierter Kanal                       | Im Textfeld "Selektierter Kanal" geben Sie den Kanal der NC als Integer an.          |

Mit Mausklick bzw. Fingereingabe auf einen Verzeichnisnamen wechseln Sie in das selektierte Verzeichnis. Der neue Pfadname wird unter "Aktueller Pfadname" angezeigt und Unterverzeichnisse werden im Listenfeld angezeigt.

8.3 Eigenschaften des Bildobjekts NC-Programmteil

## 8.3 Eigenschaften des Bildobjekts NC-Programmteil

#### Einführung

Im Editor "Bilder" haben Sie verschiedene Möglichkeiten zur Projektierung des Bildobjekts "NC-Programmteil". Diese sind bei ausgewähltem Bildobjekt im Inspektorfenster unter Eigenschaften verfügbar.

| · · · · · · · · · · · · · · · • • • • •                                                                                                    | U                                                     |                                                                                      |        |       |               |             |                              |                                      |                     | ••••••                                  |    |
|----------------------------------------------------------------------------------------------------|-------------------------------------------------------|--------------------------------------------------------------------------------------|--------|-------|---------------|-------------|------------------------------|--------------------------------------|---------------------|-----------------------------------------|----|
| Akti                                                                                                    | ieller Pfadha                                         | ame:                                                                                 |        |       |               |             |                              |                                      |                     | :::::::::                               |    |
|                                                                                                    |                                                       |                                                                                      |        |       |               |             |                              |                                      |                     |                                         |    |
| · · · · · · · · · · · · · · · · · · ·                                                                                                    |                                                       |                                                                                      |        |       |               |             |                              |                                      |                     |                                         |    |
|                                                                                                    |                                                       |                                                                                      |        |       |               |             |                              |                                      |                     | ::::::::                                |    |
|                                                                                                    |                                                       |                                                                                      |        |       |               |             |                              |                                      |                     |                                         |    |
|                                                                                                    |                                                       |                                                                                      |        |       |               |             |                              |                                      |                     |                                         | 23 |
|                                                                                                    |                                                       |                                                                                      |        |       |               |             |                              |                                      |                     |                                         |    |
|                                                                                                    |                                                       |                                                                                      |        |       |               |             |                              |                                      |                     |                                         |    |
|                                                                                                    |                                                       |                                                                                      |        |       |               |             |                              |                                      |                     |                                         |    |
|                                                                                                    |                                                       |                                                                                      |        |       |               |             |                              |                                      |                     |                                         |    |
|                                                                                                    |                                                       |                                                                                      |        |       |               |             |                              |                                      |                     |                                         |    |
|                                                                                                    |                                                       |                                                                                      |        |       |               |             |                              |                                      |                     |                                         |    |
|                                                                                                    |                                                       |                                                                                      |        |       |               |             |                              |                                      |                     |                                         |    |
|                                                                                                    |                                                       |                                                                                      |        |       |               |             |                              |                                      |                     |                                         |    |
|                                                                                                    |                                                       |                                                                                      |        |       |               |             |                              |                                      | (IIII)              |                                         |    |
| :::::::::: 🗾                                                                                                    | 🔜 🔊                                                   |                                                                                      |        |       |               |             |                              |                                      |                     |                                         |    |
|                                                                                                    |                                                       |                                                                                      |        |       |               |             |                              |                                      |                     | <b></b> ::::::::::::::::::::::::::::::: |    |
| Sele                                                                                                    | ktierter Kana                                         | al: ji                                                                               |        |       |               |             |                              |                                      |                     | •••••                                   | ¥  |
|                                                                                                    |                                                       |                                                                                      |        |       |               |             |                              |                                      |                     |                                         |    |
| < .                                                                                                    |                                                       |                                                                                      |        |       |               | > 1         | 00%                          |                                      | -                   | Ţ                                       | •  |
| NC part program vie                                                                                                    | ∭<br>w_1 [Bildobje                                    | kt]                                                                                  |        | S. Ei | igenscha      | > 1<br>ften | 00%                          | 追 🗓 D                                | iagnose             |                                         | •  |
| NC part program vie           Eigenschaften                                                                                                    | ∭<br>w_1 [Bildobje<br>Animatione                      | kt]<br>n Ereig                                                                       | Jnisse | Texte | igenscha      | > 1<br>ften | 00%                          | 追 ይ D                                | •<br>iagnose        |                                         | •  |
| <ul> <li>NC part program vie</li> <li>Eigenschaften</li> <li>Eigenschaftsliste</li> </ul>                                                                                 | ™<br>w_1 [Bildobje<br>Animatione<br>Allge             | ekt]<br>en Ereig<br>emein                                                            | jnisse | Texte | igenscha      | > 1<br>ften | 00%                          | i & D                                | <b>→</b><br>iagnose |                                         | -  |
| NC part program vie     Eigenschaften     Eigenschaftsliste     Allgemein                                                                                                 | III<br>M_1 (Bildobje<br>Animatione<br>Allge           | ekt]<br>en Ereig<br>emein                                                            | Inisse | Texte | igenscha      | > 1<br>ften | 00%                          | i 🗓 Di                               | iagnose             |                                         | -  |
| NC part program vie     Eigenschaften     Eigenschaftsliste     Allgemein     Gestaltung                                                                                  | m                                                     | ekt]<br>en Ereig<br>emein<br>erbindung                                               | jnisse | Texte | igenscha<br>] | > 1<br>ften | 00%                          | 1 🗓 D                                | iagnose             |                                         | -  |
| NC part program vie     Eigenschaften     Eigenschaftsliste     Allgemein     Gestaltung                                                                                  | III<br>Mildobje<br>Animatione<br>Allge<br>Vi          | ekt]<br>en Ereig<br>emein<br>erbindung<br>Name                                       | inisse | Texte | igenscha      | > 1<br>ften | 00%                          | i U D                                | iagnose             |                                         | -  |
| NC part program vie     Eigenschaften     Eigenschaftsliste     Allgemein     Gestaltung     Layout                                                                       | m<br>w_1 [Bildobje<br>Animatione<br>Allge<br>Vi       | ekt]<br>emein<br>erbindung<br>Name:                                                  | jnisse | Texte | igenscha<br>] | > 1<br>ften | 00%                          | i U D                                | iagnose             |                                         | -  |
| NC part program vie     Eigenschaften     Eigenschaftsliste     Allgemein     Gestaltung     Layout     Darstellung                                                       | m<br>w_1 [Bildobje<br>Animatione<br>Allge<br>Vi       | ekt]<br>emein<br>erbindung<br>Name:                                                  | jnisse | Texte | igenscha<br>] | > 1<br>ften | 00%                          | 1 5 D                                | iagnose             |                                         | -  |
| NC part program vie     Eigenschaften     Eigenschaftsliste     Allgemein     Gestaltung     Layout     Darstellung     Text                                              | m<br>M_1 [Bildobje<br>Animatione<br>Allge<br>Vi       | en Ereig<br>emein<br>erbindung<br>Name:                                              | jnisse | Texte | igenscha      | > 1<br>ften | 00%                          | 1 V D                                | iagnose             |                                         | -  |
| C part program vie Eigenschaften Eigenschaftsliste Allgemein Gestaltung Layout Darstellung Text Blinken                                                                   | m<br>M_1 [Bildobje<br>Animatione<br>Allge<br>Vi       | en Ereig<br>emein<br>erbindung<br>Name:                                              | Inisse | Texte | igenscha<br>] | > 1<br>ften | 00%                          | 1     1     1     1                  | iagnose             |                                         | -  |
| NC part program vie     Eigenschaften     Eigenschaftsliste     Allgemein     Gestaltung     Layout     Darstellung     Text     Blinken     Verschiedenes                | m<br>w_1 [Bildobje<br>Animatione<br>Alige<br>Vi       | ekt]<br>emein<br>erbindung<br>Name:<br>fad                                           | Inisse | Texte | igenscha      | > 1<br>ften | al                           | <ol> <li>E D</li> <li>E 1</li> </ol> | iagnose             |                                         | -  |
| NC part program vie     Eigenschaften     Eigenschaftsliste     Allgemein     Gestaltung     Layout     Darstellung     Text     Blinken     Verschiedenes     Sicherheit | m<br>w_1 [Bildobje<br>Animatione<br>Alige<br>Vi<br>Pf | ekt]<br>emein<br>erbindung<br>Name:<br>fad<br>Name:<br>Variable:                     |        | Texte | igenscha      | > 1<br>ften | al<br>Variable               | <ul> <li>1</li> <li>1</li> </ul>     | iagnose             |                                         | -  |
| NC part program vie     Eigenschaften     Eigenschaftsliste     Allgemein     Gestaltung     Layout     Darstellung     Text     Blinken     Verschiedenes     Sicherheit | m<br>w_1 [Bildobje<br>Animatione<br>Alige<br>Vi<br>Pf | ekt]<br>en Ereig<br>erein<br>erbindung<br>Name:<br>Name:<br>Variable:<br>Editierbar: | misse  | Texte | igenscha      | > 1<br>ften | al<br>Variable<br>Editierbar |                                      | iagnose             |                                         | -  |

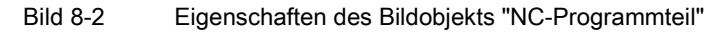

8.3 Eigenschaften des Bildobjekts NC-Programmteil

#### Allgemeine Eigenschaften

Unter "Allgemein" können Sie für die Teileprogrammauswahl folgendes einstellen:

| Eigenschaft                             | Beschreibung                                                                                                    |
|-----------------------------------------|----------------------------------------------------------------------------------------------------|
| Verbindung > Name                       | Wählen Sie die NC-Steuerung über ihren symbolischen Namen aus.                                                                                   |
| Pfad > Name                             | Wählen Sie einen vorgegebenen Pfadnamen (max. 29 Zeichen;<br>Großbuchstaben). Z. B. WKS_DIR, MPF_DIR, SPF_DIR, CST_DIR,<br>CUS_DIR oder CMA_DIR. |
| Pfad > Variable                         | Wählen Sie die verbundene Pfadvariable.                                                                                                    |
| Kanal > Name                            | Wählen Sie einen der vorgegebenen Kanäle (1 - 10).                                                                                               |
| Kanal > Variable                        | Wählen Sie die verbundene Kanal-Variable.                                                                                                    |
| Kanal > Editierbar<br>Pfad > Editierbar | Es ist möglich, durch Anwahl des Feldes "Editierbar" die Pfade oder Kanäle nicht-/editierbar einzustellen.                                       |

#### Weitere Eigenschaften

Die Gesamtdarstellung des Bildobjekts "NC-Programmteil" können Sie anpassen unter Gestaltung, Layout, Darstellung, Text, Blinken und Verschiedenes.

#### Weitere Informationen zu Eigenschaften von WinCC-Bildobjekten

Informationen zu diesen Eigenschaften von WinCC-Bildobjekten finden Sie im Informationssystem des TIA-Portals. Dort finden Sie ausführliche Beschreibungen, aber auch Tooltips direkt zu den einzelnen Eigenschaften.

#### Eigenschaft "Layout"

Unter "Layout" können Sie wählen, welche Schaltflächen usw. im Bildobjekt dargestellt werden.

#### Ereignisse

Um das Bildobjekt "NC-Teileprogramm" auch von außen bedienen zu können, oder je nach Funktionalität eine entsprechende Berechtigung vergeben zu können, können zur Projektierzeit Schaltflächen im Bildobjekt ausgeblendet werden. Die benötigte Funktionalität kann über Softkeys mit unterschiedlicher Berechtigung ausgelöst werden.

Wenn Sie das Bildobjekt "NC-Programmteil" selektiert haben, können Sie im Inspektorfenster unter "Eigenschaften > Ereignisse" Funktionen für Ereignisse projektieren.

| Tabelle 8- 2 | Freignisse für das | Bildobiekt "NC-Programmer | nteil" |
|--------------|--------------------|---------------------------|--------|
|              |                    | Didobjekt No i logialili  | nton   |

| Ereignis     | Bedeutung                               |
|--------------|-----------------------------------------|
| Aktivieren   | Bildobjekt wird bei Anwahl aktiviert.   |
| Deaktivieren | Bildobjekt wird bei Abwahl deaktiviert. |

#### Weitere Informationen

Informationen zu projektierbaren Funktionen des Bildobjekts "NC-Programmteil" finden Sie im Kapitel PI-Dienste der NC als Systemfunktionen projektieren (Seite 101).

8.4 Verändern des Bildobjekts über Script in WinCC

## 8.4 Verändern des Bildobjekts über Script in WinCC

#### Verändern des Bildobjektes über Script in WinCC

Sie haben die Möglichkeit, die Eigenschaften eines Bildobjekts auch zur Laufzeit in WinCC über Scripte zu verändern. Damit können z. B. Farben oder der Suchpfad für das Teileprogramm dynamisch verändert werden.

#### Scriptbeispiel

Dim view
Set view = HmiRuntime.Screens("Screen\_1").ScreenItems("NC Part Program\_1")
view.Channel=1
view.BackColor=RGB(0, 255, 0)
view.GridlineColor=RGB(0, 0, 255)
view.Path="MPF\_DIR"

# 9

## PI-Dienste der NC als Systemfunktionen projektieren

### 9.1 Übersicht

#### Zweck

In WinCC können Sie Ereignisse (z. B. "Taste wird gedrückt") mit vordefinierten Funktionen verknüpfen. Tritt während des Betriebs ein Ereignis ein, löst die Funktion eine bestimmte Aktion am Bediengerät oder in der Steuerung aus.

#### Prinzip

Allgemein können Sie die Funktionen für Folgendes verwenden:

- Die Projektierung prozessspezifisch aufbauen (z. B. von einem Bild in ein anderes verzweigen).
- Den Prozess steuern (z.B. Steuerungsparameter setzen).
- Die Systemeinstellungen Online am Bediengerät durchführen (z. B. Schnittstellenparameter ändern).

Funktionen und Ereignisse sind in der Regel an ein bestimmtes Objekt gebunden, z. B. soll eine Funktion mit dem Ereignis "Taste drücken" nicht bei jeder Taste ausgelöst werden, sondern nur bei einer ganz bestimmten Taste.

Objekte, die mit Funktionen verknüpft werden können, sind zum Beispiel:

- Funktionstasten und Schaltflächen
- Felder
- Bilder
- Variablen

Die Menge der angebotenen Funktionen ist dabei sowohl abhängig vom Bediengerät als auch von der Situation.

9.1 Übersicht

#### SINUMERIK-Funktionen

Für das Projektieren mit SINUMERIK Integrate Create MyHMI /WinCC werden zu den in WinCC vorhandenen Funktionen zusätzlich SINUMERIK-spezifische Funktionen (PI-Dienste) angeboten.

Das sind folgende Funktionen:

- Funktionen zum Bildobjekt NC-Programmteil (Seite 103)
- Funktion zur aktuellen Satzanzeige (Seite 105)
- Funktion Starten und Stoppen der PLC (Seite 107)

#### Weitere Informationen

Informationen zu allgemeinen Funktionen von WinCC finden Sie im Informationssystem des TIA-Portals. Dort finden Sie ausführliche Beschreibungen, aber auch Tooltips direkt zu den einzelnen Funktionen.

## 9.2 Funktionen zum Bildobjekt NC-Programmteil

#### Einführung

Um das Bildobjekt "NC-Programmteil" auch von außen bedienen zu können, oder je nach Funktionalität eine entsprechende Berechtigung zu vergeben, können zur Projektierzeit Schaltflächen im Bildobjekt ausgeblendet werden. Die benötigte Funktionalität kann über Softkeys mit unterschiedlicher Berechtigung ausgelöst werden.

#### Vorgehen

Um eine neue Funktion hinzuzufügen, gehen Sie folgendermaßen vor:

- 1. Öffnen Sie den Editor für Bilder.
- 2. Selektieren Sie das Bildobjekt "NC-Programmteil".
- 3. Im Inspektorfenster, wechseln Sie zu "Eigenschaften > Ereignisse".
- 4. Um eine neue Funktion hinzuzufügen, wählen Sie diese aus der Klappliste "<Funktion hinzufügen>" im Verzeichnis "Tastaturbedienung für Bildobjekte".

| NC-Teilprogramm-Ai | nzeige_1               | 🗟 Eigenschaften    | 🗓 Info 🔋 🗓 Diagnose | ┛╘╺ |
|--------------------|------------------------|--------------------|---------------------|-----|
| Eigenschaften      | Animationen Ereignisse |                    |                     |     |
|                    | 1 T E E                |                    |                     |     |
| Activate           |                        |                    |                     |     |
| Deactivate         |                        |                    |                     |     |
|                    | Tastaturbedienur       | ng für Bildobjekte |                     | ^   |
|                    | BildobjektCurs         | sorAbwärts         |                     |     |
|                    | BildobjektCurs         | orAufwärts         |                     |     |
|                    | BildobjektSeit         | eAbwärts           |                     |     |
|                    | BildobjektSeit         | eAufwärts          |                     |     |
|                    | , HTMLBrowserA         | Abbrechen          |                     |     |
|                    | - HTMLBrowserA         | Aktualisieren      |                     |     |
|                    | HTMLBrowser            | /orwärts           |                     | ~   |

Bild 9-1 Funktionen "Tastaturbedienung für Bildobjekte"

9.2 Funktionen zum Bildobjekt NC-Programmteil

### Verfügbare Funktionen für Bildobjekt NC-Programmteil

Folgende Funktionen wirken sich auf das Bildobjekt "NC-Programmteil" aus:

| Funktion                                | Bedeutung                                                                       |
|-----------------------------------------|---------------------------------------------------------------------------------|
| BildobjektCursorAbwärts                 | Führt im angegebenen Bildobjekt die<br>Tastenfunktion <ab> aus.</ab>            |
| BildobjektCursorAufwärts                | Führt im angegebenen Bildobjekt die<br>Tastenfunktion <auf> aus.</auf>          |
| BildobjektSeiteAbwärts                  | Führt im angegebenen Bildobjekt die<br>Tastenfunktion <bild ab=""> aus.</bild>  |
| BildobjektSeiteAufwärts                 | Führt im angegebenen Bildobjekt die<br>Tastenfunktion <bild auf=""> aus.</bild> |
| TeileprogrammListeOrdnerNachUnten       | Navigieren und Selektieren im Listenverzeichnis.                                |
| TeileprogrammListeOrdnerNachOben        | Navigieren und Selektieren im Listenverzeichnis.                                |
| TeileprogrammListeAktualisieren         | Aktualisieren der Verzeichnisse im Listenfeld.                                  |
| TeileProgrammListeWaehleNCTeileprogramm | Das selektierte Teileprogramm wird an der NC<br>zur Bearbeitung angewählt.      |

Tabelle 9-1 Funktionen für das Bildobjekt NC Teileprogramm

## 9.3 Funktion zur aktuellen Satzanzeige

Wenn Sie am Bediengerät die Abarbeitung der Verfahrsätze eines NC-Verfahrprogramms beobachten wollen, verwenden Sie die Funktion VorbereitenAktuellerNCSatzFuerAnzeige. Mit dieser Funktion werden der aktuelle, der vorhergehende und der nächste Verfahrsatz eines NC-Teileprogramms, das in einem Kanal derzeit bearbeitet wird, aus der NC in lokale Variablen abgelegt.

#### Ablauf am Bediengerät

- Bei der Bildanwahl wird die Funktion VorbereitenAktuellerNCSatzFuerAnzeige hochgefahren.
- Eine nicht projektierte NC-Variable block wird mit dem projektierten Zyklus aktiviert.
- Bei jedem zyklischen Lesevorgang der NC-Variablen block, wird die Variable block in drei Teile zerlegt und in die lokalen Variablen vorheriger Satz, aktueller Satz und folgender Satz abgelegt.
- Die lokalen Variablen können in dem Bild als Ausgaben angezeigt werden.

#### Vorgehen

1. Die Funktion wählen Sie im Bildeditor bei der Bildanwahl (das Bild wird selektiert) unter "Ereignisse > Aufgebaut > Funktion hinzufügen" im Verzeichnis "SINUMERIK".

| Bild_1 📴 Eigenschaften 🗓 Info 🔒                | 🖁 Diagnose 👘 🗖 🗮 🥆 |
|------------------------------------------------|--------------------|
| Eigenschaften Animationen Ereignisse           |                    |
| 土平 日言                                          |                    |
| Aufgebaut                                      |                    |
| Abgebaut VorbereitenAktuellerNCSatzFuerAnzeige |                    |
| TeileprogrammListeAktualisieren                | ^                  |
| TeileprogrammListeOrdnerNachOben               |                    |
| TeileprogrammListeOrdnerNachUnten              |                    |
| TeileProgrammListeWaehleNCTeileprogramm        |                    |
| VorbereitenAktuellerNCSatzFuerAnzeige          |                    |
| WähleNCTeileprogramm                           | =                  |
| - System                                       | -                  |
| ► Tastatur                                     | ~                  |

Bild 9-2 Aktuelle Satzanzeige

- 2. Legen Sie drei lokale Variable vom Typ String der Länge 66 an.
- 3. Erstellen Sie in einem Bild drei Ausgabefelder mit jeweils einer dieser Variablen.

9.3 Funktion zur aktuellen Satzanzeige

- 4. Projektieren Sie nun für dieses Bild den Trigger Bildanwahl die Funktion VorbereitenAktuellerNCSatzFuerAnzeige.
- Geben Sie nun f
  ür die Funktion als Parameter die entsprechende NC, den Kanal aus dem der aktuelle Satz gelesen werden soll, den Zyklus und die drei lokalen String-Variablen an:

| Parameter                        | Bedeutung                                                                                             | Datentyp                |
|----------------------------------|----------------------------------------------------------------------------------------------------|-------------------------|
| Verbindung                       | Name der Verbindung zur NC.                                                                           | ASCI-Zeichen            |
|                                  | Einsehbar unter: "PC-System_1 ><br>HMI_RT_1 > Verbindungen".                                          |                         |
| Kanal                            | Kanal, aus dem das Programm<br>gelesen werden soll. 1 - max. 10                                       | Konstante oder Variable |
| Zyklen (100ms)                   | Aktualisierungszeit als Vielfaches<br>von 100 ms: 1 – 600 (entspricht<br>100 Millisekunde – 1 Minute) | Konstante               |
| Vorhergehender Satz<br>(Ausgabe) | Lokale Variable für den<br>Verfahrsatz, der dem aktuellen<br>Verfahrsatz vorausgeht                   | Variable als String     |
| Aktueller Satz (Ausgabe)         | Lokale Variable für den aktuellen<br>Verfahrsatz                                                      | Variable als String     |
| Nächster Satz (Ausgabe)          | Lokale Variable für den dem<br>aktuellen nachfolgenden<br>Verfahrsatz                                 | Variable als String     |

## 9.4 Funktion Starten und Stoppen der PLC

#### Einführung

Mit dieser Funktion ändern Sie die Betriebsart einer S7-CPU: RUN oder STOP.

#### Vorgehen

 Die Funktion wählen Sie im Bildeditor unter "Ereignisse > Funktion hinzufügen > Einstellungen".

| Schaltfläche_1 |             |                              | 🗟 Eigenschaften | 🗓 Info | 追 🗓 Diagnose | ┛▤▾ |
|----------------|-------------|------------------------------|-----------------|--------|--------------|-----|
| Eigenschaften  | Animationen | Ereignisse                   |                 |        |              |     |
|                | ± ∓ 8       | 3 🗄                          |                 |        |              |     |
| Klicken        |             |                              |                 |        |              |     |
| 🛗 Drücken      | Setze       | S7Betriebsart                |                 |        |              |     |
| Loslassen      | -           | Einstellungen                |                 |        |              | ^   |
| 🛅 Aktivieren   |             | SetzeAnzeigem                | odus            |        |              |     |
| Deaktivieren   |             | SetzeBetriebsa               | rtGerät         |        |              |     |
| Änderung       |             | SetzeModusBildschirmtastatur |                 |        |              |     |
|                | -           | SetzeS7Betriebsart           |                 |        |              |     |
|                |             | SetzeSprache                 |                 |        |              |     |
|                | -           | SetzeVerbindungsmodus        |                 |        |              |     |
|                |             | SetzeWebZugrif               | f               |        |              | ~   |
|                |             |                              |                 |        |              |     |

Bild 9-3 SetzeS7Betriebsart

- 2. Ordnen Sie einer Taste des Bildes die Funktion SetzeS7Betriebsart zu.
- 3. Geben Sie die gewünschten Parameter an:

| Parameter       | Bedeutung                                                                       |
|-----------------|---------------------------------------------------------------------------------|
| Verbindung      | Name der Verbindung zur NC.                                                     |
| Betriebszustand | Betriebszustand der S7-CPU<br>(Variable oder Konstante):<br>0 = RUN<br>1 = STOP |

## 9.5 Von WinCC aus NC-Funktionen ausführen

#### 9.5.1 Übersicht

#### Voraussetzung

Eine Verbindung zur NC ist angelegt. Siehe: Nicht integrierte Verbindung projektieren (Seite 55)

#### Vorgehen

Um eine neue Funktion hinzuzufügen, gehen Sie folgendermaßen vor:

- 1. Öffnen Sie den Editor für Bilder.
- 2. Im Inspektorfenster wechseln Sie zu "Eigenschaften > Ereignisse".
- 3. Um eine neue Funktion hinzuzufügen, wählen Sie diese aus der Klappliste "<Funktion hinzufügen>" im Verzeichnis "SINUMERIK".

| NC-Teilprogramm-Anzeige_1 | 🖳 Eigenschaften 🛛 🚺 Info 🔒 🗓 Diagn | ose 📑 🗖 🗖 🗖 |
|---------------------------|------------------------------------|-------------|
| Eigenschaften Animatio    | nen Ereignisse                     |             |
| 1                         |                                    |             |
| Activate                  |                                    |             |
| Deactivate                |                                    |             |
|                           |                                    | ^           |
|                           | AbmeldenNC                         |             |
|                           | ÄndereNCKennwort                   |             |
|                           | AnmeldenNC                         |             |
| -                         | KonfiguriereNCMaschinenDaten       |             |
|                           | NeustartenNC                       |             |
| -                         | QuittiereNCCancelAlarms            |             |
|                           | SetzeNCUserFrame                   | ~           |
|                           | SetzeNCUserFrame                   | ~           |

Bild 9-4 Funktionen "SINUMERIK"

Zur Auswahl stehen folgende Funktionen:

- AbmeldenNC (Seite 109)
- ÄndereNCKennwort (Seite 109)
- AnmeldenNC (Seite 110)
- KonfiguriereNCMaschinenDaten (Seite 110)
- NeustartenNC (Seite 110)
- QuittiereNCCancelAlarms (Seite 111)
- SetzeNCUserFrame (Seite 111)
- StarteNCPIDienst (Seite 112)
- WähleNCTeileprogramm (Seite 113)
PI-Dienste der NC als Systemfunktionen projektieren

9.5 Von WinCC aus NC-Funktionen ausführen

#### 9.5.2 AbmeldenNC

#### Beschreibung

Das NC-Kennwort wird mit dieser Funktion zurückgesetzt. Danach ist der Schlüsselschalter maßgebend.

Die Kennwörter des Bediengerätes und die der NC sind voneinander unabhängig.

| Parameter  | Bedeutung                  |  |
|------------|----------------------------|--|
| Verbindung | Name der Verbindung zur NC |  |

#### 9.5.3 ÄndereNCKennwort

#### **Beschreibung**

Es wird ein Kennwort für eine Kennwort-Ebene an die NC übergeben. Das bereits bestehende Kennwort für diese Kennwort-Ebene wird überschrieben.

Bedingung hierfür ist, dass der Bediener an der NC mit passenden Zugriffsrechten (Ebene) angemeldet ist.

#### Ablauf am Bediengerät

Das aktuell gültige NC-Kennwort wird durch das neue überschrieben.

| Parameter  | Bedeutung                                                                                                    |
|------------|----------------------------------------------------------------------------------------------------|
| Verbindung | Name der Verbindung zur NC                                                                                         |
| Kennwort   | neues Kennwort der Steuerung (max. 8 Zeichen)<br>(Konstante oder Variable)                                         |
| Ebene      | Kennwort-Ebene der NC<br>(Konstante oder Variable):<br>0 = System<br>1 = Hersteller<br>2 = Service<br>3 = Benutzer |

9.5 Von WinCC aus NC-Funktionen ausführen

#### 9.5.4 AnmeldenNC

#### Beschreibung

Ein Kennwort wird an die NC übergeben. Die Kennwörter für Bediengerät und die NC sind voneinander unabhängig.

| Parameter  | Bedeutung                                                              |
|------------|------------------------------------------------------------------------|
| Verbindung | Name der Verbindung zur NC                                             |
| Kennwort   | Kennwort, das zum Login an der NC berechtigt (Variable oder Konstante) |

#### Ablauf am Bediengerät

Nach Anstoß der Funktion wird mit dem angegebenen Kennwort ein Login an der NC versucht.

#### 9.5.5 KonfiguriereNCMaschinenDaten

#### Beschreibung

Mit dieser Funktion werden alle Maschinendaten der Klassifizierung NEW\_CONF aktiviert. Der Parameter KLASSE erlaubt eine genauere Einteilung. Momentan wird aber nur der Wert 1 unterstützt.

| Parameter  | Bedeutung                                                                                 |
|------------|-------------------------------------------------------------------------------------------|
| Verbindung | Name der Verbindung zur NC                                                                |
| Klasse     | Klassifizierung der Maschinendaten, die aktiviert werden (Variable oder Konstante): 1 - 3 |

#### Ablauf am Bediengerät

Aus den aktuell gültigen Parametern wird ein entsprechender PI-Dienst an die NC abgesetzt.

#### 9.5.6 NeustartenNC

#### Beschreibung

Mit dieser Funktion lösen Sie an der NC einen Neuanlauf aus.

| Parameter  | Bedeutung                  |
|------------|----------------------------|
| Verbindung | Name der Verbindung zur NC |

PI-Dienste der NC als Systemfunktionen projektieren

9.5 Von WinCC aus NC-Funktionen ausführen

#### 9.5.7 QuittiereNCCancelAlarms

#### Beschreibung

Mit dieser Funktion werden alle anstehenden Cancel-Alarme der angegebenen Verbindung auf einmal quittiert.

| Parameter  | Bedeutung                  |
|------------|----------------------------|
| Verbindung | Name der Verbindung zur NC |

#### 9.5.8 SetzeNCUserFrame

#### **Beschreibung**

Für einen Kanal werden Daten für Nullpunktverschiebungen aktiviert.

Diese Variablen werden bei der Eingabe zunächst nur in einem temporären Speicher in der NC abgelegt. Über die Funktion SetzeNCUserFrame werden die neu eingegebenen Werte komplett aktiviert und können anschließend auch wieder gelesen werden.

Mit diesem PI-Dienst kann nur jeweils eine Nullpunktverschiebung aktiviert werden. Wenn mehrere Nullpunktverschiebungen gesetzt werden, werden nur die Parameter der zuletzt gesetzten Nullpunktverschiebung aktiviert.

| Parameter  | Bedeutung                                                    |  |
|------------|--------------------------------------------------------------|--|
| Verbindung | Name der Verbindung zur NC                                   |  |
| Kanal      | Zu aktivierender Kanal (Konstante oder Variable): 1 - max 10 |  |

#### Ablauf am Bediengerät

Nachdem der Bediener am Bediengerät die Daten für die Nullpunktverschiebungen am Bediengerät eingegeben und die projektierte Taste gedrückt hat, werden die Daten der Nullpunktverschiebungen für den angegebenen Kanal aktiviert.

9.5 Von WinCC aus NC-Funktionen ausführen

#### 9.5.9 StarteNCPIDienst

#### Beschreibung

Mit dieser Funktion kann ein beliebiger PI-Dienst an die NC geschickt werden. Dieser muss mit einem Parameterstring beschrieben werden. In diesem Parameterstring muss der komplette Befehl und nicht nur die Parameter des PI-Dienstes stehen.

| Parameter                 | Bedeutung                                                                                                    |  |
|---------------------------|----------------------------------------------------------------------------------------------------|--|
| Verbindung                | Name der Verbindung zur NC                                                                                     |  |
| PI-Parameter-Zeichenkette | Spezifikation des auszuführenden PI-Dienstes (Konstante oder Variable)                                         |  |
| Ergebnis (Ausgabe)        | Wenn eine Funktion angestoßen wird, meldet diese asynchron nach Beenden einen Rückgabewert in diesem Parameter |  |

#### Ablauf am Bediengerät

Aus der aktuell gültigen PI-Parameter-Zeichenkette wird ein entsprechender PI-Dienst an die NC abgesetzt.

#### **Beispiel**

#### Parameterstring für NCK-Reset

StartNCPIService

("PI\_START(/NC,K00,0,\_N\_IBN\_SS)")

#### Weitere Informationen

Informationen zu PI-Diensten finden Sie in der Online-Hilfe "Hilfe für PI-Dienste für SINUMERIK 810D, 840D, FM-NC" im folgenden Verzeichnis:

• <Installationsverzeichnis des TIA-Portals>\Help\de-DE\pi-deDE.chm

PI-Dienste der NC als Systemfunktionen projektieren

9.5 Von WinCC aus NC-Funktionen ausführen

#### 9.5.10 WähleNCTeileprogramm

#### **Beschreibung**

Mit dem Control "NC-Programmteil" können Sie bereits einige Funktionen für Teileprogramme realisieren. Mit der Funktion "WähleNCTeileprogramm" können Sie über Domain-Dienste alle Teileprogramme der NCU anwählen.

Damit können Sie z. B. für fest vorgegebene Teileprogramme spezielle Bilder erstellen, in denen über Schaltflächen eine vereinfachte Anwahl erfolgen kann.

| Parameter    | Bedeutung                                                                                |
|--------------|------------------------------------------------------------------------------------------|
| Verbindung   | Name der Verbindung zur NC.                                                              |
| Kanal        | Kanal, für den das Programm angewählt wird: 1 – max. 10<br>(Variable oder Konstante)     |
| Pfadname     | Absolute Pfadangabe des Programmverzeichnisses (Variable oder Konstante)                 |
| Programmname | Name des Programms oder Werkstücks, das bearbeitet werden soll (Variable oder Konstante) |

#### Hinweis

Die Parameter Pfadname und Programmname müssen zusammen den Pfad des Teileprogramms ergeben.

Geben Sie nur den reinen Programm- bzw. Pfadnamen ein.

Beispiele für Pfadnamen:

- MPF\_DIR für Hauptverzeichnis
- SPF\_DIR für Unterverzeichnis
- WKS\_DIR f
  ür Verzeichnis der Werkst
  ückprogramme

#### Ablauf am Bediengerät

Das spezifizierte Teileprogramm wird an der NC zur Bearbeitung angewählt.

#### Beispiel

Mit folgendem Beispielcode wird im Control "NC-Programmteil" die Schaltfläche "SelectPartProgram" deaktiviert.

#### VBScript

```
Sub Button_select_not_visable()
'VBS_Example_ScreenItems
Dim objNCpartprogram
Set objNCpartprogram = HmiRuntime.Screens("Screen_1").ScreenItems("NC part program
view_1")
objNCpartprogram.ButtonSelectPartProgramVisible = False
End Sub
```

Die Funktionsgruppe "Keyboard operation for screen objects" mit z. B. "PartProgramListRefresh" ist für Skripte nicht freigegeben.

9.6 Aufruf von Systemfunktionen innerhalb eines Scripts

# 9.6 Aufruf von Systemfunktionen innerhalb eines Scripts

#### Einführung

Sie können die SINUMERIK-Systemfunktionen in WinCC auch innerhalb eines VBScripts aufrufen:

- Verwenden Sie hierbei die englischen Funktionsnamen.
- Die Benennung Ihrer Verbindung zur NC, die Sie bei allen Funktionen als Parameter benötigen, können Sie im Editor "Verbindungen" einsehen.
- Allgemeine Informationen zur Verwendung von VBScripts in WinCC finden Sie im Informationssystem des TIA-Portals, Kapitel "Prozesse visualisieren > Mit Systemfunktionen und Runtime Scripting arbeiten (Panels, RT Advanced, RT Professional)".

#### **Beispiel**

#### VBScript ResetNC "SinumerikNC"

Dabei ist SinumerikNC der Name, der für die Verbindung zur NC gewählt wurde.

#### Siehe auch

Anhang (Seite 133)

PI-Dienste der NC als Systemfunktionen projektieren

9.6 Aufruf von Systemfunktionen innerhalb eines Scripts

# 10

# Spracheinstellungen konfigurieren

# 10.1 Übersicht

Abhängig von dem Umfang Ihrer Projektierung, müssen Sie verschiedene Spracheinstellungen vornehmen:

- Falls Sie Ihr Projekt für mehrere Sprachen erstellen, müssen Sie diese als Projektsprachen (Seite 118) und Runtime-Sprachen einstellen. Verwenden Sie hierfür auch die Tabelle zur Sprachzuordnung zwischen SINUMERIK Operate und TIA-Portal (Seite 122).
- Bei Verwendung eines PC-Systems können Sie Einstellungen vornehmen, um die Sprachumschaltung zwischen SINUMERIK Operate und WinCC RT Advanced zu synchronisieren (Seite 119).

10.2 Projektsprachen aktivieren

# 10.2 Projektsprachen aktivieren

#### Einleitung

Im Editor "Projektsprachen" stellen Sie die Projektsprachen ein. Sie legen fest, welche der Projektsprachen als Referenzsprache und welche als Editiersprache dient.

#### Projektsprachen aktivieren

1. Klicken Sie in der Projektnavigation auf das Pfeilsymbol links von "Sprachen & Ressourcen".

Die untergeordneten Elemente werden angezeigt.

2. Doppelklicken Sie auf "Projektsprachen".

Im Arbeitsbereich werden die möglichen Projektsprachen angezeigt.

3. Aktivieren Sie die Sprachen, die als Projektsprachen zur Verfügung stehen sollen.

#### Hinweis

#### Kopieren mehrsprachig projektierter Objekte

Beim Kopieren eines mehrsprachig projektierten Objekts in ein anderes Projekt werden nur Texte in den Projektsprachen mitkopiert, die im Zielprojekt aktiviert sind. Aktivieren Sie im Zielprojekt alle Projektsprachen, deren Texte Sie beim Kopieren mit in das Zielprojekt übernehmen wollen.

#### Projektsprachen deaktivieren

1. Deaktivieren Sie die Sprachen, die nicht als Projektsprachen zur Verfügung stehen sollen.

#### ACHTUNG

Wenn Sie eine Projektsprache deaktivieren, werden im aktuellen Projekt alle in dieser Sprache bereits erstellten Texte und Grafiken gelöscht.

10.3 Sprachumschaltung projektieren (PC-Systeme)

## 10.3 Sprachumschaltung projektieren (PC-Systeme)

#### Gültigkeit der Beschreibung

Dieses Kapitel bezieht sich auf die Projektierung mit PC-System und betrifft nicht die Projektierung mit SIMATIC Panels.

#### Einführung

Sie können die Sprache der Runtime WinCC RT Advanced automatisch umschalten lassen, wenn die Sprache in SINUMERIK Operate geändert wird. Wenn die Sprache in der Runtime WinCC RT Advanced geändert wird, kann diese derzeit jedoch nicht automatisch in SINUMERIK Operate übernommen werden. Die automatische Sprachumschaltung ist derzeit somit nur in eine Richtung möglich.

Um die Sprachumschaltung zu konfigurieren, legen Sie eine HMI-Variable mit der Adresse des PLC-Datenbausteins DB10.DBB96 an (Seite 122), in dem die aktive Sprache von SINUMERIK Operate gespeichert ist. Anschließend stellen Sie den Bezug zwischen projektierter Sprachreihenfolge und Sprache in SINUMERIK Operate mit einem VB-Skript her und lassen das Skript bei Wertänderung automatisch ausführen.

#### Voraussetzung

 Ein Projekt ist angelegt und ein PC-Bediengerät mit der Runtime WinCC RT Advanced ist eingefügt.
 Siehe PC System und Puntime einfügen (Seite 40)

Siehe PC-System und Runtime einfügen (Seite 40)

- Die Verbindungen zur PLC und NC sind projektiert. Siehe Verbindungen projektieren (Seite 51).
- Die Projektsprachen sind eingestellt. Siehe Projektsprachen aktivieren (Seite 118)
- Die Reihenfolge der Runtime-Sprachen ist konfiguriert. Siehe Informationssystem des TIA-Portals, Stichwort "Runtime-Sprache".

10.3 Sprachumschaltung projektieren (PC-Systeme)

#### Vorgehen

Um die Sprache der Runtime WinCC RT Advanced in Abhängigkeit von der in SINUMERIK Operate eingestellten Sprache umschalten zu lassen, gehen Sie folgendermaßen vor:

- 1. In der Projektnavigation im Ordner "PC-System\_1 > HMI\_RT\_1 > HMI-Variablen" doppelklicken Sie auf "Alle Variablen anzeigen".
- 2. Legen Sie eine neue HMI-Variable mit folgenden Werten an:

| Spalte           | Wert                                          |
|------------------|-----------------------------------------------|
| Name             | Frei wählbar (Im Beispiel unten: "DB10DBB96") |
| Variablentabelle | Standard-Variablentabelle                     |
| Verbindung       | PLC                                           |
| Datentyp         | Byte                                          |
| Adresse          | %DB10.DBB96                                   |

- Um ein neues Skript anzulegen, doppelklicken Sie im Ordner "PC-System\_1 > HMI\_RT\_1 > Skripte > VB-Skripte" auf "Neue VB-Funktion hinzufügen".
- 4. Im Inspektorfenster unter "Eigenschaften > Allgemein" wählen Sie "Sub" als Typ und vergeben einen Namen (im Beispiel "LangFromOperate").

10.3 Sprachumschaltung projektieren (PC-Systeme)

#### 5. Schreiben Sie eine VB-Funktion nach folgendem Schema:

Sub LangFromOperate()
Select Case SmartTags("DB10DBB96") ' Selected Language in HMI Operate
Case 1 'German - Germany
SetLanguage 0 ' "Order 0" in WinCC project Runtime settings
Case 3 'English - United Kingdom
SetLanguage 1 ' "Order 1" in WinCC project Runtime settings
Case 2 'French - France
SetLanguage 2 ' "Order 2" in WinCC project Runtime settings
Case 6 'Italian - Italy
SetLanguage 3 ' "Order 3" in WinCC project Runtime settings
Case 4 'Spanish - Spain (Traditional Sort)
SetLanguage 4 ' "Order 4" in WinCC project under Runtime settings
Case 8 'Chinese - People's Republic of China
SetLanguage 5 ' "Order 5" in WinCC project under Runtime settings

End Sub

| Code                                                     | Zweck                                                                                                    |
|----------------------------------------------------------|----------------------------------------------------------------------------------------------------|
| Select Case SmartTags (" <hmi-variable>")</hmi-variable> | Wertet die zuvor angelegte HMI-Variable aus<br>(im Beispiel "DB10DBB96"), die den Wert der<br>aktiven Sprache in SINUMERIK Operate<br>enthält.          |
| Case <n></n>                                             | Bedingung, die den Wert der HMI-Variable<br>prüft.                                                                                                    |
|                                                          | Wert <n> entspricht dem jeweiligen Sprachwert<br/>des DB10.DBB96, siehe Tabelle "Sprachwerte<br/>des DB10.DBB96" (Seite 122).</n>                       |
| SetLanguage <n></n>                                      | Setzt die Sprache in der Runtime auf den<br>entsprechenden Wert <n>.</n>                                                                                |
|                                                          | Wert <n> ist die Nummer aus der Spalte<br/>Reihenfolge in "PC-System_1 &gt; HMI_RT_1 &gt;<br/>Runtime-Einstellungen &gt; Sprache &amp; Schriftart".</n> |

- 6. In der Projektnavigation doppelklicken Sie auf die zuvor erstellte HMI-Variable.
- Im Inspektorfenster unter "Eigenschaften > Ereignisse" klicken Sie in der Bereichsnavigation auf "Wertänderung", dann klicken Sie auf <Funktion hinzufügen> und wählen die zuvor erstellte VB-Funktion aus (im Beispiel LangFromOperate).

#### Ergebnis

Die Sprache der Runtime WinCC RT Advanced wird automatisch umgeschaltet, wenn die Sprache in SINUMERIK Operate geändert wird.

Wenn die Sprache in der Runtime WinCC RT Advanced geändert wird, kann diese derzeit jedoch nicht automatisch in SINUMERIK Operate übernommen werden. Die automatische Sprachumschaltung ist derzeit somit nur in eine Richtung möglich.

10.4 Sprachzuordnung bei sprachabhängigen Texten

# 10.4 Sprachzuordnung bei sprachabhängigen Texten

#### Sprachkennung im Dateinamen sprachabhängiger Texte

In SINUMERIK Operate werden sprachabhängige Texte in TS-Dateien gespeichert. Pro Sprache existiert eine eigene Datei, zuzuordnen über die Sprachkennung im Dateinamen. Wenn Sie die DB2-Alarme in das CSV-Format konvertieren, wird dieser Dateiname beibehalten und die Dateiendung \*.csv angehängt:

- <Name><Sprachkennung>.ts.csv
- Z. B.: oem\_alarms\_plc\_eng.ts.csv

Wenn Sie die CSV-Datei im TIA-Portal importieren, wird diese abhängig von der Sprachkennung im Dateinamen einer bestimmten Projektsprache im TIA-Portal zugeordnet.

#### Speicherung der aktiven Sprache im DB10

Welche Sprache in SINUMERIK Operate gerade aktiv ist, wird im Kommunikationsbaustein DB10 in der Adresse DB10.DBB96 als Wert gespeichert.

#### Standardsprachen in SINUMERIK Operate

In SINUMERIK Operate sind bei Auslieferung 6 Sprachen installiert. Wenn Sie weitere Sprachen benötigen, können Sie diese separat installieren.

| Wert in<br>DB10.DBB96 | Sprache in<br>SINUMERIK Operate | Sprachkennung | Standardsprache | Zugeordnete Projektsprache im TIA-Portal |
|-----------------------|---------------------------------|---------------|-----------------|------------------------------------------|
| 1                     | Deutsch                         | deu           | x               | Deutsch (Deutschland)                    |
| 2                     | Französisch                     | fra           | х               | Französisch (Frankreich)                 |
| 3                     | Englisch                        | eng           | х               | Englisch (USA)                           |
| 4                     | Spanisch                        | esp           | х               | Spanisch (Spanien)                       |
| 6                     | Italienisch                     | ita           | х               | Italienisch (Italien)                    |
| 7                     | Niederländisch                  | nld           |                 |                                          |
| 8                     | Chinesisch<br>vereinfacht       | chs           | x               | Chinesisch (VR China)                    |
| 9                     | Schwedisch                      | sve           |                 |                                          |
| 18                    | Ungarisch                       | hun           |                 |                                          |
| 19                    | Finnisch                        | fin           |                 |                                          |
| 28                    | Tschechisch                     | csy           |                 |                                          |
| 50                    | Portugiesisch                   | ptb           |                 |                                          |
| 53                    | Polnisch                        | plk           |                 |                                          |
| 55                    | Dänisch                         | dan           |                 |                                          |
| 57                    | Russisch                        | rus           |                 |                                          |
| 68                    | Slowakisch                      | sky           |                 |                                          |
| 69                    | Slowenisch                      | slv           |                 |                                          |
| 72                    | Rumänisch                       | rom           |                 |                                          |
| 80                    | Chinesisch traditionell         | cht           |                 |                                          |
| 85                    | Koreanisch                      | kor           |                 |                                          |
| 87                    | Japanisch                       | jap           |                 |                                          |

Tabelle 10-1 Sprachzuordnung bei sprachabhängigen Texten und Sprachwerte in DB10

10.4 Sprachzuordnung bei sprachabhängigen Texten

| Wert in<br>DB10.DBB96 | Sprache in<br>SINUMERIK Operate | Sprachkennung | Standardsprache | Zugeordnete Projektsprache im TIA-Portal |
|-----------------------|---------------------------------|---------------|-----------------|------------------------------------------|
| 89                    | Türkisch                        | trk           |                 |                                          |
| 212                   | Thailändisch                    | tha           |                 |                                          |
|                       | Malaiisch                       | msl           |                 |                                          |
|                       | Indonesisch                     | ind           |                 |                                          |

Spracheinstellungen konfigurieren

10.4 Sprachzuordnung bei sprachabhängigen Texten

# 11

# Projektierung laden und einbinden (PC-Systeme)

# 11.1 Übersicht

#### Einleitung

Nachdem Sie die Projektierung fertig gestellt und übersetzt haben, müssen Sie diese auf die PCU 50.5 übertragen und in SINUMERIK Operate einbinden.

Dabei haben Sie folgende Möglichkeiten:

- Projektierung außerhalb des TIA-Portals auf konventionelle Art übertragen, z. B. per USB-FlashDrive oder Netzwerk.
- Projektierung im TIA-Portal über den Befehl "Erweitertes Laden" übertragen. Sie können als PG/PC-Schnittstelle USB, Com, HTTP, Ethernet oder Datei wählen.

In diesem Kapitel wird exemplarisch die Vorgehensweise bei Verwendung des Dialogs "Erweitertes Laden" mit "Datei" als "PG/PC-Schnittstelle" beschrieben.

Falls Sie die Projektierung anderweitig auf die PCU 50.5 übertragen, müssen Sie stattdessen ggf. nur die Runtime in SINUMERIK Operate einbinden (Seite 130).

11.1 Übersicht

#### Voraussetzung

- Die Bildschirmauflösung ist eingestellt (Seite 44).
- Falls zur Laufzeit der Header von SINUMERIK Operate angezeigt werden soll, ist die Bildgröße konfiguriert (Seite 46).
- Der aktuelle Stand der Projektierung ist komplett übersetzt. Siehe: Informationssystem, Stichwort "Projekt, übersetzen".
- PCU 50.5 und PG/PC sind im Netzwerk verfügbar.

Informationen zur Netzwerkkonfiguration der PCU 50.5 Windows 7 finden Sie im Inbetriebnahmehandbuch Basesoftware und Bediensoftware unter PCU-Basesoftware Windows 7 (IM10)

#### Handlungsübersicht

| Schritt | Beschreibung                                                                                                    |
|---------|----------------------------------------------------------------------------------------------------|
| 1       | Richten Sie auf der PCU 50.5 das Zielverzeichnis für die Projektierung als Netzlaufwerk ein.                                                                                                    |
|         | Beachten Sie hierbei, dass der Pfad zu diesem Verzeichnis keine Leerzeichen enthalten darf. Falls Sie SINUMERIK Operate z. B. unter C:\Program Files (x86)\ installiert haben, können Sie die Projektierung somit nicht in einem Unterverzeichnis davon ablegen. |
|         | Weitere Informationen zu Netzlaufwerken finden Sie in der Hilfe von Windows 7 bzw. in der Dokumentation zur PCU 50.5:                                                                                                    |
|         | <ul> <li>Windows Support: Gemeinsames Nutzen von Dateien mit anderen Personen<br/>(<u>http://windows.microsoft.com/de-de/windows7/share-files-with-someone</u>)</li> </ul>                                                                                       |
|         | <ul> <li>Inbetriebnahmehandbuch "PCU Basesoftware Windows 7", Kapitel "Laufwerke C: und D: der PCU 50.5 im<br/>Netzwerk freigeben f ür Administrator-Konten"</li> </ul>                                                                                          |
| 2       | Stellen Sie auf dem PG/PC die Verbindung mit dem eingerichteten Netzlaufwerk her.                                                                                                    |
|         | Weitere Informationen finden Sie in der Hilfe von Windows 7:                                                                                                    |
|         | Windows Support: Erstellen einer Verknüpfung zu einem Netzlaufwerk (Zuordnung)                                                                                                    |
|         | (http://windows.microsoft.com/de-de/windows7/create-a-shortcut-to-map-a-network-drive)                                                                                                    |
|         | Je nach Netzwerkeinstellungen müssen Sie hierbei ggf. dasselbe Benutzerkonto und Kennwort angeben, das Sie auf der PCU 50.5 verwenden.                                                                                                    |
| 3       | Laden Sie die Projektierung auf die PCU 50.5 (Seite 127).                                                                                                    |
| 4       | Binden Sie die Runtime in SINUMERIK Operate ein (Seite 130).                                                                                                    |

# 11.2 Projektierung auf PCU 50.5 laden

#### Voraussetzung

- Die Bildschirmauflösung ist eingestellt (Seite 44).
- Die Projektierung ist übersetzt. Siehe: Informationssystem, Stichwort "Projekt, übersetzen".
- Das Zielverzeichnis auf der PCU 50.5 wird als Netzlaufwerk auf dem PG/PC angezeigt.

11.2 Projektierung auf PCU 50.5 laden

#### Vorgehen

Um die Projektdateien über das TIA-Portal auf die PCU 50.5 zu laden, gehen Sie folgendermaßen vor:

 In der Projektnavigation klicken Sie mit der rechten Maustaste auf das PC-System und wählen Sie "Laden in Gerät > Software (komplett laden)". Der Dialog "Erweitertes Laden" wird geöffnet.

|                    | Gerät                                        | Gerätetyp                     | Тур           | Adresse         |             | Subnetz |
|--------------------|----------------------------------------------|-------------------------------|---------------|-----------------|-------------|---------|
|                    | PC-System_1                                  | PCU 50.5-C - WinC             | Datei         |                 |             |         |
|                    | <                                            |                               |               |                 |             |         |
|                    |                                              |                               |               |                 |             |         |
|                    |                                              |                               | Typ der PG/PC | -Schnittstelle: | Datei       |         |
|                    |                                              |                               | PG/PC-        | -Schnittstelle: | Nateisyster | n       |
|                    |                                              |                               | Verbindung    | ) mit Subnetz:  | (lokal)     |         |
|                    |                                              |                               |               | r. ooleway.     |             |         |
| blinken            | Zielpfad                                     | : H1                          |               |                 |             |         |
| usinformation:     |                                              |                               |               |                 |             |         |
| rd versucht, ein   | ie Verbindung zur Adr<br>nsabfrage abgeschlo | esse H:\ autzubauen.<br>Issen |               |                 |             |         |
| LUD O UDTO KROOTLO | праршаде ардерство                           | 55CH.                         |               |                 |             |         |

Bild 11-1 Dialog "Erweitertes Laden" mit Einstellungen zum Laden auf PCU 50.5

2. Nehmen Sie folgende Einstellungen vor:

| Bereich                     | Einstellung                                                                |
|-----------------------------|----------------------------------------------------------------------------|
| Typ der PG/PC-Schnittstelle | Datei                                                                      |
| PG/PC-Schnittstelle         | Dateisystem                                                                |
| Zielpfad                    | Laufwerksbuchstabe des neu angelegten Laufwerks auf dem Projektierungs-PC. |

3. Klicken Sie auf "Laden".

#### Ergebnis

Die Projektdateien werden in das Verzeichnis auf der PCU 50.5 kopiert, das Sie als Netzlaufwerk definiert haben. Als nächstes binden Sie die Projektierung in SINUMERIK Operate ein (Seite 130).

#### Weitere Informationen

Weitere Informationen zum Laden von Projekten finden Sie im Informationssystem des TIA-Portals, Kapitel "Prozesse visualisieren > Übersetzen und Laden > Laden von Projekten". 11.3 Runtime in SINUMERIK Operate einbinden (PC-Systeme)

## 11.3 Runtime in SINUMERIK Operate einbinden (PC-Systeme)

Mit dem Tool "Integration SINUMERIK Operate" binden Sie die Runtime "WinCC RT Advanced" in SINUMERIK Operate ein. Sie können im zugehörigen Dialog verschiedene Einstellungen vornehmen, z. B. über welchen Softkey von SINUMERIK Operate die Runtime verfügbar ist.

Das Tool wird auf der PCU 50.5 vom Setup zu SINUMERIK Integrate Create MyHMI /WinCC installiert, hierzu muss zuvor die auf der Produkt-DVD mitgelieferte Runtime "WinCC RT Advanced" installiert sein.

Siehe: Software auf PC-System (PCU 50.5) installieren (Seite 24)

#### Voraussetzung

- Das Betriebssystem des PC-Systems ist Windows 7
- Auf dem PC-System ist folgende Software installiert:
  - Die auf der Produkt-DVD mitgelieferte Runtime "WinCC RT Advanced" ist installiert.
     Siehe Software auf PC-System (PCU 50.5) installieren (Seite 24).
  - SINUMERIK Integrate Create MyHMI /WinCC ist installiert.

Siehe Software auf PC-System (PCU 50.5) installieren (Seite 24).

- SINUMERIK Operate ist installiert.
- Vom PC-System aus kann auf die Projektierungsdatei "pdata.fwc" zugegriffen werden und der Pfad zu dieser Datei enthält kein Leerzeichen.

11.3 Runtime in SINUMERIK Operate einbinden (PC-Systeme)

#### Vorgehen

Um die Runtime in SINUMERIK Operate einzubinden, gehen Sie folgendermaßen vor:

1. Auf dem PC-System (z. B. PCU 50.5) klicken Sie im Windows-Startmenü auf "Start > Siemens Automation > SINUMERIK > Integration Sinumerik Operate Deutsch Tool".

Der Dialog "Integration SINUMERIK Operate" wird geöffnet.

| Sin | umerik Opera            | te Integration             |       |              |                 |   | _ 🗆 🗙     |
|-----|-------------------------|----------------------------|-------|--------------|-----------------|---|-----------|
| 1   | Softkeyposition         |                            |       |              | 7               | • | Beenden 9 |
| 2   | Projekt Datei           | pdata. fwc                 |       |              |                 |   | Browse    |
| 3   | WinCC RT als Hochlaul   | applikation                |       |              | NEIN            | - |           |
| 4   | SINUMERIK HMI Head      | er sichtbar                |       |              | NEIN            | - |           |
| 6   | WinCC RT im Hochlauf    | laden                      |       |              | NEIN            | - |           |
| 6   | Diese Systemtasten wer  | den nur von WinCC RT bearb | eitet | keine        |                 | • |           |
| 7   | Softkey sichtbar ab Zug | riffsstufe                 |       | Schlüsselsch | alterstellung 0 | - |           |
| 8   | Sprache                 | Softkeytext                |       |              |                 |   |           |
|     | Deutsch                 | deu                        |       |              |                 |   |           |
|     | Englisch                | eng                        |       |              |                 |   |           |
|     | Französisch             | fra                        |       |              |                 |   |           |
|     | Italienisch             | ita                        |       |              |                 |   |           |
|     | Spanisch                | esp                        |       |              |                 |   |           |
|     | Chinese simpl 💌         | chs                        |       |              |                 |   |           |

Bild 11-2 Beispielhaft ausgefüllter Dialog "Integration SINUMERIK Operate"

#### 2. Nehmen Sie die gewünschten Einstellungen vor:

| Nr. | Feld                              | Bedeutung/Aktion                                                                                                    |
|-----|-----------------------------------|----------------------------------------------------------------------------------------------------|
| 1   | Softkeyposition                   | Über die Klappliste werden die derzeit freien, belegbaren horizontalen<br>Softkeys angezeigt. Wählen Sie einen freien Softkey aus (Default-Softkey<br>= 7).                            |
| 2   | Projektdatei                      | Über das Eingabefeld kann die TIA-Portal-Projektierungsdatei der WinCC RT Advanced eingetragen werden. Über die Schaltfläche "Browse" kann diese Projektierungsdatei angezeigt werden. |
|     |                                   | Der Pfad zur Projektdatei "pdata.fwc" darf kein Leerzeichen enthalten.                                                                                                    |
| 3   | WinCC RT als<br>Hochlaufapplikati | Hier wird festgelegt ob die WinCC Runtime-Applikation nach dem Hochlauf von SINUMERIK Operate diesen verdeckt.                                                                         |
|     | on                                | NEIN: SINUMERIK Operate wird nicht verdeckt.                                                                                                    |
|     |                                   | JA: SINUMERIK Operate wird verdeckt.                                                                                                    |

11.3 Runtime in SINUMERIK Operate einbinden (PC-Systeme)

| Nr. | Feld                                                                                                    | Bedeutung/Aktion                                                                                                    |  |  |  |
|-----|----------------------------------------------------------------------------------------------------|----------------------------------------------------------------------------------------------------|--|--|--|
| 4   | SINUMERIK HMI         Hier kann festgelegt werden, ob der Header von SINUMERIK Ope<br>(Anzeige des Bedienbereichs, der Betriebsart, Alarme usw.) inner<br>WinCC-Applikation sichtbar ist. |                                                                                                    |  |  |  |
|     |                                                                                                    | NEIN: Header ist nicht sichtbar.                                                                                                    |  |  |  |
|     |                                                                                                    | • JA: Header ist sichtbar.                                                                                                    |  |  |  |
|     |                                                                                                    | Falls hier JA eingetragen wird, muss der Platz des Header auf der<br>Projektierfläche eines jeden WinCC-Bilds dafür freigehalten werden.<br>Siehe: Konfiguration der Bildgröße (PC-Systeme) (Seite 46) |  |  |  |
| 5   | WinCC RT im<br>Hochlauf laden                                                                                                    | C RT im Legt fest ob die Applikation während des Hochlaufs des auf laden SINUMERIK Operates im Hintergrund mitgestartet wird.                                                                          |  |  |  |
|     |                                                                                                    | NEIN: Applikation wird nicht mitgestartet.                                                                                                    |  |  |  |
|     |                                                                                                    | JA: Applikation wird mitgestartet.                                                                                                    |  |  |  |
| 6   | Diese<br>Systemtasten<br>werden nur von                                                                                                    | Hier kann festgelegt werden, ob und welche Tasten direkt der Applikation zugestellt werden sollen. Die ausgewählten Systemtasten werden von SINUMERIK Operate nicht bearbeitet.                        |  |  |  |
|     | WinCC RT                                                                                                    | Alarmquittung: ESC wird der Applikation direkt zugestellt                                                                                                    |  |  |  |
|     | bearbeitet                                                                                                    | Kanalumschaltung: F11 wird der Applikation direkt zugestellt                                                                                                    |  |  |  |
| 7   | Softkey sichtbar<br>ab Zugriffsstufe                                                                                                    | Über das Drop-Down-Menü kann festgelegt werden, ab welcher Zugriffsstufe der Softkey sichtbar ist.                                                                                                    |  |  |  |
| 8   | Sprache/Softkeyt<br>ext                                                                                                    | In den Eingabefeldern unter Softkeytext kann für die jeweilige Fremdsprache die Softkeybeschriftung eingegeben werden.                                                                                 |  |  |  |

#### 3. Bestätigen Sie Ihre Einstellungen mit "Beenden".

Ein Dialog zur Speicherabfrage erscheint.

- Wählen Sie "Ja", werden alle Eingaben gespeichert und der Dialog wird beendet.
- Wählen Sie "Nein" wird der Dialog beendet ohne die Eingaben zu speichern.
- Wählen Sie "Abbrechen", um den Beenden-Vorgang abzubrechen und ins Integrationstool zurückzukehren.

#### Ergebnis

Die Runtime wird gemäß Ihren Einstellungen in SINUMERIK Operate eingebunden.

Die Runtime müssen Sie i.d.R. nur einmalig in SINUMERIK Operate einbinden. Sie müssen den Vorgang ausschließlich dann wiederholen, wenn Sie etwas an den Einstellungen zur Integration der Runtime in SINUMERIK Operate ändern möchten (z. B. die Softkeyposition).

Wenn Sie die Projektierung ändern, müssen Sie zwar die aktuell übersetzte Projektierungsdatei erneut am eingestellten Speicherort ablegen, die Runtime aber nicht erneut in SINUMERIK Operate einbinden.

# Anhang

A

# A.1 SINUMERIK-Funktionen, die über bestimmte Ereignisse der WinCC RT Advanced ausgelöst werden können

#### Einleitung

Nachfolgend aufgelistete Tabellen beinhalten für die jeweiligen WinCC Objekte und dessen Ereignisse die Funktionen, die bei SINUMERIK mit SIMATIC Paneln zur Anwendung kommen. Diese Funktionen sind mit einem **Kreuz** in der Tabelle gekennzeichnet.

In den folgenden fünf Tabellen sind das die WinCC Objekte

- Variablen
- Funktionstasten
- Schaltflächen
- Bild
- Meldungen
- OCX
- Script
- Scheduler

| Objekt                          | Variablen                                  |   | Funktionstaste                |                        |   |            |         |  |
|---------------------------------|--------------------------------------------|---|-------------------------------|------------------------|---|------------|---------|--|
|                                 |                                            |   |                               | Global                 |   | Lokal      |         |  |
| Ereignis                        | Wert- Obergrenze<br>änderung überschritten |   | Untergrenze<br>unterschritten | Los- Drücken<br>lassen |   | Los-lassen | Drücken |  |
| Funktionen                      |                                            |   |                               |                        |   |            |         |  |
| SetS7OperatingMode              | Х                                          | Х | Х                             | Х                      | Х | Х          | Х       |  |
| AcknowledgeNCCancelAlar<br>ms   | Х                                          | Х | x                             | Х                      | Х | Х          | х       |  |
| LogonNC                         | Х                                          | Х | Х                             | Х                      | Х | Х          | Х       |  |
| LogoffNC                        | Х                                          | Х | Х                             | Х                      | Х | Х          | Х       |  |
| ChangeNCPassword                | Х                                          | Х | Х                             | Х                      | Х | Х          | Х       |  |
| SetNCUserFrame                  | Х                                          | Х | Х                             | Х                      | Х | Х          | Х       |  |
| SelectNCPartProgram             | Х                                          | Х | Х                             | Х                      | Х | Х          | Х       |  |
| PrepareActualNCBlockForD isplay |                                            |   |                               |                        |   |            |         |  |

#### Anhang

A.1 SINUMERIK-Funktionen, die über bestimmte Ereignisse der WinCC RT Advanced ausgelöst werden können

| Objekt                                 | ojekt Variablen   |                             | Funktionstaste                |                |                        |   |         |  |
|----------------------------------------|-------------------|-----------------------------|-------------------------------|----------------|------------------------|---|---------|--|
|                                        |                   |                             |                               | Global         | Global                 |   |         |  |
| Ereignis                               | Wert-<br>änderung | Obergrenze<br>überschritten | Untergrenze<br>unterschritten | Los-<br>lassen | Los- Drücken<br>lassen |   | Drücken |  |
| Funktionen                             |                   |                             |                               |                |                        |   |         |  |
| StartNCPIService                       | Х                 | Х                           | Х                             | Х              | Х                      | Х | Х       |  |
| ResetNC                                | Х                 | Х                           | Х                             | Х              | Х                      | Х | Х       |  |
| ConfigureNCMachineData                 | Х                 | Х                           | Х                             | Х              | Х                      | Х | Х       |  |
| ScreenObjectCursorUp                   |                   |                             |                               | Х              | Х                      | Х | Х       |  |
| ScreenObjectCursorDown                 |                   |                             |                               | Х              | Х                      | Х | Х       |  |
| ScreenObjectPageUp                     |                   |                             |                               | Х              | Х                      | Х | Х       |  |
| ScreenObjectPageDown                   |                   |                             |                               | Х              | Х                      | Х | Х       |  |
| PartProgramListSelectNCP<br>artProgram |                   |                             |                               | X              | Х                      | X | X       |  |
| PartProgramListDirUp                   |                   |                             |                               | Х              | Х                      | Х | Х       |  |
| PartProgramListDirDown                 |                   |                             |                               | Х              | Х                      | Х | X       |  |
| PartProgramListRefresh                 |                   |                             |                               | Х              | Х                      | Х | Х       |  |

| Objekt                    | Schaltfläche | Schaltflächen (Systemkey) |           |         |  |  |  |  |  |
|---------------------------|--------------|---------------------------|-----------|---------|--|--|--|--|--|
|                           | Global       |                           | Local     |         |  |  |  |  |  |
| Ereignis                  | Loslassen    | Drücken                   | Loslassen | Drücken |  |  |  |  |  |
| Funktion                  |              |                           |           |         |  |  |  |  |  |
| SetS7OperatingMode        | X            | Х                         | Х         | Х       |  |  |  |  |  |
| AcknowledgeNCCancelAlarms | X            | Х                         | Х         | Х       |  |  |  |  |  |
| LogonNC                   | X            | Х                         | Х         | Х       |  |  |  |  |  |
| LogoffNC                  | X            | Х                         | Х         | Х       |  |  |  |  |  |
| ChangeNCPassword          | X            | Х                         | Х         | Х       |  |  |  |  |  |
| SetNCUserFrame            | X            | Х                         | Х         | Х       |  |  |  |  |  |
| SelectNCPartProgram       | X            | х                         | Х         | Х       |  |  |  |  |  |
| StartNCPIService          | X            | Х                         | Х         | Х       |  |  |  |  |  |
| ResetNC                   | X            | Х                         | X         | Х       |  |  |  |  |  |
| ConfigureNCMachineData    | X            | Х                         | Х         | Х       |  |  |  |  |  |

A.1 SINUMERIK-Funktionen, die über bestimmte Ereignisse der WinCC RT Advanced ausgelöst werden können

| Objekt                                 | Bild   |         | Meldungen |       |             |       |          |       |      |  |  |
|----------------------------------------|--------|---------|-----------|-------|-------------|-------|----------|-------|------|--|--|
|                                        |        |         | Alarm     |       |             | Event | Event    |       |      |  |  |
| Ereignisse                             | Loaded | Cleared | Activate  | Clear | Acknowledge | Edit  | Activate | Clear | Edit |  |  |
| Funktionen                             |        |         |           |       |             |       |          |       |      |  |  |
| LogonNC                                | Х      | Х       |           |       |             |       |          |       |      |  |  |
| LogoffNC                               | Х      | Х       |           |       |             |       |          |       |      |  |  |
| ChangeNCPassword                       | Х      | Х       |           |       |             |       |          |       |      |  |  |
| SetNCUserFrame                         | Х      | Х       | Х         | Х     | Х           | Х     | Х        | Х     | Х    |  |  |
| SelectNCPartProgra<br>m                | Х      | Х       | Х         | х     | Х           | Х     | Х        | Х     | Х    |  |  |
| PrepareActualNCBlo<br>ckForDisplay     | Х      |         |           |       |             |       |          |       |      |  |  |
| StartNCPIService                       | Х      | Х       | Х         | Х     | Х           | Х     | Х        | Х     | Х    |  |  |
| ResetNC                                | Х      | х       | Х         | Х     | Х           | Х     | Х        | Х     | х    |  |  |
| ConfigureNCMachin<br>eData             | Х      | Х       | Х         | х     | Х           | Х     | Х        | Х     | Х    |  |  |
| ScreenObjectCursor<br>Up               | х      | Х       |           |       |             |       |          |       |      |  |  |
| ScreenObjectCursor<br>Down             | X      | Х       |           |       |             |       |          |       |      |  |  |
| ScreenObjectPageU<br>p                 | X      | Х       |           |       |             |       |          |       |      |  |  |
| ScreenObjectPageD<br>own               | X      | Х       |           |       |             |       |          |       |      |  |  |
| PartProgramListSele<br>ctNCPartProgram | X      | Х       |           |       |             |       |          |       |      |  |  |
| PartProgramListDirU<br>p               | Х      | X       |           |       |             |       |          |       |      |  |  |
| PartProgramListDirD<br>own             | Х      | X       |           |       |             |       |          |       |      |  |  |
| PartProgramListRefr<br>esh             | X      | X       |           |       |             |       |          |       |      |  |  |

#### Anhang

A.1 SINUMERIK-Funktionen, die über bestimmte Ereignisse der WinCC RT Advanced ausgelöst werden können

# SINUMERIK-Funktionen, die über bestimmte Ereignisse der WinCC RT Advanced ausgelöst werden können Teil 4

| Objekte                            | OCX                                                                                          | Script    |            |   |
|------------------------------------|----------------------------------------------------------------------------------------------|-----------|------------|---|
|                                    | OCX (ScreenItem)                                                                             | InScripts |            |   |
| Ereignis                           | Press, Release, Click,<br>Change(or Toggle when<br>used on a Switch),<br>SwitchOn, SwitchOff | Activate  | Deactivate |   |
| Funktionen                         |                                                                                              |           |            |   |
| SetS7OperatingMode                 | Х                                                                                            | Х         | Х          | Х |
| AcknowledgeNCCancelAlarms          | Х                                                                                            | Х         | Х          | Х |
| LogonNC                            | Х                                                                                            | Х         | Х          | Х |
| LogoffNC                           | Х                                                                                            | Х         | Х          | Х |
| ChangeNCPassword                   | Х                                                                                            | Х         | Х          | Х |
| SetNCUserFrame                     | Х                                                                                            | X         | Х          | Х |
| SelectNCPartProgram                | Х                                                                                            | Х         | Х          | Х |
| PrepareActualNCBlockForDisplay     |                                                                                              |           |            |   |
| StartNCPIService                   | Х                                                                                            | Х         | Х          | Х |
| ResetNC                            | Х                                                                                            | Х         | Х          | Х |
| ConfigureNCMachineData             | Х                                                                                            | Х         | Х          | Х |
| ScreenObjectCursorUp               | Х                                                                                            | Х         | Х          |   |
| ScreenObjectCursorDown             | Х                                                                                            | Х         | Х          |   |
| ScreenObjectPageUp                 | Х                                                                                            | X         | Х          |   |
| ScreenObjectPageDown               | Х                                                                                            | Х         | Х          |   |
| PartProgramListSelectNCPartProgram | Х                                                                                            | X         | Х          |   |
| PartProgramListDirUp               | X                                                                                            | X         | X          |   |
| PartProgramListDirDown             | X                                                                                            | X         | X          |   |
| PartProgramListRefresh             | X                                                                                            | X         | X          |   |

| Objekt   | Scheduler  |              |            |                     |         |              |
|----------|------------|--------------|------------|---------------------|---------|--------------|
| Ereignis | ExpireTime | ScreenChange | ChangeUser | AlarmOverflowBuffer | StartUp | ShutDo<br>wn |
| Funktion |            |              |            |                     |         |              |
| LogoffNC |            |              | Х          |                     |         | Х            |

# Index

# A

Adress-Multiplexen, 78 aktivieren Projektsprache, 118 Alarm Alarmtext, 82 projektieren, 80, 86 quittieren, 111 Verzeichnis, 82

# В

Bedienbereich ergänzen, 37 Bediengerät Auflösung, 44 Panel, 31, 47 PC, 30, 39, 55 Bedienoberfläche WinCC RT Advanced, 37 Beispielprojekt, 20 Betriebszustand, 107 Bildobjekt NC-Programmteil, 96 NC-Teileprogramm, 98 zur Laufzeit verändern, 100 Bildschirmauflösung, 44 Blinken, 99

# D

Datei Projektdatei, 131 deaktivieren Projektsprache, 118

# Ε

EA-Feld, 20, 76 Editor Adresseditor, 64 Bilder, 96 Bildobjekte, 98, 107 Meldungen, 80, 86

SINUMERIK Integrate Create MyHMI /WinCC V13 Projektierungshandbuch, 02/2014 NC-Editor, 28 Verbindungen, 52, 56 Eigenschaften NC-Teileprogramm, 98

## Н

Hochlauf, 131

# Κ

Kommunikation Kommunikationskanal, 55, 59 Kommunikationsparameter, 56 Kommunikationsprinzip, 15 Kommunikationstreiber, 28

# L

Lizenz Archive, 21 Rezepturen, 21 SIMATIC CE-Bediengeräte, 22 SINUMERIK Operate Bedienoberflächen, 21 WinCC Runtime Advanced 128 PowerTags V12, 21 WinCC-Powertaglizenz, 21

### Μ

Migrieren, 28

#### Ν

NC Neuanlauf, 110 Passwort, 109 Teileprogramm, 113 Verfahrprogramm, 105 Nullpunktverschiebung, 111

### Ρ

Passwort ändern, 109 zurücksetzen, 109 Projektierung Alarm, 80, 86 Bedienbereich, 40 Projektsprache aktivieren, 118 deaktivieren, 118

#### R

Runtime Runtimesysteme, 39 Software, 42 Sprachumschaltung, 119 WinCC RT Advanced, 40

#### S

Schlüsselschalter, 109, 132 Schnittstelle Ethernet, 56 SINUMERIK Operate Sinumerik Operate Integration, 14, (Integration SINUMERIK Operate) Sprachumschaltung, 119 Softkey horizontale Softkeys, 131 Software Integration SINUMERIK Operate, 130 Sprache Projektsprache aktivieren, 118 Projektsprache deaktivieren, 118 Sprachumschaltung, 30 Sprachumschaltung, 119

#### Т

TIA-Portal Downloadmechanismus, 126 Migrieren, 28

#### V

Variable Adress-Multiplexen, 78 BTSS-Variable, (NC-Variable) GUD, 14 GUD-Variable, 64 konvertieren, 14, 33 lokale Variable, 105 NC-Variable, 59, 61, 105 Verbindung, (Kommunikation) Auswahlfeld Verbindungen, HMI-Verbindung, Verfahrsatz, 105

#### Ζ

Zyklus, 106